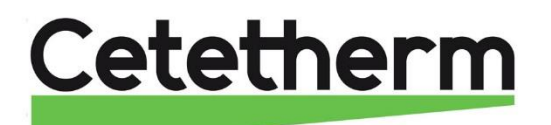

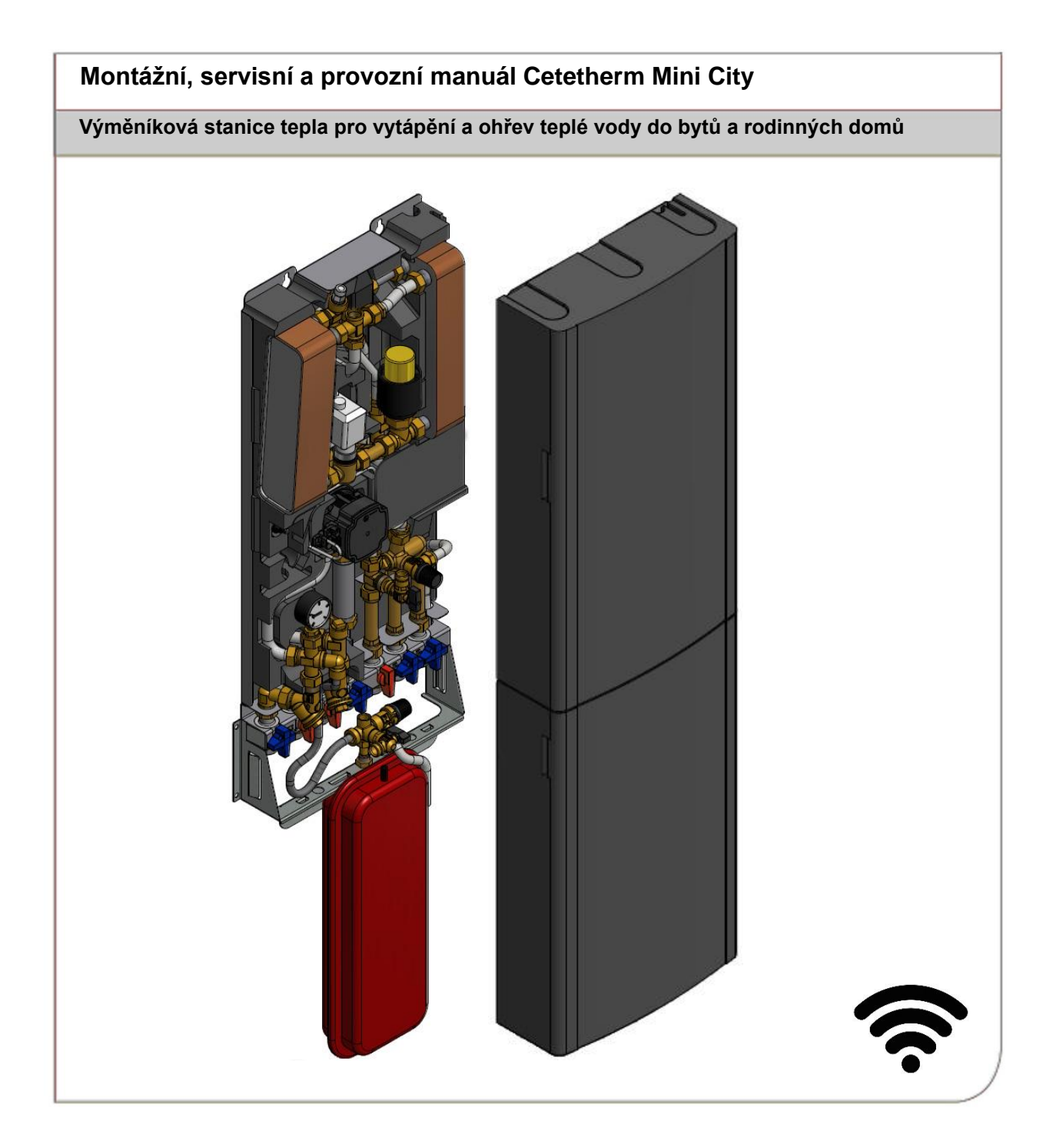

Pro další informace a nejnovější verzi manuálu (EN) naskenujte QR-kód nebo použijte odkaz <u>https://www.cetetherm.com/minicity</u>

QR-kód:

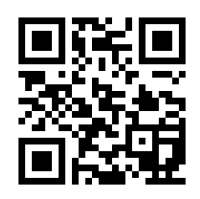

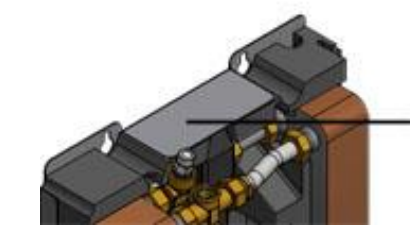

|                       |            | Rowin Rev.                             | -                                |             |  |
|-----------------------|------------|----------------------------------------|----------------------------------|-------------|--|
| Decign pr. PR         |            | Parties<br>Rist Top<br>Provey<br>Crief | 738852<br>2018<br>1 6689<br>9 10 | Crw<br>ero  |  |
| Dange be 75           | 100        | 8105                                   | antel 1                          | 1996        |  |
| Longe Sed             | 14         | The second                             | 3                                | 8-1         |  |
| Walter V              | 1.0        | 1.748 br                               | 5.05                             | 0.00        |  |
| Safety water services | 1.04       |                                        |                                  |             |  |
| Causely               |            |                                        | 34                               | -           |  |
| Turnel Instant        | . 45       |                                        | 10.47-0                          | 100.0143-00 |  |
| Charling own 72       | N.S.       |                                        |                                  |             |  |
| Flad progr 3 VPC      | 2014 April | Nat a b                                |                                  |             |  |

Tento manuál je vydán společností Cetetherm s.r.o.

Cetetherm může bez dalšího oznámení provádět změny a vylepšení obsahu v tomto manuálu, pokud je to nutné z důvodu tiskových chyb, nesprávných informací nebo změn komponent a softwaru.

Všechny tyto typy změn budou zahrnuty do budoucího vydání manuálu.

## Obsah

| <b>1</b><br>1 1 | Obecné informace                                                | .6        |
|-----------------|-----------------------------------------------------------------|-----------|
| 1.2             | Instalace                                                       | 6         |
| 1.3             | Dlouhá životnost                                                | 6         |
| 1.4             | CE-označení                                                     | 6         |
| 1.5             | Informace o dokumentu                                           | 6         |
| 1.6             | Všeobecná varování                                              | 7         |
| 2               | Návod k obsluzo                                                 | 0         |
| ∠<br>21         | Οδοσηύ ρτουοτ                                                   | <b>0.</b> |
| 2.1             | Pojistné ventily / provozní kontroly                            | 0<br>2    |
| 2.2             |                                                                 | 0         |
| 3               | Prehled produktu                                                | .9        |
| 3.1             | Přehled produktu Mini City F1                                   | 9         |
| 3.2             | Přehled produktu Mini City F2                                   | 10        |
| 3.3             | Prenied produktu Mini City F3                                   | 11        |
| 3.4             | Prenied produktu Mini City F4                                   | 12        |
| 3.5             | Prenied produktu Mini City F7                                   | 13        |
| 3.6             | Symboly na pripojovacim modulu                                  | 14        |
| 4               | Instalace                                                       | 15        |
| 4.1             | Vybalení                                                        | 15        |
| 4.2             | Příprava                                                        | 15        |
| 4.3             | Montáž připojovacího modulu                                     | 15        |
| 4.4             | Montáž výměníkové stanice                                       | 15        |
| 4.5             | Montáž expanzní nádoby a pojistného ventilu                     | 16        |
| 4.6             | Napuštění systému                                               | 16        |
| 4.6.1           | Napuštění systému ohřevu teplé vody                             | 16        |
| 4.7             | Napuštění a vypuštění okruhu vytápění                           | 16        |
| 4.7.1           | Připojení k systému zásobování teplem                           | 16        |
| 4.8             | Připojení elektrických zařízení                                 | 17        |
| 4.9             |                                                                 | 17        |
| 4.10            | Okeaní do provozu IVIINI City                                   | 17        |
| 4.11            | Obecne                                                          | 18        |
| 4.12            | Demoniaz                                                        | 10        |
| 4.13            | Instalace pokojoveno termostatu Round                           | 10        |
| 4.14            | Instalace nulcino panelu CM757                                  | 19<br>21  |
| 4.15            | Postup spuštění s kontrolou komponent                           | ∠ I<br>21 |
| 4.10<br>-       |                                                                 | ~ 1       |
| 5               | CM737 – nastavení po spuštění                                   | 22        |
| 5.1             | Nastavení prostorového přístroje po instalaci                   | 22        |
| 5.2             | Nastaveni dne                                                   | 22        |
| 5.3             | Nastaveni casu                                                  | 22        |
| 6               | Pokojový termostat Round                                        | 23        |
| 6.1             | Obecné                                                          | 23        |
| 6.2             | Režimy regulace                                                 | 24        |
| 6.3             | Změna režimu regulace, topná křivka a maximální teplota přívodu | 24        |
| 6.4             | Režim regulace dle venkovní teploty, výchozí nastavení          | 25        |
| 6.5             | Zobrazení pokojové teploty                                      | 25        |
| 6.6             | Zobrazení nastavené pokojové teploty                            | 25        |
| 6.7             | Změna nastavení teploty                                         | 25        |
| 6.8             | Rezim uspory                                                    | 25        |
| 6.9             | Letni vytápění                                                  | 25        |
| 6.10            | Zobrazovane symboly                                             | 26        |
| 6.11            | Chybova niaseni na pokojovem termostatu                         | 27        |
| 0.12            | Cnybove kody na pokojovem termostatu Round                      | 21        |
| 0.13            | i ovarni nastaveni, pokojovy termostat                          | 28        |
| 7               | Připojení Round k internetu přes Gateway                        | 29        |

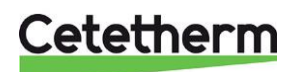

Cetetherm Mini City Montážní, servisní a provozní manuál

| 7.1<br>7.2<br>7.3 | Nastavení účtu a stažení aplikace<br>Řešení problémů<br>Zrušení spárování Round s Gateway | 29<br>30<br>31 |
|-------------------|-------------------------------------------------------------------------------------------|----------------|
| <b>8</b><br>9 1   | Řídící panel s pokojovým termostatem CM737                                                | <b>32</b>      |
| 82                | Volba režimu regulace                                                                     | 33             |
| 8.3               | Dotaz na teplotu pomocí tlačítka Info (7)                                                 | 33             |
| 8.4               | Funkce Dovolená                                                                           | 34             |
| 8.5               | OTC topná křivka                                                                          | 34             |
| 8.6               | Paralelní nastavení topné křivky                                                          | 34             |
| 8.7               | Provozní režim AUTO                                                                       | 35             |
| 8.7.1             | Integrovaný topný program                                                                 | 35             |
| 8.7.2             | Kontrola topného programu                                                                 | 35             |
| 8.7.3             | Prepsani tepioty                                                                          | 35             |
| 0.7.4             |                                                                                           | 30             |
| 0.7.5             |                                                                                           | 30             |
| 9                 | Aktivace instalačnich parametru-CM737                                                     | 37             |
| 9.1               | Vstup do nastaveni instalacniho rezimu                                                    | 37             |
| 9.2               | Parametry kategorie 2: EKO funkce                                                         | 30<br>20       |
| 9.3<br>9.4        | Parametry kategorie 3: Nastavení a zohrazení hodnot z čidel                               | 30             |
| 9.5               | Parametry kategorie 4. Nastavení pohonu regulačního ventilu vytápění                      | 39             |
| 9.6               | Kategorie 5: Historie poruch                                                              | 39             |
| 10                | Odstraňování notíží s řídícím nanelem CM737                                               | ۸٨             |
| 10 1              | Chyboyé kódy na řídícím nanelu CM737                                                      | <b>40</b>      |
| 44                |                                                                                           | 40             |
| 11                | Nastaveni cerpadia a vykon cerpadia                                                       | 42             |
| 11.1              | Zobrazeni vykonu                                                                          | 4Z             |
| 11.1.1            | Provozni slav                                                                             | 42<br>42       |
| 11.2              | Nastavení zobrazení                                                                       | 43             |
| 11.3              | Přepnutí nastavení UPM3                                                                   | 43             |
| 11.4              | Funkce Key lock (zamknutí tlačítka)                                                       | 43             |
| 11.5              | Křivka čerpadla v režimu proporcionálního tlaku 2, PP2                                    | 44             |
| 11.6              | Zjištění poruchy čerpadla                                                                 | 45             |
| 12                | Schéma elektrického zapojení                                                              | 46             |
| 13                | Schéma zapojení, hlavní komponenty                                                        | 47             |
| 13.1              | Mini City F1                                                                              | 47             |
| 13.2              | Mini City F2                                                                              | 47             |
| 13.3              |                                                                                           | 48             |
| 13.4              | Mini City F7                                                                              | 40<br>∕\0      |
| 10.1              |                                                                                           | 43<br>50       |
| 14                | Servisni pokyny                                                                           | 50             |
| 14.1              | Pokyny pro servis onrevu tepie vody<br>Dříliš nízká teplota teplé vody                    | 50             |
| 14.1.1            | Příliš vysoká teplota teplé vody                                                          | 50             |
| 14.1.3            | Teplota teplé vody je kolísavá nebo příliš nízká                                          | 51             |
| 14.2              | Pokvny pro servis systému vytápění                                                        | 51             |
| 14.2.1            | Příliš vysoká nebo příliš nízká teplota systému vytápění                                  | 51             |
| 14.2.2            | Nefunkční vytápění                                                                        | 52             |
| 14.2.3            | Teplota vytápění je kolísavá                                                              | 54             |
| 14.2.4            | Rušivý hluk z oběhového čerpadla nebo ze systému topných těles                            | 54             |
| 14.2.5            | System vytápění vyžaduje častě dopouštění                                                 | 55             |
| 15                | Servisní úkony pro instalatéry                                                            | 56             |
| 15.1              | Kontrola funkčnosti regulačního ventilu teplé vody                                        | 56             |
| 15.2              | Kontrola tunkčnosti pohonu a regulačního ventilu vytápění                                 | 57             |
| 15.3              | Kontrola vyuziti objemu a vyrovnani tlaku expanzni nadobou                                | 5/             |
| 10                | Udrzba a opravy                                                                           | 58             |

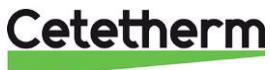

| 16.1                                                                                         | Čištění filtru primárního topného média                                                                                                    | . 58                                                                      |
|----------------------------------------------------------------------------------------------|----------------------------------------------------------------------------------------------------|---------------------------------------------------------------------------|
| 16.2                                                                                         | Čištění filtru okruhu vytápění                                                                                                    | . 58                                                                      |
| 16.3                                                                                         | Výměna čerpadla, případně jeho komponent                                                                                                    | . 59                                                                      |
| 16.4                                                                                         | Výměna deskového výměníku tepla a pohonu regulačního ventilu teplé vody                                                                                                    | . 60                                                                      |
| 16.5                                                                                         | Výměna regulačního ventilu teplé vody                                                                                                    | . 60                                                                      |
| 16.6                                                                                         | Výměna pohonu regulačního ventilu vytápění                                                                                                    | . 61                                                                      |
| 16.7                                                                                         | Výměna regulačního ventilu vytápění                                                                                                    | . 61                                                                      |
| 16.8                                                                                         | Výměna čidla teploty na přívodu okruhu vytápění                                                                                                    | . 62                                                                      |
| 16.9                                                                                         | Výměna čidla venkovní teploty                                                                                                    | . 62                                                                      |
| 16.10                                                                                        | Výměna zpětného ventilu na přívodu studené vody                                                                                                    | . 63                                                                      |
| 16.11                                                                                        | Výměna expanzní nádoby                                                                                                    | . 64                                                                      |
| 16.12                                                                                        | Výměna regulačního ventilu tlakové diference                                                                                                    | . 64                                                                      |
|                                                                                              | <b>y</b>                                                                                                    |                                                                           |
| 17                                                                                           | Provozní hodnoty a výkon Cetetherm Mini City                                                                                                    | .65                                                                       |
| <b>17</b><br>17.1                                                                            | Provozní hodnoty a výkon Cetetherm Mini City<br>Technické údaje                                                                                                    | <b>. 65</b><br>. 66                                                       |
| <b>17</b><br>17.1<br>17.2                                                                    | Provozní hodnoty a výkon Cetetherm Mini City<br>Technické údaje<br>Rozměrový náčrtek                                                                                                    | <b>. 65</b><br>. 66<br>. 66                                               |
| <b>17</b><br>17.1<br>17.2<br><b>18</b>                                                       | Provozní hodnoty a výkon Cetetherm Mini City<br>Technické údaje<br>Rozměrový náčrtek<br>Volitelné příslušenství                                                                                        | . 65<br>. 66<br>. 66<br>. 67                                              |
| <b>17</b><br>17.1<br>17.2<br><b>18</b><br>18.1                                               | Provozní hodnoty a výkon Cetetherm Mini City<br>Technické údaje<br>Rozměrový náčrtek<br>Volitelné příslušenství<br>Připojovací modul " <i>First fix-jig</i> "                                          | . 65<br>. 66<br>. 66<br>. 67                                              |
| <b>17</b><br>17.1<br>17.2<br><b>18</b><br>18.1<br>18.2                                       | Provozní hodnoty a výkon Cetetherm Mini City<br>Technické údaje<br>Rozměrový náčrtek<br>Volitelné příslušenství<br>Připojovací modul <i>"First fix-jig"</i><br>Regulační ventil tlakové diference, RTD | .65<br>.66<br>.66<br>.67<br>.67                                           |
| <b>17</b><br>17.1<br>17.2<br><b>18</b><br>18.1<br>18.2<br>18.2.1                             | Provozní hodnoty a výkon Cetetherm Mini City                                                                                                    | .65<br>.66<br>.66<br>.67<br>.67<br>.68<br>.68                             |
| <b>17</b><br>17.1<br>17.2<br><b>18</b><br>18.1<br>18.2<br>18.2.1<br>18.2.2                   | <ul> <li>Provozní hodnoty a výkon Cetetherm Mini City</li></ul>                                                                                                    | .65<br>.66<br>.66<br>.67<br>.67<br>.68<br>.68<br>.68                      |
| <b>17</b><br>17.1<br>17.2<br><b>18</b><br>18.1<br>18.2<br>18.2.1<br>18.2.2<br>18.3           | Provozní hodnoty a výkon Cetetherm Mini City                                                                                                    | .65<br>.66<br>.66<br>.67<br>.67<br>.68<br>.68<br>.68<br>.68               |
| <b>17</b><br>17.1<br>17.2<br><b>18</b><br>18.1<br>18.2<br>18.2.1<br>18.2.2<br>18.3<br>18.3.1 | Provozní hodnoty a výkon Cetetherm Mini City                                                                                                    | .65<br>.66<br>.66<br>.67<br>.67<br>.68<br>.68<br>.68<br>.68<br>.69<br>.69 |

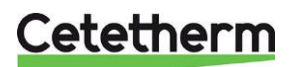

## 1 Obecné informace

Cetetherm Mini City je komplexní zařízení připravené k instalaci do okruhu topení a pro ohřev teplé vody. Je určen pro budovy s připojením k systému zásobování teplem.

Cetetherm má dlouhodobé zkušenosti v technologii vytápění a vyvinul tak Cetetherm Mini City se snadno přístupnými komponenty pro jejich kontrolu a budoucí servis.

## 1.1 Komfort

Mini City je vybaveno plně automatickou regulací teploty pro vytápění a ohřev teplé vody.

Teplá voda je regulována a udržována na požadované teplotě.

Okruh topení je řízen ve vztahu k venkovní teplotě a / nebo požadované teplotě v místnosti pomocí regulátoru a teplotního čidla.

## 1.2 Instalace

Před instalací zařízení si přečtěte tento manuál.

Kompaktní rozměry, malá hmotnost a vhodně uspořádané napojení okruhů usnadňuje samotnou instalaci. Předem naprogramovaná řídicí jednotka. Napájecí kabel, který je již vybaven zástrčkou, umožňuje okamžité spuštění.

Mini City je určeno pro zavěšení na stěnu, je umístěno na izolovaném rámu a obsahuje izolační kryt. Lepší izolace znamená úsporu energie a lepší energetickou účinnost.

## 1.3 Dlouhá životnost

Desky výměníku tepla a potrubí jsou vyrobeny z nerezové oceli odolné vůči kyselinám. Všechny komponenty jsou důkladně přizpůsobeny a pečlivě testovány na funkci v souladu se systémem zajištění kvality SO9001:2008.

Pro budoucí servisní požadavky jsou veškeré komponenty přístupné a jednotlivě vyměnitelné.

## 1.4 CE-označení

Cetetherm Mini City dodržuje pravidla a právní předpisy uvedené v prohlášení o shodě. Pro dodržení platnosti označení CE musí být použity pouze identické náhradní díly.

## 1.5 Informace o dokumentu

Veškeré obrázky v tomto dokumentu jsou obecné. Mini City je k dispozici v různých modelech a úrovních vybavení.

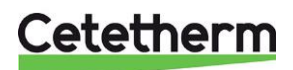

## 1.6 Všeobecná varování

| Instalace musí být provedena autorizovaným dodavatel. Před uvedením systému do provozu, musí být provedena tlaková zkouška v souladu s příslušnými předpisy.                                                                                                    |
|----------------------------------------------------------------------------------------------------|
| Teplota a tlak primárního topného média jsou velmi vysoké. S výměníkovou stanicí tepla mohou pracovat <b>pouze kvalifikované osoby</b> . Neodborná manipulace může způsobit vážná zranění a vést k poškození budovy.                                                                                                    |
| Pokud je teplota teplé vody nastavena příliš vysoká, mohou být uživatelé opařeni. Pokud je teplota teplé vody nastavena příliš nízká, může dojít k nežádoucímu výskytu bakterií v systému teplé vody. To může mít za následek vážná onemocnění či zranění osob.                                                                                                    |
| Některé části výměníkové stanice mohou být velmi horké a nemělo by se jich dotýkat.                                                                                                    |
| Během uvedení do provozu: Abyste předešli riziku opaření, ujistěte se, že nikdo nepoužívá teplou vodu, dokud nebude nastavena správná teplota teplé vody.                                                                                                    |
| Zapněte systém vytápění nejdříve otevřením kohoutů na <b>přívodu primárního topného média</b><br>a následně otevřením kohoutu na <b>vratném potrubí</b> , aby nedošlo k znečištění systému. Kohouty<br>otevírejte pomalu, abyste předešli tlakovým rázům.<br>Poté otevřete kohout <b>přívodu do systému vytápění</b> a poté kohout na <b>zpátečce ze systému<br/>vytápění</b> . |
| Před připojením výměníkové stanice k elektrickému napájení, zkontrolujte, zda je topný systém napuštěn. Spuštění systému bez vody poškodí cirkulační čerpadlo.                                                                                                    |

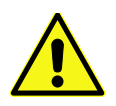

Výměníková stanice tepla je dodána s elektrickou zástrčkou, která má být připojena k hlavnímu zdroji napájení. V případě potřeby může být elektrická zástrčka nahrazena trvalou elektrickou instalací s fázovým jističem. Musí být provedeno pouze kvalifikovaným elektrikářem.

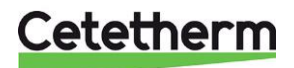

## 2 Návod k obsluze

## 2.1 Obecný provoz

Teplota a tlak vody ze systému zásobování teplem jsou velmi vysoké. Teplo ze systému zásobování teplem je přenášeno do systémů vytápění a ohřevu teplé vody budovy ve výměnících tepla. Teplo se přenáší přes tenké desky z nerezavějící oceli odolné vůči kyselinám, které udržují vodu ze systému zásobování teplem oddělenou od systémů v budově.

Mini City má automatickou regulaci teploty teplé vodu. Systém měří teplotu horké vody v tepelném výměníku a automaticky tak řídí tok primárního média.

Teplota teplé vody je řízena systémem regulace teploty, který je nastaven na přibližně 50 °C. Příliš nízké nastavení teploty teplé vody může mít za následek nežádoucí růst bakterií v systému teplé vody.

Topný okruh je řízen ve vztahu k venkovní teplotě a / nebo požadované teplotě místnosti pomocí prostorového termostatu, nebo venkovním teplotním čidlem (volitelné příslušenství), nebo pomocí univerzálního vstupu.

Pokud není vyžadován průtok v systému topení, oběhové čerpadlo se automaticky zastaví. Je ale běžným jevem jeho občasný běh, aby se zabránilo jeho zadření z důvodu delšího odstavení.

Po nastavení, Mini City funguje zcela automaticky. V oblastech s tvrdou vodou je však vhodné být pozorný a napravit chybné nastavení teploty včas. Pokud je teplota teplé vody příliš vysoká, je vyšší riziko zanášení deskového výměníku tepla vodním kamenem.

Dodavatel energie měří spotřebu tepla. Měření se provádí zaznamenáním průtoku primárního média prostřednictvím měřiče tepla a snímáním teplotního rozdílu na přívodu a zpátečce primárního média.

## 2.2 Pojistné ventily / provozní kontroly

- Denní inspekce pro kontrolu průsaků z trubek nebo komponent.
- Týdenní inspekce pro ujištění, že provoz systému vytápění a ohřevu teplé vody je stabilní a teplota nekolísá. Změny teplot způsobují zbytečné opotřebení ventilů, termostatů a výměníků tepla.
- Každé tři měsíce zkontrolujte pojistné ventily a tlak v topném systému.

Chcete-li zkontrolovat funkčnost pojistného ventilu, otočte rukojetí pojistného ventilu, dokud nebude voda unikat z odtokového potrubí ventilu. Pak rychle zavřete rukojeť pojistného ventilu. Občas se pojistný ventil může automaticky otevřít, aby uvolnil přetlak v systému. Po otevření pojistného ventilu je důležité, aby se správně uzavřel a neprotýkal.

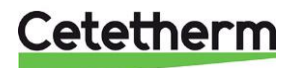

## 3 Přehled produktů

## 3.1 Přehled produktu Mini City F1

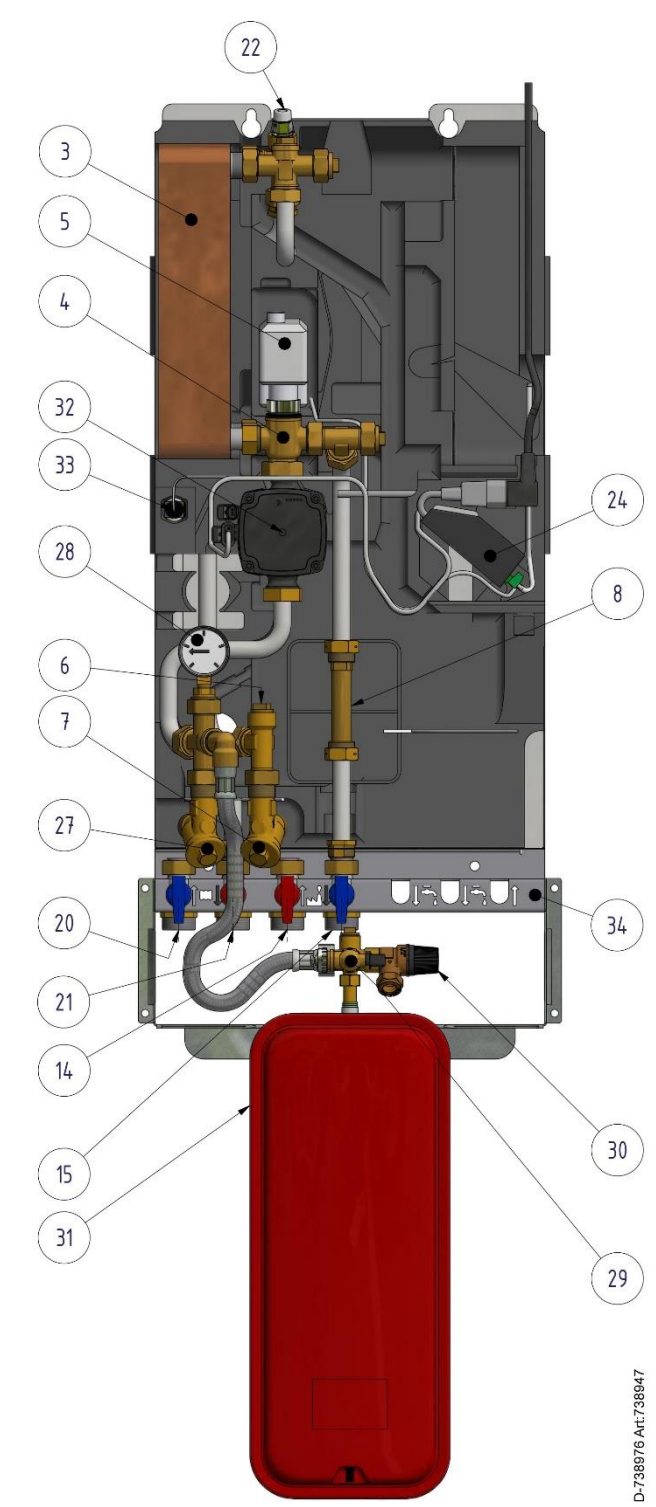

3. Výměník tepla pro vytápění 4. Regulační ventil, okruh vytápění 5. Pohon regulačního ventilu, okruh vytápění 6. Jímka pro čidlo teploty na přívodu primárního média 7. Filtr primárního média 8. Mezikus pro měřič tepla 14. Přívod primárního média 15. Zpátečka primárního média 20. Okruh vytápění, zpátečka 21. Okruh vytápění, přívod 22. Odvzdušňovací ventil 24. Řídící jednotka 25. Pokojový termostat / ovládací panel (není zobrazeno na obrázku) 26. Venkovní čidlo teploty (není zobrazeno na obrázku) 27. Filtr okruhu vytápění 28. Manometr okruhu vytápění 29. Napouštěcí kohout 30. Pojistný ventil okruhu vytápění 31. Expanzní nádoba okruhu vytápění 32. Oběhové čerpadlo okruhu vytápění 33. Čidlo teploty na přívodu okruhu vytápění 34. Připojovací modul s uzavíracími kohouty (volitelné příslušenství)

Obrázek 1

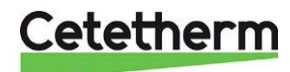

## Cetetherm Mini City Montážní, servisní a provozní manuál

## 3.2 Přehled produktu Mini City F2

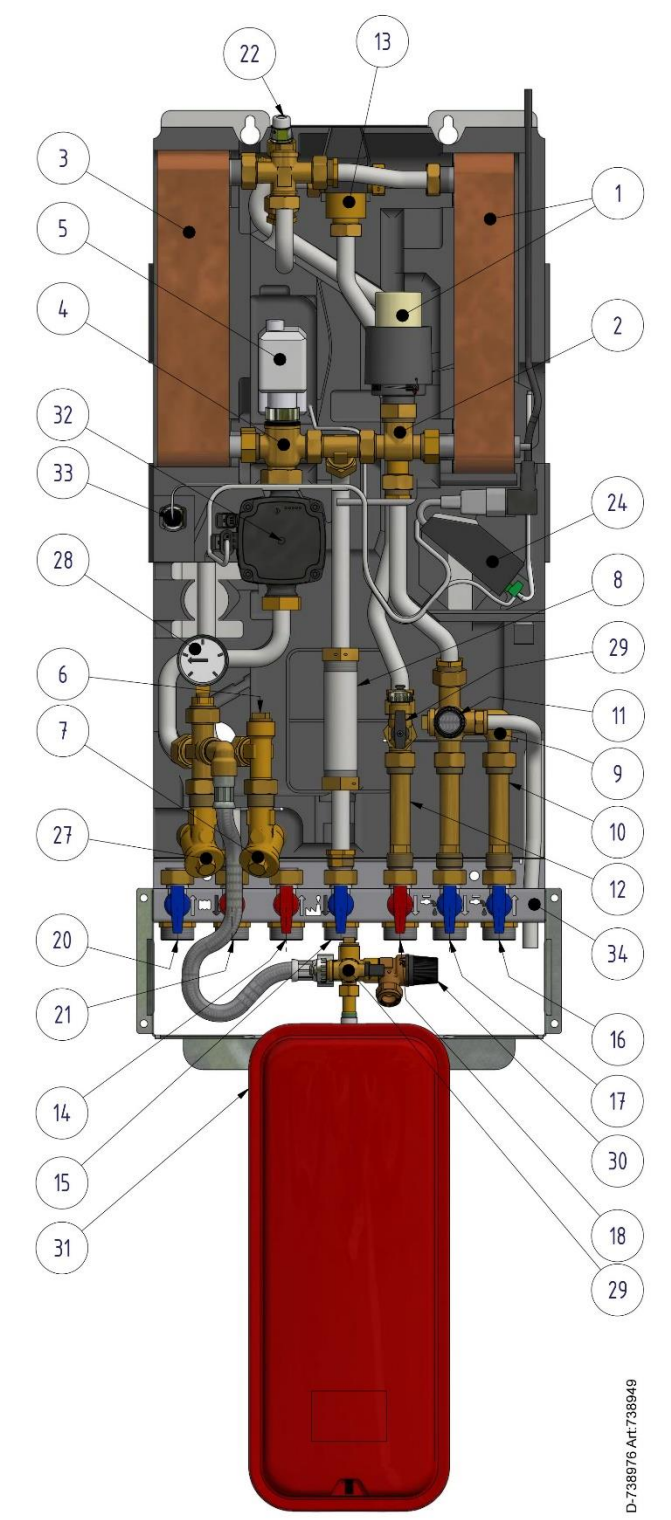

|     | teplé vody                                           |
|-----|------------------------------------------------------|
| 2.  | Regulační ventil ohřevu teplé vody                   |
| 3.  | Výměník tepla pro vytápění                           |
| 4.  | Regulační ventil, okruh vytápění                     |
| 5.  | Pohon regulačního ventilu, okruh vytápění            |
| 6.  | Jímka pro čidlo teploty na přívodu primárního média  |
| 7.  | Filtr primárního média                               |
| 8.  | Mezikus pro měřič tepla                              |
| 9.  | Zpětný ventil pro studenou vodu                      |
| 10. | Mezikus pro vodoměr studené vody                     |
| 11. | Pojistný ventil přívodu studené vody                 |
| 12. | Mezikus pro vodoměr teplé vody                       |
| 13. | Bezpečnostní termostatický ventil teplé vody         |
| 14. | Přívod primárního média                              |
| 15. | Zpátečka primárního média                            |
| 16. | Studená voda (SV)                                    |
| 17. | Výstup studené vody (SV)                             |
| 18. | Teplá voda (TV)                                      |
| 20. | Okruh vytápění, zpátečka                             |
| 21. | Okruh vytápění, přívod                               |
| 22. | Odvzdušňovací ventil                                 |
| 24. | Řídící jednotka                                      |
| 25. | Pokojový termostat / ovládací panel                  |
| 26. | Venkovní čidlo teploty                               |
| 27. | (není zobrazeno na obrazku)<br>Filtr okruhu vytápění |
| 28. | Manometr okruhu vytápění                             |
| 29. | Napouštěcí kohout                                    |
| 30. | Pojistný ventil okruhu vytápění                      |
| 31. | Expanzní nádoba okruhu vytápění                      |
| 32. | Oběhové čerpadlo okruhu vytápění                     |
| 33. | Čidlo teploty na přívodu okruhu vytápění             |
| 3/  | Připojovací modul s uzavíracími kohouty              |
| 54. | (volitelné příslušenství)                            |

1. Výměník tepla a přímočinný regulátor teploty ohřevu

Obrázek 2

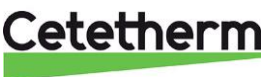

#### 3.3 Přehled produktu Mini City F3

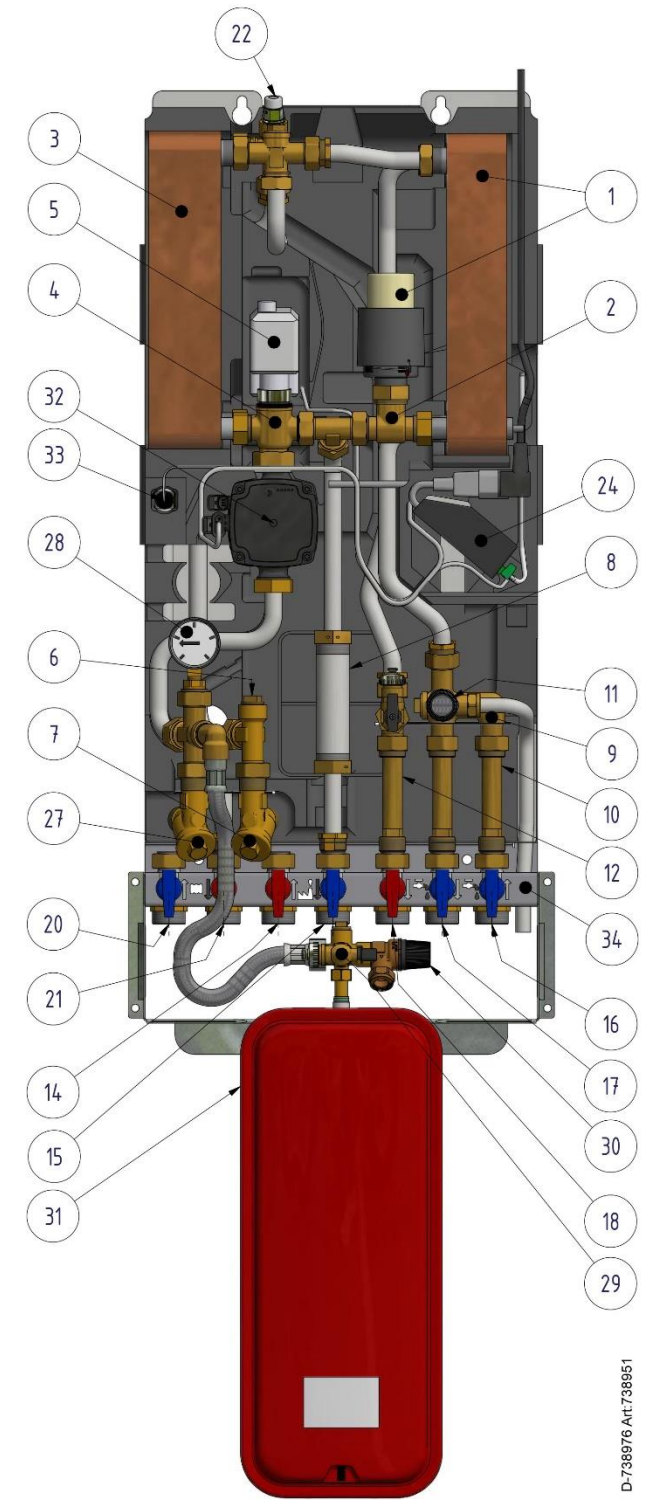

| 1.  | Výměník tepla a přímočinný regulátor teploty ohřevu teplé vody |
|-----|----------------------------------------------------------------|
| 2.  | Regulační ventil ohřevu teplé vody                             |
| 3.  | Výměník tepla pro vytápění                                     |
| 4.  | Regulační ventil, okruh vytápění                               |
| 5.  | Pohon regulačního ventilu, okruh vytápění                      |
| 6.  | Jímka pro čidlo teploty na přívodu primárního média            |
| 7.  | Filtr primárního média                                         |
| 8.  | Mezikus pro měřič tepla                                        |
| 9.  | Zpětný ventil pro studenou vodu                                |
| 10. | Mezikus pro vodoměr studené vody                               |
| 11. | Pojistný ventil přívodu studené vody                           |
| 12. | Mezikus pro vodoměr teplé vody                                 |
| 14. | Přívod primárního média                                        |
| 15. | Zpátečka primárního média                                      |
| 16. | Studená voda (SV)                                              |
| 17. | Výstup studené vody (SV)                                       |
| 18. | Teplá voda (TV)                                                |
| 20. | Okruh vytápění, zpátečka                                       |
| 21. | Okruh vytápění, přívod                                         |
| 22. | Odvzdušňovací ventil                                           |
| 24. | Řídící jednotka                                                |
| 25. | Pokojový termostat / ovládací panel                            |
| 26. | Venkovní čidlo teploty                                         |
| 27. | (není zobrazeno na obrazku)<br>Filtr okruhu vytápění           |
| 28. | Manometr okruhu vytápění                                       |
| 29. | Napouštěcí kohout                                              |
| 30. | Pojistný ventil okruhu vytápění                                |
| 31. | Expanzní nádoba okruhu vytápění                                |
| 32. | Oběhové čerpadlo okruhu vytápění                               |
| 33. | Čidlo teploty na přívodu okruhu vytápění                       |
| 34. | Připojovací modul s uzavíracími kohouty                        |
|     | (voliteinė příslušenství)                                      |
|     |                                                                |

Obrázek 3

Cetetherm

## 3.4 Přehled produktu Mini City F4

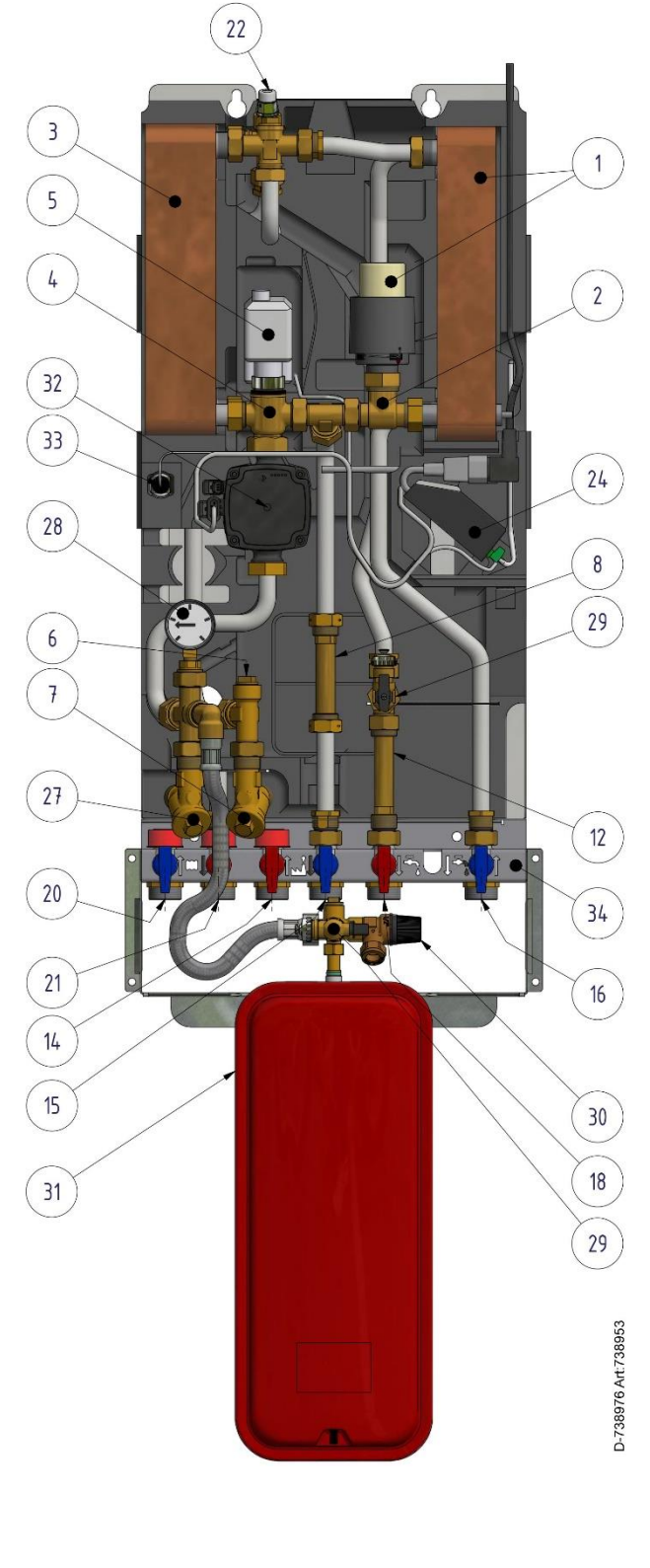

| 1.  | Výměník tepla a přímočinný regulátor teploty ohřevu teplé vody     |
|-----|--------------------------------------------------------------------|
| 2.  | Regulační ventil ohřevu teplé vody                                 |
| 3.  | Výměník tepla pro vytápění                                         |
| 4.  | Regulační ventil, okruh vytápění                                   |
| 5.  | Pohon regulačního ventilu, okruh vytápění                          |
| 6.  | Jímka pro čidlo teploty na přívodu primárního média                |
| 7.  | Filtr primárního média                                             |
| 8.  | Mezikus pro měřič tepla                                            |
| 12. | Mezikus pro vodoměr teplé vody                                     |
| 14. | Přívod primárního média                                            |
| 15. | Zpátečka primárního média                                          |
| 16. | Studená voda (SV)                                                  |
| 18. | Teplá voda (TV)                                                    |
| 20. | Okruh vytápění, zpátečka                                           |
| 21. | Okruh vytápění, přívod                                             |
| 22. | Odvzdušňovací ventil                                               |
| 24. | Řídící jednotka                                                    |
| 25. | Pokojový termostat / ovládací panel<br>(není zobrazeno na obrázku) |
| 26. | Venkovní čidlo teploty<br>(není zobrazeno na obrázku)              |
| 27. | Filtr okruhu vytápění                                              |
| 28. | Manometr okruhu vytápění                                           |
| 29. | Napouštěcí kohout                                                  |
| 30. | Pojistný ventil okruhu vytápění                                    |
| 31. | Expanzní nádoba okruhu vytápění *)                                 |
| 32. | Oběhové čerpadlo okruhu vytápění                                   |
| 33. | Čidlo teploty na přívodu okruhu vytápění                           |
| 34. | Připojovací modul s uzavíracími kohouty                            |
| ,   |                                                                    |

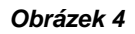

\*) součástí sestavy

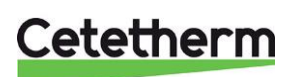

## 3.5 Přehled produktu Mini City F7

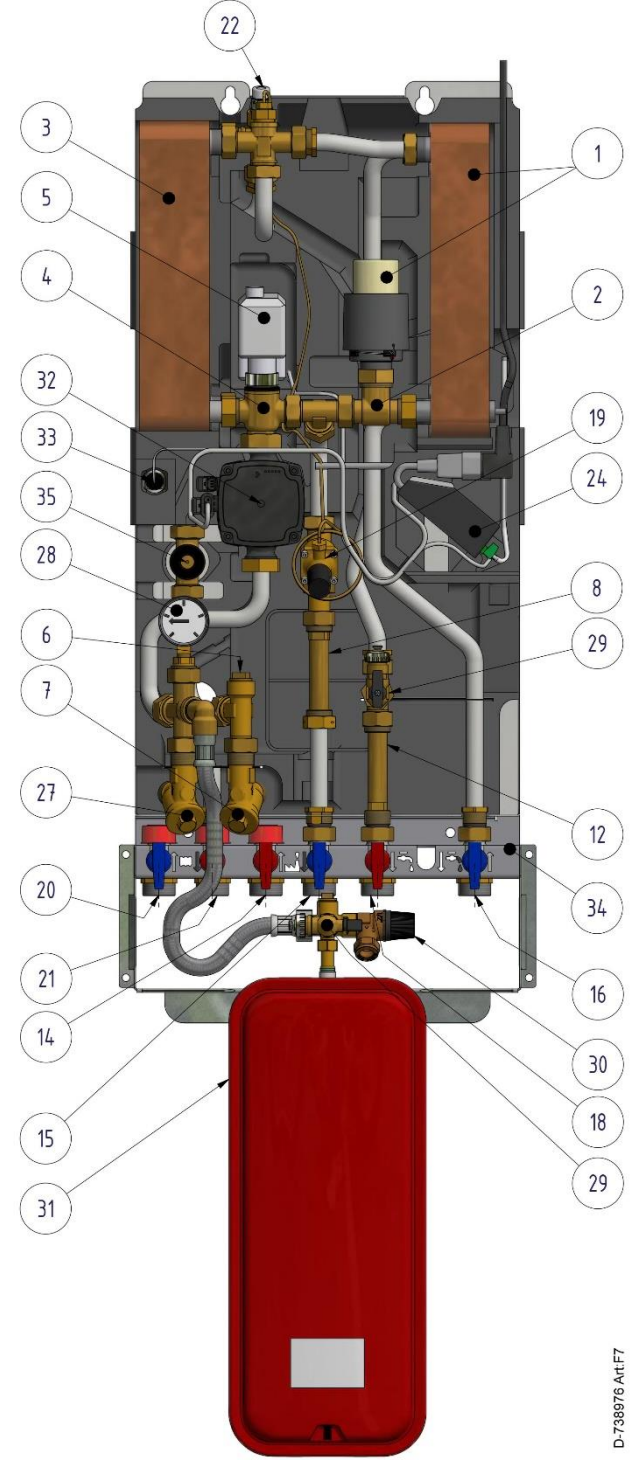

| 1.  | Výměník tepla a přímočinný regulátor teploty ohřevu teplé vody     |
|-----|--------------------------------------------------------------------|
| 2.  | Regulační ventil ohřevu teplé vody                                 |
| 3.  | Výměník tepla pro vytápění                                         |
| 4.  | Regulační ventil, okruh vytápění                                   |
| 5.  | Pohon regulačního ventilu, okruh vytápění                          |
| 6.  | Jímka pro čidlo teploty na přívodu primárního média                |
| 7.  | Filtr primárního média                                             |
| 8.  | Mezikus pro měřič tepla                                            |
| 12. | Mezikus pro vodoměr teplé vody                                     |
| 14. | Přívod primárního média                                            |
| 15. | Zpátečka primárního média                                          |
| 16. | Studená voda (SV)                                                  |
| 18. | Teplá voda (TV)                                                    |
| 19. | Regulátor tlakové diference                                        |
| 20. | Okruh vytápění, zpátečka                                           |
| 21. | Okruh vytápění, přívod                                             |
| 22. | Odvzdušňovací ventil                                               |
| 24. | Řídící jednotka                                                    |
| 25. | Pokojový termostat / ovládací panel<br>(není zobrazeno na obrázku) |
| 26. | Venkovní čidlo teploty<br>(není zobrazeno na obrázku)              |
| 27. | Filtr okruhu vytápění                                              |
| 28. | Manometr okruhu vytápění                                           |
| 29. | Napouštěcí kohout                                                  |
| 30. | Pojistný ventil okruhu vytápění                                    |
| 31. | Expanzní nádoba okruhu vytápění *)                                 |
| 32. | Oběhové čerpadlo okruhu vytápění                                   |
| 33. | Čidlo teploty na přívodu okruhu vytápění                           |
| 34. | Připojovací modul s uzavíracími kohouty (volitelné příslušenství)  |
| 35. | Elektro ventil                                                     |
|     |                                                                    |

Obrázek 5

\*) součástí sestavy

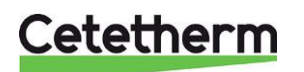

Montážní, servisní a provozní manuál

## 3.6 Symboly na připojovacím modulu

Na připojovacím modulu jsou znázorněny symboly určující, které přívodní a vratné potrubí by se mělo připojit ke konkrétním připojovacím bodům.

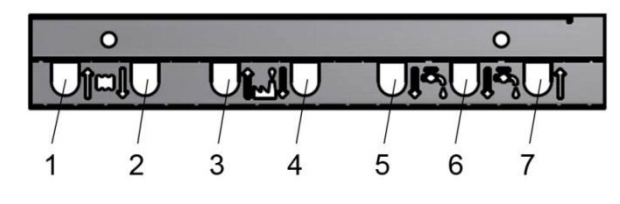

| 1 | Okruh vytápění, zpátečka            |
|---|-------------------------------------|
| 2 | Okruh vytápění, přívod              |
| 3 | Systém zásobování teplem, přívod    |
|   | (přívod primárního topného média)   |
| 4 | Systém zásobování teplem, zpátečka  |
|   | (zpátečka primárního topného média) |
| 5 | Teplá voda (TV)                     |
| 6 | Výstup studené vody (SV)            |
| 7 | Studená voda (SV)                   |

Obrázek 6

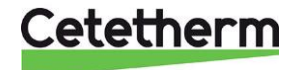

## 4 Instalace

## 4.1 Vybalení

- Odstraňte přepravní obal a zkontrolujte, zda nebyl produkt během dopravy poškozen a že zásilka souhlasí se specifikací.
- Při zvedání sestavy nepřenášejte na trubky a výměník tepla žádnou sílu, protože je to může poškodit. Vyhněte se zvednutí jednotky tím, že držíte výměník tepla.
   Poznámka: Nebezpečí zranění zvedáním těžkých objektů.

## 4.2 Příprava

- Mini City musí být umístěno na zdi a ve vzpřímené poloze. Namontujte nejdřív jednotku a připojovací modul potrubí pomocí šroubů vhodných pro materiál stěny a pro celkovou hmotnost sestavy.
- Vyberte vhodné místo instalace v souladu s oficiálními předpisy. Sestava může během provozu vytvářet zvuky způsobené čerpadly, regulačním systémem, prouděním médií atd. Tento jev by měl být brán v úvahu již během instalace jednotky, aby možné provozní zvuky ovlivňovaly okolní prostředí co nejméně.
- Cetetherm doporučuje, aby sestava byla namontována na dobře izolovaných stěnách, jako jsou vnější stěny nebo betonové stěny.
- Zkontrolujte platné předpisy a parametry dodavatele tepla. Diferenční tlak by měl být nejméně 50kPa a nejvýše 600kPa.
- Pokud je diferenční tlak vyšší, měl by být do instalace přidán regulátor tlakové diference.

## 4.3 Montáž připojovacího modulu

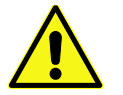

Při manipulaci s připojovacím modulem buďte opatrní! Použijte rukavice, abyste se vyhnuli pořezání.

 Namontujte připojovací modul na stěnu dvěma šrouby. Ujistěte se, že je nad připojovacím modulem dostatek prostoru pro stanici a pod ním pro expanzní nádobu.
 Cetetherm doporučuje mít elespoň 900 mm od podlaby k borpímu okraji připojovacího modulu.

Cetetherm doporučuje mít alespoň 900 mm od podlahy k hornímu okraji připojovacího modulu.

- Zavřete všechny kohouty.
- Připojte potrubí ke konkrétním připojovacím bodům na připojovacím modulu.

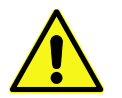

Teplota a tlak primárního topného média jsou velmi vysoké. S výměníkovou stanicí tepla mohou pracovat **pouze kvalifikované osoby**. Neodborná manipulace může způsobit vážná zranění a vést k poškození budovy.

• Potrubí by mělo projít tlakovou zkouškou před instalací výměníkové stanice.

## 4.4 Montáž výměníkové stanice

- Před montáží výměníkové stanice utáhněte připojovací šroubení na potrubí Systému zásobování teplem-přívod a Systému zásobování teplem-zpátečka momentem síly o velikosti 45Nm.
- Odstraňte krytky kohoutů a zvedněte sestavu. Položte ji na připojovací modul.
- Vyznačte si místa otvorů a sestavu položte na zem.
- Upevněte dva šrouby a sestavu na ně zavěste.
- Umístěte těsnění na připojovací modul a zvedněte sestavu výměníkové stanice. Ruční silou utáhněte matice ke kohoutům na připojovacím modulu.
- Poté šroubení utáhněte momentem síly o velikosti 45Nm.

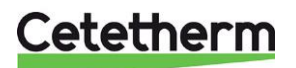

## Cetetherm Mini City

Montážní, servisní a provozní manuál

- Utáhněte dva šrouby, na kterých je zavěšena sestava výměníkové stanice.
- Měřič tepla viz 3 *Přehled produktů* musí být nainstalován v připraveném místě, nahrazením mezikusu nebo dle pokynů dodavatele tepla.
- V případě potřeby lze spojit výměníkovou stanici s připojovacím modulem ještě před montáží na zeď.

## 4.5 Montáž expanzní nádoby a pojistného ventilu

- Připevněte rám expanzní nádoby k připojovacímu modulu.
- Připevněte rám ke zdi pomocí čtyř šroubů.
- Připevněte expanzní nádobu k rámu pomocí dodaných matic (součást balení).
- Připojte sestavu potrubí k expanzní nádobě a utáhněte momentovou silou 30Nm.
- Vezměte dodanou tlakovou hadici a propojte expanzní nádobu se šroubením pod čerpadlem na okruhu vytápění.
- Namontujte dodanou trubku svodu k pojistnému ventilu na okruhu studené vody.
- Připojte hadici nebo trubku k pojistným ventilům a sveďte je k jímce v podlaze.

### 4.6 Napuštění systému

• Napusťte systém vodou otevřením kohoutů na připojovacím modulu.

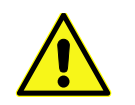

Kohouty musí být otevřeny ve správném pořadí, aby se zabránilo znečištění systému. Kohouty otevírejte pomalu, abyste předešli tlakovým rázům.

### 4.6.1 Napuštění systému ohřevu teplé vody

- Otevřete kohouty Studená voda, Výstup studené vody a Teplá voda.
- Otevřete všechny vodovodní kohouty v budově, abyste předešli zavzdušnění. Nechte je otevřené, dokud veškerý vzduch neunikne ze systému.

## 4.7 Napuštění a vypuštění okruhu vytápění

- Připojte dodanou dlouhou hadici mezi napouštěcí kohouty, abyste naplnili okruh vytápění.
- Otevřete kohouty Okruh vytápění-zpátečka a Okruh vytápění-přívod.
- Otevřete napouštěcí kohouty.
- Napusťte systém, dokud manometr nezobrazí 1,6 bar.
- Zavřete napouštěcí kohouty.
- Odvzdušňovacím ventilem a na vypouštěcích místech okruhů vytápění, např. radiátorových ventilů, odvzdušněte systém vytápění.
- Pokud je tlak po úniku v systému nízký, otevřete napouštění kohouty a znovu jej napusťte na 1,6 bar.
- Při prvním napuštění okruhu vytápění může být tento postup několikrát opakován.
- Pokud je tlak správný a okruh vytápění odvzdušněn, odpojte napouštěcí hadici.

#### 4.7.1 Připojení k systému zásobování teplem

- Otevřete kohout Přívodu primárního topného média a kohout Zpátečky primárního topného média. Nejprve přívod a pak zpátečku.
- Jakmile jsou všechna připojení kompletní a všechny okruhy jsou pod tlakem, hledejte netěsnosti.
- Pokud připojení potřebuje výměnu těsnění, musí být systém nejprve odtlakován. Pokud systém není předem odtlakován, dojde k poškození těsnění.

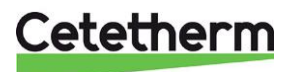

## 4.8 Připojení elektrických zařízení

• Sejměte víko, které zakrývá řídící jednotku a uvolněte ji z izolace.

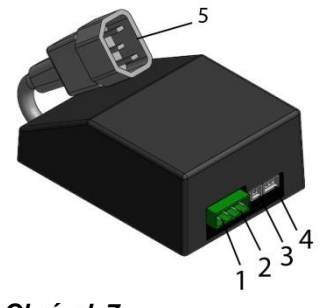

| 1 | Univerzální vstup pro připojení např.<br>venkovního čidla teploty, průtokového<br>spínače, relé kontakty |
|---|----------------------------------------------------------------------------------------------------|
| 2 | Pokojový termostat                                                                                       |
| 3 | Snímač teploty na vytápění                                                                               |
| 4 | Pohon regulačního ventilu, vytápění                                                                      |
| 5 | Připojení napájecího kabelu                                                                              |

#### Obrázek 7

- Nainstalujte pokojový termostat;
   Pokojový termostat Round: viz 0 Po demontáži musí být zařízení zlikvidováno správným způsobem v souladu s místními nebo vnitrostátními předpisy.
- Instalace pokojového termostatu Round nebo
   Pokojový termostat CM737: viz 4.14 Instalace řídícího panelu CM737.Instalace řídícího panelu CM737
- Připojte kabel z pokojového termostatu k řídící jednotce. Opatrně zatlačte kabel do elektroinstalačního žlabu v izolaci.
- Nainstalujte čidlo venkovní teploty na severní stranu budovy, 2 metry nad zemí, nebo vyš. Viz 4.15 Instalace venkovního čidla teploty.
- Připojte kabel z venkovního čidla teploty k řídící jednotce. Opatrně zatlačte kabel do elektroinstalačního žlabu v izolaci.
- Připojte správný napájecí kabel k řídící jednotce a zatlačte ji a kabel do elektroinstalačního žlabu v izolaci.
- Umístěte víko přes řídící jednotku.
- Zapojte elektrický kabel do zásuvky.
   Viz 4.16 Postup spuštění s kontrolou komponent.
- Nasaďte dva izolační kryty. Začněte s vrchním, který zakrývá výměníkovou stanici. Při manipulaci s krytem vždy používejte rukojeti na boku.

## 4.9 Možnosti montáže

• Je-li výměníková stanice připojena k systému citlivému na vysokou teplotu nebo k nízkoteplotnímu systému, například k podlahovému vytápění, musí být před spuštěním nainstalován a aktivován havarijní termostat. Další informace *18.3 Havarijní termostat*.

## 4.10 Uvedení do provozu Mini City

 Teplotu teplé vody upravte otevřením kohoutku teplé vody při normálním průtoku. Změřte teplotu v místě odběru teploměrem. Získání stabilní teploty vody z vodovodu trvá asi 20 sekund. Teplota by měla být minimálně 50°C.

Cetetherm doporučuje, aby vstupní teplota primárního média byla nejméně o 10° vyšší než teplota vody z vodovodu.

POZNÁMKA: Při tomto nastavování se ujistěte, že se s horkou vodou nemíchá studená voda.

Po nastavení uzavřete kohout teplé vody.

Nastavte režim ovládání na řídícím panelu.
 Řídící panel Round je z výroby předem nastaven na režim regulace; Regulace dle venkovní teploty (regulace OTC-Outside Temperature Control). Změna režimu regulace viz 6 Pokojový termostat Round.

Řídící panel CM737 viz 5 CM737 – nastavení po spuštění.

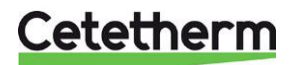

Cetetherm Mini City Montážní, servisní a provozní manuál

Řídící panel je z výroby předem nastaven v režimu regulace dle venkovní teploty (parametr 14:rC nastaven na 1). Chcete-li změnit, viz *5.1 Nastavení prostorového přístroje po instalaci*.

## 4.11 Obecné

Vlastník nemovitosti musí být poučen o provozu, nastavení a údržbě zařízení. Je obzvláště důležité poskytnout mu informace o bezpečnostních systémech a o rizicích, která mohou vzniknout v souvislosti s vysokým tlakem a teplotou primární média ze systému zásobování teplem.

## 4.12 Demontáž

Po demontáži musí být zařízení zlikvidováno správným způsobem v souladu s místními nebo vnitrostátními předpisy.

## 4.13 Instalace pokojového termostatu Round

## 1 Odpojení elektrického zdroje 2 Umístění

|                                                                   | X                                                                                                    | X 1,5 m                                      |
|-------------------------------------------------------------------|----------------------------------------------------------------------------------------------------|----------------------------------------------|
| 3 Vyjmutí číselníku                                               | 4 Vyjmutí termostatu                                                                                                    | 5a Montáž přímo na stěnu                     |
|                                                                   | A CONTRACTOR OF CONTRACTOR OF | Prostup kabelu<br>Vruty                      |
| 5b Montáž do zásuvky                                              | 6 Připojení kabelu                                                                                                    | 7 Montáž termostatu                          |
|                                                                   | Ø min 0 15 mm <sup>2</sup>                                                                                                    |                                              |
| Prostup kabelu                                                    | Ø max. 0,75 mm²<br>Ø max. 6 mm                                                                                                    | Chin in/<br>Haka i<br>2 Click/<br>Klick      |
| Prostup kabelu<br>M3<br>srews/<br>skruvar<br>8 Nasazení číselníku | Ø max. 0,75 mm²<br>max. 6 mm                                                                                                    | 1<br>Chin in/<br>Haka i<br>2 Click/<br>Klick |

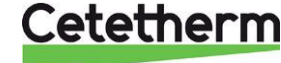

## 4.14 Instalace řídícího panelu CM737

Řídící panel CM737 lze použít jako pokojový termostat.

Před instalací se ujistěte, že je elektrický zdroj odpojen.

Nainstalujte pokojový termostat na vhodné místo pro správné snímání vnitřní teploty.

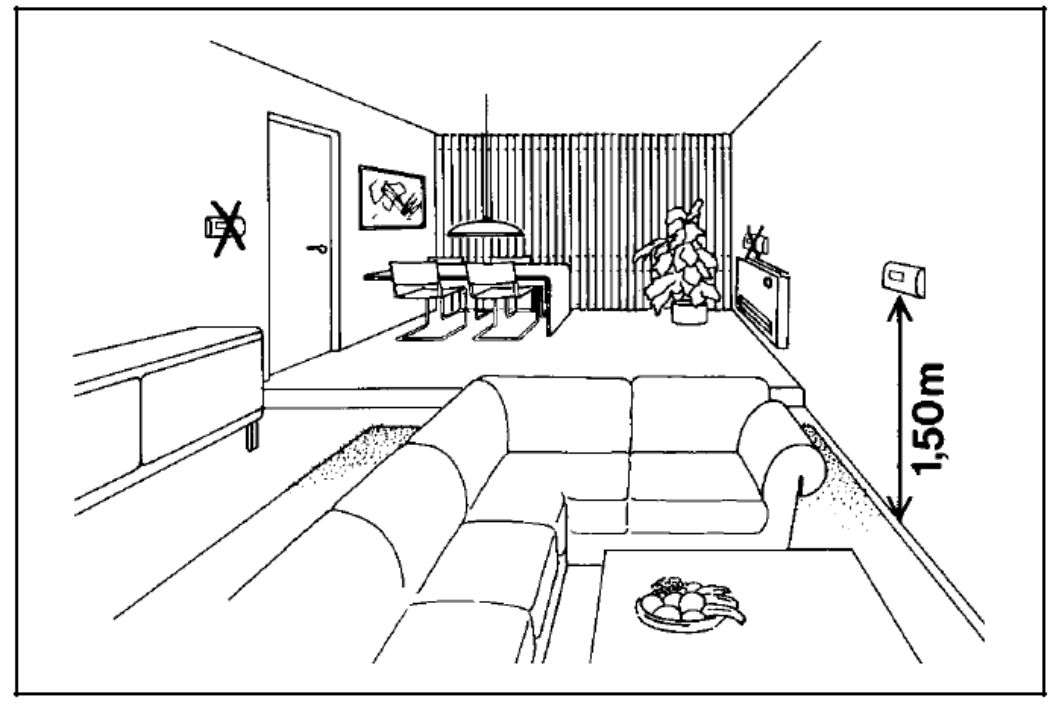

Obrázek 9

- Vhodná instalace je asi 1,5 metru nad podlahou a na vnitřní stěně.
- Pokojový termostat nesmí být kombinován s jinými termostaty ve stejné kontrolované zóně.

Mezi řídící jednotku a řídící panel CM737 použijte vhodný dvouvodičový kabel. Plocha vodiče 0,6 mm<sup>2</sup> a maximální délka kabelu 50 metrů. Maximální elektrický odpor vodiče 5Ω. Konec kabelu nainstalujte do svorky označené A a B umístěné v řídícím panelu CM737. Znovu pak připojte konektor do řídící jednotky. Zařízení lze nyní připojit k elektrické energii.

Po spuštění zvolte konfiguraci a provozní režim, viz 5.1 Nastavení prostorového přístroje po instalaci.

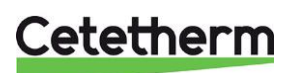

#### Cetetherm Mini City Montážní, servisní a provozní manuál

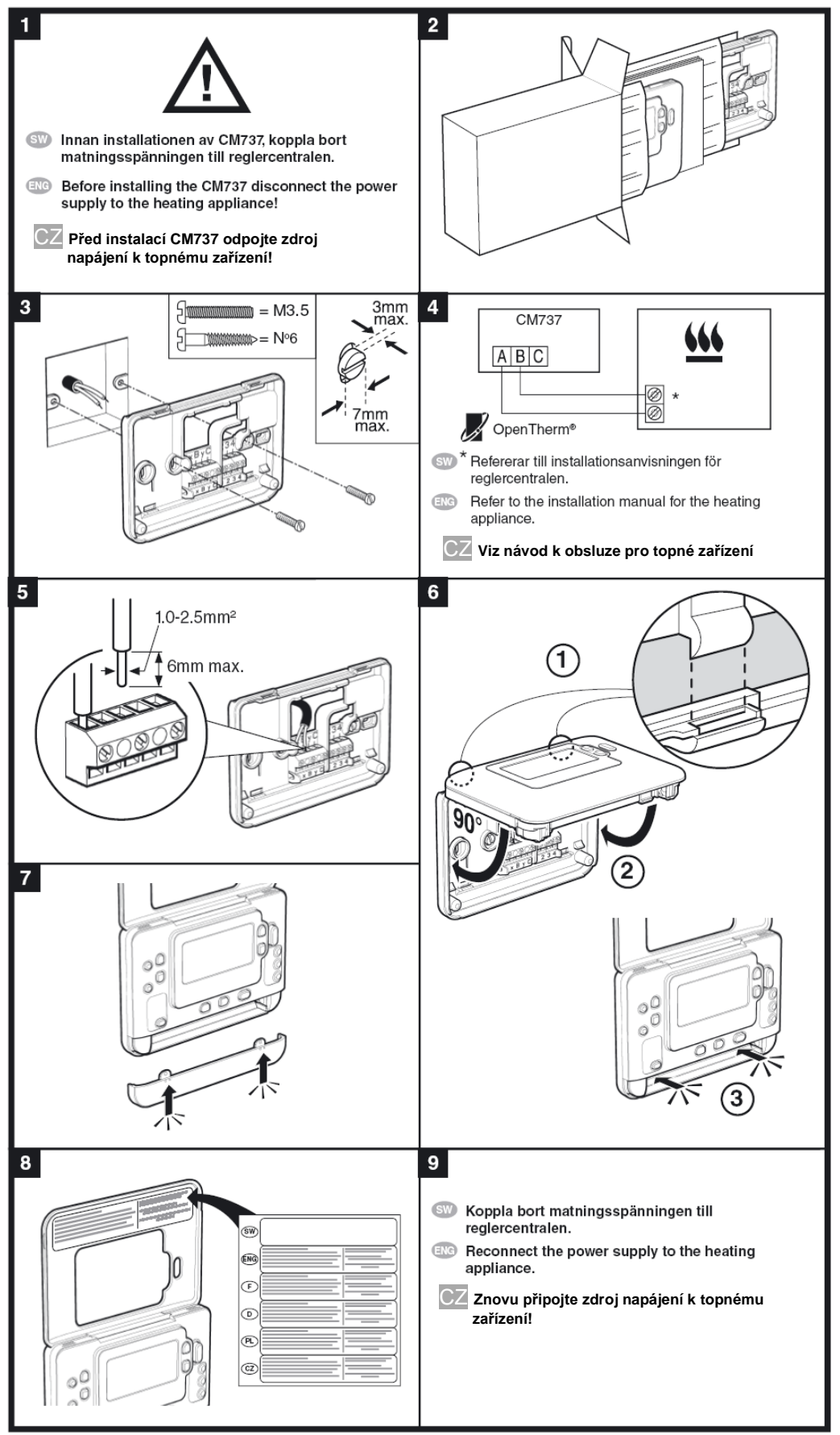

Obrázek 10

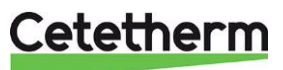

## 4.15 Instalace venkovního čidla teploty

Připojte venkovní čidlo teploty k elektrické skříňce. Při ploše vodiče 0,6 mm<sup>2</sup> je maximální délka kabelu 50 metrů, maximální elektrický odpor vodiče 5Ω.

Pokud je čidlo venkovní teploty připojeno později, například v době výstavby, musí být termostat místnosti restartován a znovu nakonfigurován.

Řídící panel Round: viz 6.3 Změna režimu regulace, topná křivka a maximální teplota přívodu. Řídící panel CM737: Nastavte parametr 14 podle požadované kompenzace; Viz 5.1 Nastavení prostorového přístroje po instalaci.

## 4.16 Postup spuštění s kontrolou komponent

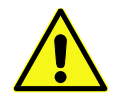

Výměníková stanice musí být před spuštěním pokojového termostatu naplněna vodou. Pokud ne, může být oběhové čerpadlo poškozeno.

- Připojte elektrický kabel z ovládacího panelu do zásuvky. Doporučujeme použít samostatně jištěnou zásuvku s nulovým vodičem.
- Kontrola funkce pohonu a běhu čerpadla.
   Zkontrolujte, zda se ovládací kolečko pohonu otáčí a zda čerpadlo funguje podle následujícího schématu:
  - o 10s pohon se zavírá otáčí se ve směru hodinových ručiček pokud ještě není zavřený
  - o 10s pohon se otevírá otáčí se proti směru hodinových ručiček
  - o 10s pohon se zavírá otáčí se ve směru hodinových ručiček
  - o 10s čerpadlo běží
  - 150s pohon se zavírá.
- V následujících pěti minutách začne čerpadlo běžet a regulace začne řídit teplotu na 37°C.

**Poznámka:** Za určitých provozních podmínek není dosaženo 37 °C do 5 minut. Ovládací kolečko pohonu by se však mělo pohnout proti směru hodinových ručiček.

Po dokončení spouštěcího postupu se pokojový termostat vrátí do posledního nastaveného režimu regulace.

Poznámka: Pokud není požadován odběr tepla, čerpadlo se po tomto spouštěcím postupu zastaví.

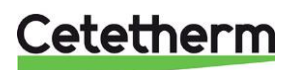

## 5 CM737 – nastavení po spuštění

- 1. Stiskněte tlačítko MAN (8) pro nastavení pevné hodnoty pokojové teploty.
- 2. Upravte teplotu v místnosti pomocí tlačítek pro zvýšení/snížení vpravo (6).

Pomocí regulace dle venkovní teploty – tato změna představuje standardní paralelní posun teplotní křivky přepočítané na pokojovou teplotu. Další podrobnosti naleznete v kapitole *8.6 Paralelní nastavení topné křivky*.

## 5.1 Nastavení prostorového přístroje po instalaci

Pokojový termostat lze konfigurovat třemi různými způsoby. Všechny parametry instalace naleznete v seznamu parametrů, viz 9 Aktivace instalačních parametrů-CM737.

Ovládací panel je předem nastaven na regulaci dle venkovní teploty.

 Venkovní kompenzace OTC vyžaduje připojené čidlo venkovní teploty 4.15 Instalace venkovního čidla teploty.

Nastavte parametr 14:rC na 1.

- Kompenzace dle pokojové teploty RTC, vyžaduje nainstalovaný pokojový termostat, viz 4.14 Instalace řídícího panelu CM737
- Nastavte parametr 14:rC na 0.
- Venkovní a pokojová kompenzace OTC & RTC, vyžadují připojené čidlo venkovní teploty a nainstalovaný pokojový termostat viz 4.15 Instalace venkovního čidla teploty a 4.14 Instalace řídícího panelu CM737
- Nastavte parametr 14:rC na 2.

## 5.2 Nastavení dne

 Stisknutím tlačítka DAY začněte nastavovat den (1-7 = po-ne). Každý stisk posune ukazatel dne o krok vpřed. Po 7 začne znovu v 1. Stiskněte zelené OK tlačítko pro potvrzení.

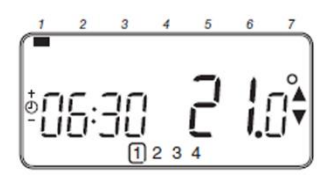

## 5.3 Nastavení času

- Stiskněte některé z tlačítek 
   <sup>(2)</sup> 
   <sup>(2)</sup> 
   <sup>(2)</sup> nebo
   <sup>(2)</sup> jednou pro přepnutí režimu nastavení časovače. Obrazovka LCD bliká časovými číslicemi. Když je přístroj poprvé spuštěn, na displeji se zobrazí 12:00.

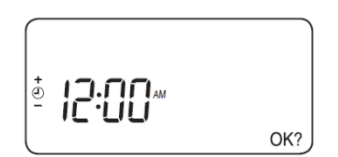

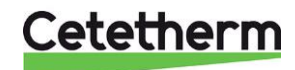

## 6 Pokojový termostat Round

## 6.1 Obecné

Pokojový termostat Round řídí teplotu přívodu do okruhu vytápění.

Při prvním startu pokojového termostatu použijte výchozí režim regulace dle venkovní teploty (OTC regulace). Pokojový termostat je programovatelný a má na výběr z pěti různých režimů regulace.

#### Funkce

- Ergonomické uživatelské rozhraní.
- Jednoduchým otočením číselníku se upraví požadovaná teplota nahoru nebo dolů.

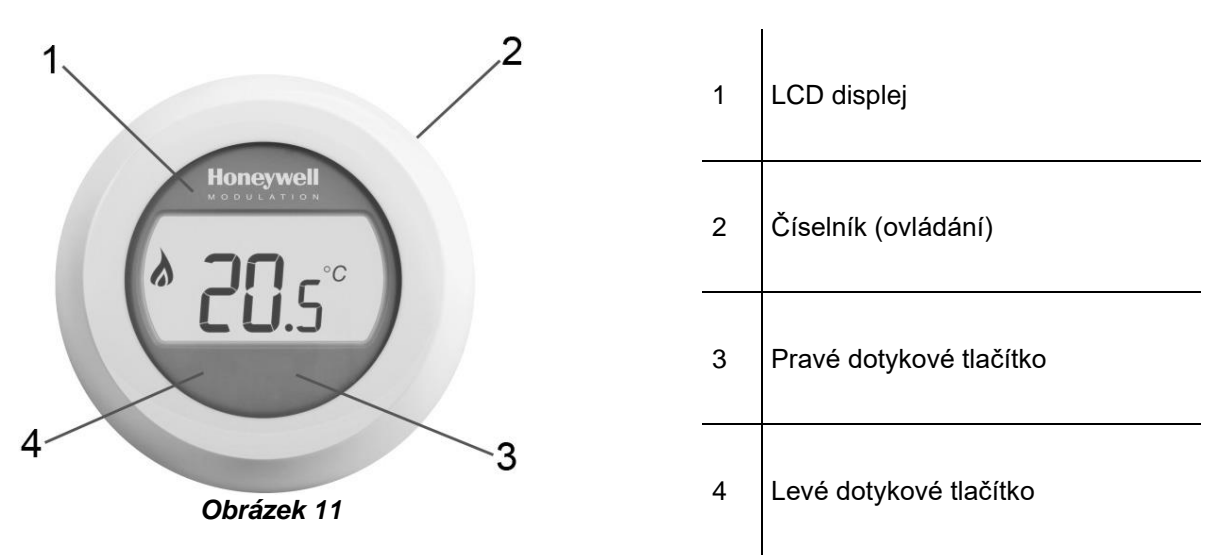

## Displej (1)

LCD displej má podsvícení; podsvícení umožňuje číst data na LCD za soumraku a tmy. Podsvícení se vypne 10 sekund po posledním použití.

V provozním režimu 2 (OTC regulace) se v okně zobrazí nastavená teplota místnosti.

V provozním režimu 1 a 3 (RTC a RTC+OTC) se v okně ve výchozím nastavení zobrazuje aktuální teplota v místnosti.

Termostat nepřetržitě měří pokojovou teplotu v místnosti, ve které je nainstalovaný.

## Číselník (2)

Pokud používáte režim regulace 1 a 3, otočte číselníkem jedním "cvaknutím" a podívejte se na nastavení pokojové teploty.

Otočte číselníkem a změňte nastavení. Otočte ve směru hodinových ručiček, abyste zvýšili hodnotu a proti směru hodinových ručiček pro snížení hodnoty.

#### Pravé dotykové tlačítko (3)

Společně s levým tlačítkem dotykového ovládání vstoupíte do nabídky nastavení.

#### Levé dotykové tlačítko (4)

Společně s pravým tlačítkem dotykového ovládání vstoupíte do nabídky nastavení.

*Stiskněte* tlačítko pro změnu hodnoty parametrů a pro nastavení v různých nabídkách, změna režimu regulace, nastavení maximální teploty přívodu, změna sklonu topné křivky.

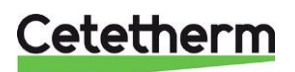

## 6.2 Režimy regulace

Pokojový termostat má pět různých režimů regulace, mezi nimiž si můžete vybrat; výchozí režim je regulace dle venkovní teploty (OTC regulace).

1. Regulace dle pokojové teploty RTC

Nastavení hodnoty teploty přívodu se vypočítá na základě nastavené teploty v místnosti a skutečné pokojové teploty.

2. OTC regulace

Vyžadováno připojeni čidla venkovní teploty. Nastavení hodnoty přívodu je čistě založen na venkovní teplotě.

- OTC regulace s kompenzací dle pokojové teploty (OTC+RTC) Vyžadováno připojeni čidla venkovní teploty. Hodnota teploty přívodu je založena na venkovní a pokojové teplotě.
- Konstantní teplota přívodu (při sepnutém kontaktu) Vyberte pevnou nastavenou teplotu přívodu. Topení je zapnuto, když je kontakt (poz. 1, Obrázek 12) sepnutý.

**POZNÁMKA:** Nefunguje s připojeným venkovním termostatem.

 Konstantní teplota přívodu (s rozepnutým kontaktem)
 Vyberte pevnou nastavenou teplotu přívodu. Topení je zapnuto, když je kontakt (poz. 1, *Obrázek 12*) rozepnutý.

POZNÁMKA: Nefunguje s připojeným venkovním termostatem.

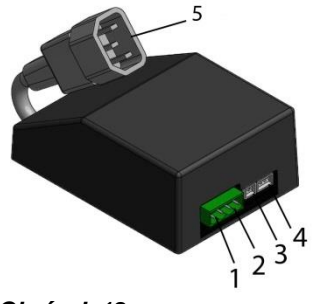

| 1 | Univerzální vstup pro připojení např. venkovního<br>čidla teploty, průtokového spínače, relé kontakty |
|---|----------------------------------------------------------------------------------------------------|
| 2 | Pokojový termostat                                                                                    |
| 3 | Snímač teploty na vytápění                                                                            |
| 4 | Pohon regulačního ventilu, vytápění                                                                   |
| 5 | Připojení napájecího kabelu                                                                           |

Obrázek 12

## 6.3 Změna režimu regulace, topná křivka a maximální teplota přívodu

Lze provést tři různá nastavení:

- Režim regulace (1-5)
- Topná křivka (4-40)
- Maximální teplota přívodu (30 °C 80 °C)
- Otočte číselníkem na 10 °C. Displej začne blikat.
- Během blikání displeje je možné vstoupit do nabídky nastavení stisknutím pravého i levého dotykového tlačítka po dobu 10 sekund.
- Pomocí číselníku zvolte režim regulace 1-5.Potvrďte volbu do 10 sekund stisknutím levého dotykového tlačítka.
- Zvolte topnou křivku pomocí číselníku 4-40. Potvrďte volbu do 10 sekund stisknutím levého dotykového tlačítka.
- Zvolte maximální teplotu přívodu pomocí číselníku, 30 °C až 80 °C. Potvrďte volbu do 10 sekund stisknutím levého dotykového tlačítka.
- Po vykonaní všech nastavení počkejte několik sekund. Pokojový termostat automaticky opustí za 10 sekund nabídku nastavení.
- Po změně režimu regulace počkejte nejméně 30 sekund a poté restartujte pokojový termostat. Tím je zajištěna správná funkce.

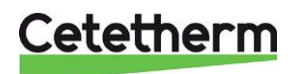

## 6.4 Režim regulace dle venkovní teploty, výchozí nastavení

Pokojový termostat řídí vnitřní teplotu jako funkci měřené venkovní teploty vzduchu.

Topná křivka je poměr mezi naměřenou venkovní teplotou vzduchu a vypočtenou teplotou přívodu topného média.

ldeální topná křivka závisí na typu instalace (radiátory, konvektory atd.), tepelných vlastnostech a umístění nemovitosti.

Lze nastavit strmost topné křivky 1 až 40. Obrázek znázorňuje několik strmostí topných křivek při nastavení pokojové teploty 20 °C bez **kompenzace** pokojové teploty.

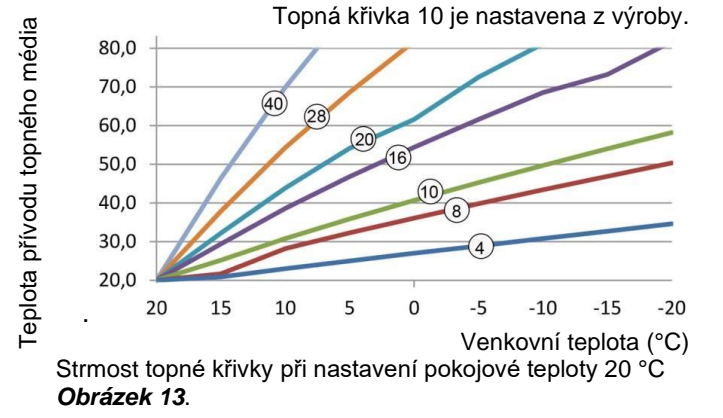

## 6.5 Zobrazení pokojové teploty

**Poznámka:** Platí pouze v režimu regulace 1-3. Ve výchozím nastavení je zobrazena pokojová teplota. Termostat nepřetržitě měří pokojovou teplotu v místnosti, kde je instalován.

## 6.6 Zobrazení nastavené pokojové teploty

Poznámka: Platí pouze v režimu regulace 1-3.

Nastavená teplota je požadovaná teplota v místnosti, kde se nachází termostat.

Zkontrolujte nastavenou teplotu; otočením číselníku jedním směrem nebo hmatatelným cvaknutím ve směru hodinových ručiček.

Nastavená teplota bude blikat.

Po pěti sekundách se displej vrátí k zobrazení teploty v místnosti.

Poznámka: Během uvedení do provozu je standardně nastavená teplota 17 °C.

Po výpadku proudu bude vždy aktivní poslední nastavená teplota.

## 6.7 Změna nastavení teploty

Změňte nastavení teploty otočením číselníku. Každým cvaknutím proti směru hodinových ručiček se nastavená teplota sníží o půl stupně. Každé cvaknutí ve směru hodinových ručiček zvyšuje teplotu o půl stupně.

Během nastavení teplota bliká. Při požadované teplotě uvolněte číselník. Po pěti sekundách se na displeji zobrazí skutečná teplota v místnosti nebo nastavená teplota přívodu v závislosti na nastaveném režimu regulace.

Při použití režimu regulace 1-3 termostat nastaví pokojovou teplotu co nejblíže nově nastavené teplotě.

## 6.8 Režim úspory

V nepřítomnosti a v noci lze termostat ručně nastavit na nižší teplotu, aby se ušetřila energie. Obecně se doporučuje snížení až o 5 ° C. Pod vlivem zahřívací kapacity rostliny a stupně izolace nemovitosti může být požadován další pokles teploty.

## 6.9 Letní vytápění

Čerpadlo by se mělo zastavit do 300 sekund, pokud je naměřená venkovní teplota vyšší než předem nastavená teplota *Limit venkovní teploty* (20 °C).

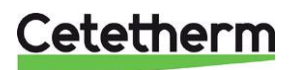

Cetetherm Mini City Montážní, servisní a provozní manuál

## 6.10 Zobrazované symboly

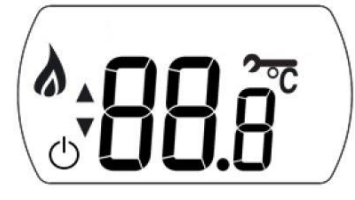

| Režim<br>regulace                                                     | Zobrazí s | se na displeji |                                                                                                    |
|-----------------------------------------------------------------------|-----------|----------------|----------------------------------------------------------------------------------------------------|
| 1<br>RTC                                                              |           | <b>88</b> .8°  | Zobrazuje <b>skutečnou pokojovou</b> teplotu na desetinu °C<br>a v 0,5 krocích při nastavování pokojové teploty.                  |
| 2<br>OTC                                                              | <b></b>   | 88.8           | Zobrazuje <b>požadovanou</b> hodnotu teploty místnosti na<br>desetinu ° C a v 0,5 krocích, když je režim regulace<br>teploty OTC. |
| 3<br>RTC+OTC                                                          |           | <b>88</b> .8°  | Zobrazuje <b>skutečnou pokojovou</b> teplotu na desetinu °C<br>a v 0,5 krocích při nastavování pokojové teploty.                  |
| <b>4</b><br>Konstantní teplota<br>přívodu při<br>sepnutém<br>kontaktu |           | 88c            | Zobrazuje požadovanou teplotu přívodu, pokud není použita pokojová teplota.                                                       |
| 5<br>Konstantní teplota<br>přívodu při<br>rozepnutém<br>kontaktu      | V         | 88c            | Zobrazuje požadovanou teplotu přívodu, pokud není použita pokojová teplota.                                                       |
|                                                                       | Topení z  | apnuto         |                                                                                                    |

| ۵     | Topení zapnuto<br>To znamená, že je požadavek na vytápění |
|-------|-----------------------------------------------------------|
| Ċ     | Režim Letní vytápění je aktivní                           |
| ~     | Pokračující chybové hlášení                               |
| •<br> | Připojeno k bráně (Gateway)                               |

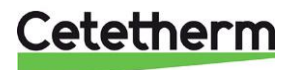

## 6.11 Chybová hlášení na pokojovém termostatu

 Na displeji
 Příčina

 Kód poruchy je zobrazen číslem (7 segmentů)

 Vnitřní porucha (např. porucha čidla)

 OUL
 Neexistuje žádná (platná) venkovní teplota

 Öbc
 Pokojový termostat není připojen ke správnému připojovacímu bodu

Pokud je zobrazí obrázek **2** na displeji, existuje pokračující porucha.

## 6.12 Chybové kódy na pokojovém termostatu Round

1711

| Koa poručny u | Zadna chyba, napajeno                                                         |
|---------------|-------------------------------------------------------------------------------|
|               |                                                                               |
| Kód poruchy 1 | Čidlo teploty přívodu nebo kabel                                              |
| Příčina       | Naměřená teplota přívodu je nižší než 0 °C nebo vyšší než 100 °C.             |
| Opatření      | Řídící panel vypne čerpadlo a přepne do režimu vypnutí (ochrana proti mrazu). |
|               | Zkontrolujte senzor přívodu a jeho kabel.                                     |
| Kód poruchy 2 | Čidlo venkovní teploty mimo provozní dosah. K tomuto chybnému kódu může       |
|               | dojít až poté, co je naměřená venkovní teplota v rozmezí: -40 °C až 60 °C     |
| Příčina       | Naměřená venkovní teplota je nižší než -40 °C nebo vyšší než 60 °C            |
| Opatření      | Zadejte kompenzaci místnosti, dokud nebude změřena platná teplota.            |
|               | Zkontrolujte čidlo venkovní teploty a jeho kabel.                             |
| Kód poruchy 3 | Teplota je mimo provozní rozsah                                               |
| Příčina       | Naměřená teplota prostředí je nižší než -0 °C nebo vyšší než 60 °C.           |
| Opatření      | Řídící panel vypne čerpadlo a přepne do režimu vypnutí (ochrana proti mrazu). |
|               | Ujistěte se, že je výměníková stanice instalována v dobře větrané místnosti.  |
| Kód poruchy 4 | Nelze dosáhnout nastavené teploty přívodu topné vody                          |
| Příčina       | Vzduch v čerpadle, nízká teplota / nefunkční systém zásobování teplem         |
| Opatření      | Odvzdušněte čerpadlo, zkontrolujte regulační ventil a jeho pohon.             |
| Kód poruchy 7 | Žádná komunikace mezi ovládacím panelem a řídící jednotkou                    |
| Příčina       | Řídící jednotka nekomunikuje s ovládacím panelem (OT) po dobu 60 sekund.      |
| Opatření      | Chyba je vymazána až po přerušení napájení a pak OT komunikace opět funguje.  |
|               | Zkontrolujte kabel k ovládacímu panelu.                                       |
| Kód poruchy 8 | Čidlo venkovní teploty rozpoznáno a nastaven požadavek na teplo               |
| Příčina       | Čidlo venkovní teploty rozpoznáno a nakonfigurován vstup poptávky tepla.      |
| Opatření      | Vstup na požadavek tepla nefunguje.                                           |

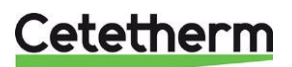

## 6.13 Tovární nastavení, pokojový termostat

| Nastavení/funkce                     | Výchozí<br>hodnota | Nastavení/funkce                | Výchozí hodnota |
|--------------------------------------|--------------------|---------------------------------|-----------------|
| Režim regulace                       | OTC                | Min nastavení pokojové teploty  | 10.0 °C         |
| Nastavení pokojové teploty           | 17.0 °C            | Max nastavení pokojové teploty  | 27.0 °C         |
| Nastavení konstantní teploty přívodu | 40 °C              | Min nastavení přívodu           | 0°C             |
| OTC poměr topné křivky               | 10                 | Max nastavení přívodu           | 60 °C           |
| Zámek nastavené hodnoty              | odemknuto          | Venkovní limit (Letní vytápění) | 20 °C           |

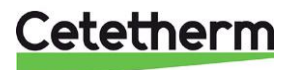

## 7 Připojení Round k internetu přes Gateway

1. Připojte Gateway k napájení

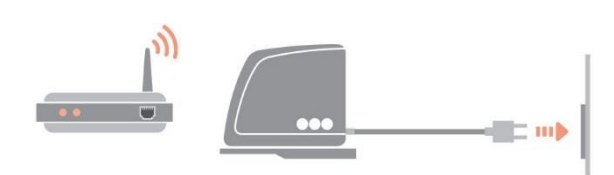

## 2. Připojte Gateway k internetovému routeru

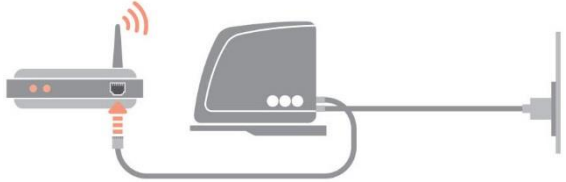

## 3. Spárujte Gateway s pokojovým termostatem Round

Přepněte Gateway do režimu párování stisknutím tlačítka párování BIND na základně po dobu 1 sekundy.

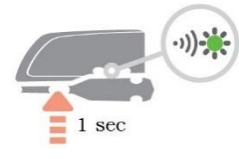

Pošlete signál párování z Round opětovným stisknutím pravého dotykového tlačítka. Přepněte Round do režimu párování stisknutím pravého dotykového tlačítka pod displejem po dobu 10 sekund.

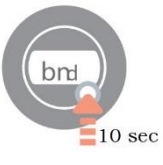

LED stav na bráně by měl být zelený (tzn. dobrý signál).

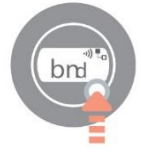

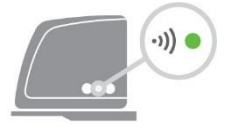

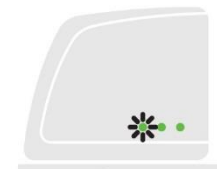

Round zobrazí potvrzení spárování a sílu signálu (5 = dobrý signál) po dobu několika sekund před návratem do normálního provozu.

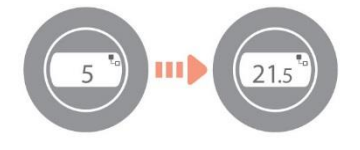

## 7.1 Nastavení účtu a stažení aplikace

Navštivte www.mytotalconnectcomfort.com pro vytvoření účtu a zaregistrování Gateway.

POZNÁMKA! E-mail s aktivačními údaji může skončit v nevyžádané poště.

Zvolte systém Comfort. Budete potřebovat MAC ID a CRC, které najdete na základně Gateway.

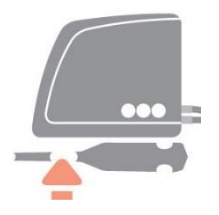

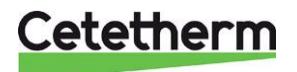

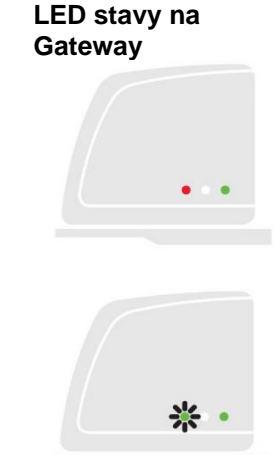

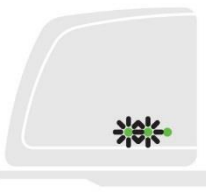

LED stavy na Gateway by měly po úspěšné registraci svítit zeleně.

Stáhněte si bezplatnou mobilní aplikaci Total Connect Comfort Europe

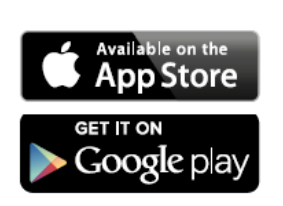

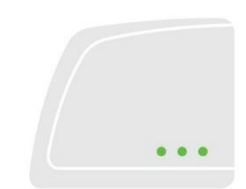

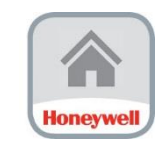

| Honeywell<br>TOTAL CONNECT COMPORT         |
|--------------------------------------------|
|                                            |
| Emaford advesa                             |
| Herb                                       |
|                                            |
| PŘIHLÁSIT                                  |
| ZAPOMELI JSTE HESLO? DEMO                  |
|                                            |
|                                            |
|                                            |
|                                            |
|                                            |
| VYTVOŘIT ÚČET                              |
|                                            |
| United Kingdom 🗸                           |
| Honeywell                                  |
| Total Connect Comfort                      |
|                                            |
| Account Registration                       |
| *                                          |
| Please complete all sections of this form. |
| (*) Indicates required field               |

Account Information E-mail Address\* e.g. user@domain.com Confirm E-mail Address\*

> 🖞 🖉

Vyberte volbu VYTVOŘIT ÚČET.

Vyplňte požadované údaje.

Na zadanou e-mailovou adresu se odešle e-mail pro potvrzení. **POZNÁMKA!** E-mail s aktivačními údaji může skončit v nevyžádané poště. Klikněte na odkaz v e-mailu a přihlaste se pomocí zadané e-mailové adresy a hesla. Pro zobrazení všech připojených zařízení se přihlaste k aplikaci.

Poznámka! Pokud bylo vytápění z aplikace vypnuto, musí být znovu z aplikace zapnuto.

## 7.2 Řešení problémů

| •)) 🔴 | Spojení s termostatem Round přerušeno | Zkontrolujte, zda je Round napájen a v rozsahu<br>RF                              |
|-------|---------------------------------------|-----------------------------------------------------------------------------------|
|       | Žádné internetové připojení           | Zkontrolujte, zda má router přístup k internetu                                   |
| "     | Pokus o připojení k routeru           | Pokud LED signalizace zůstane oranžová,<br>zkontrolujte kabely a napájení routeru |
| L. 🔆  | Dosud nezaregistrováno                | Nastavte si účet na<br>www.mytotalconnectcomfort.com                              |

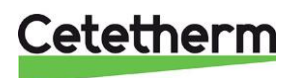

## 7.3 Zrušení spárování Round s Gateway

Pokud je potřeba nahradit termostat Round, spárování musí být nejprve vymazáno z Gateway. Vzhledem k tomu, že je plán vytápění uložen v Gateway (a nikoli v aplikaci), bude vymazán a musí být znovu nastaven.

1. Vymažte spárování brány stisknutím tlačítka párování BIND na základně po dobu 5 sekund (během toho bude LED blikat).

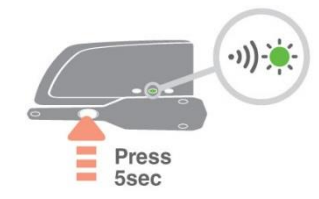

2. Led signalizace na Gateway se vypne a ikona Gateway zmizí na displeji termostatu Round. To znamená, že spárování bylo zrušeno.

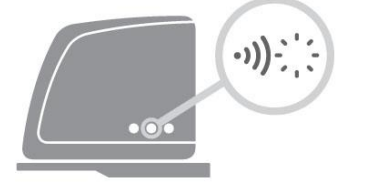

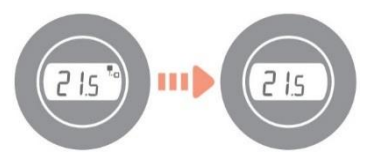

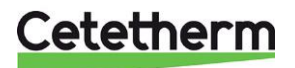

# 8 Řídící panel s pokojovým termostatem CM737

## 8.1 Obecné

Pokojový termostat CM737 řídí teplotu přívodu do topného systému. Při připojení jednotky k napájecímu zdroji CM737 ověří připojená čidla a poté se automaticky rozhodne pro ovládání čidlem pokojové nebo venkovní teploty nebo obojím.

## Funkce

- Ergonomické uživatelské rozhraní.
- Velký LCD displej (displej z tekutých krystalů).
- Čtyři nezávislé teplotní úrovně během dne, od 5 °C do 35 °C.
- Vestavěná paměť uchovává uživatelský program na dobu neurčitou.
- Tlačítko Dovolená šetří energii tím, že vám umožňuje snížit teplotu na 1 až 99 dní.
- 7denní topný program, který odpovídá vašemu životnímu stylu a maximalizuje úspory energie.

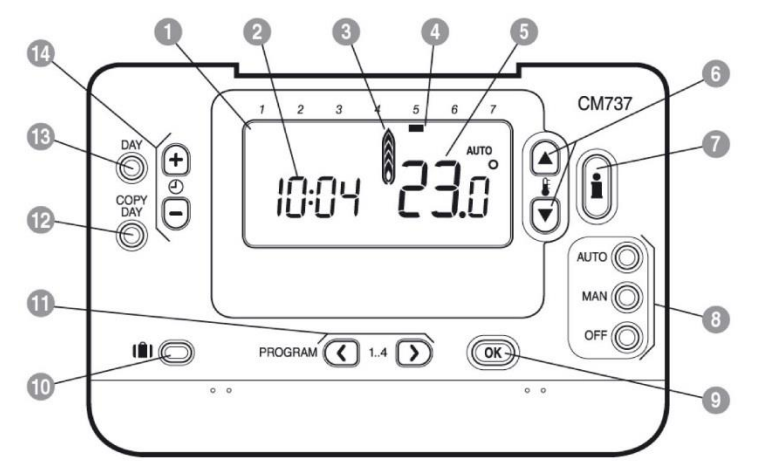

#### Obrázek 14

|   |                   |    |                            |    | <u>.</u>                |
|---|-------------------|----|----------------------------|----|-------------------------|
| 1 | LCD display       | 6  | Tlačítka pro změnu teploty | 11 | Programová tlačítka     |
| 2 | Časový displej    | 7  | Tlačítko dotazu na teplotu | 12 | Tlačítko Kopírovat den  |
| 3 | Indikátor topení  | 8  | Tlačítka provozního režimu | 13 | Tlačítko pro výběr dne  |
| 4 | Indikátor dne     | 9  | Tlačítko OK, zelené        | 14 | Tlačítka pro změnu času |
| 5 | Zobrazení teploty | 10 | Tlačítko funkce Dovolená   |    |                         |

## OK-tlačítko (9)

Při změně nastavení / hodnot v CM737 blikají čísla na displeji. Nové nastavení potvrďte zeleným tlačítkem OK (9) a nastavení bude potvrzeno.

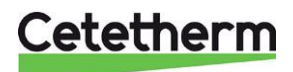

### 8.2 Volba režimu regulace

Pokojový termostat může pracovat ve třech různých režimech; Automaticky, ručně nebo vypnuto. Provozní režim nastavíte stisknutím tlačítka AUTO, MAN nebo OFF. Obrazovka ukazuje, který režim je aktuálně aktivní, zobrazení MATO, MAN nebo OFF.

NOTE: Cetetherm doporučuje režim MAN.

• MAN (manuální) pokojový termostat pracuje s pevnou hodnotou teploty po celý den. Nastavenou

hodnotu lze nastavit od 5 ° C do 35 ° C pomocí tlačítek <sup>▮</sup> ▲ nebo <sup></sup>. Termostat bude udržovat tuto teplotu, dokud nebude zvolen jiný provozní režim nebo teplota.

 AUTOMATICKY (automaticky) pokojový termostat sleduje vestavěný teplotní program, výchozí nebo upravený. Ruční nastavení teploty šipkou "nahoru" nebo "dolů" je platné pouze do další naprogramované změny teploty.

**Poznámka:** Vestavěný topný program byl navržen tak, aby poskytoval běžné požadavky na komfort, ale pro přizpůsobení nastavení navštivte kapitolu viz *8.7 Provozní režim AUTO*.

 OFF (vypnuto) pokojový termostat kontroluje minimální teplotu. Výchozí nastavení 5 ° C slouží jako ochrana před zamrznutím ve vašem domě.

## 8.3 Dotaz na teplotu pomocí tlačítka lnfo (7)

Každá hodnota se zobrazí po dobu 3 sekund, než se vrátí a zobrazí počáteční obrazovka.

**Poznámka!** Na úvodní obrazovce se zobrazí různé teploty v závislosti na tom, zda je připojeno čidlo venkovní teploty a na nastavení parametru 14:rC v pokojovém termostatu.

- Cílová pokojová teplota s kompenzací venkovní teploty.
- Aktuální pokojová teplota s kompenzací vnitřní teploty.

Stiskněte jednou Info-tlačítko 🔍, na displeji se zobrazí jedno z následujících tří zobrazení:

#### 1. EXT nad hodinami a teplotou.

Čidlo venkovní teploty je instalováno správně a řídí topení. Zobrazená teplota prezentuje venkovní teplotu dle čidla venkovní teploty.

Stiskněte ještě jednou **Info-tlačítko** a za 3 sekundy zobrazíte teplotu přívodu. Zkontrolujte, zda je teplota odpovídající. Opatrně se dotkněte přívodního potrubí.

 Blikající hodnota teploty a žádný EXT nad hodinami. Blikající hodnota teploty je nastavený bod podle kompenzace místnosti a pokojový termostat řídí vytápění bez čidla venkovní teploty. Stiskněte ještě jednou Info-tlačítko a za 3 sekundy zobrazíte

hodnotu venkovní teploty dle čidla venkovní teploty.

EXT nad hodinami a ---- místo venkovní teploty.
 To znamená, že čidlo venkovní teploty nebo jeho kabel je poškozen

nebo není připojen.

Stiskněte ještě jednou **Info-tlačítko** a za 3 sekundy zobrazíte teplotu přívodu. Zkontrolujte, zda je teplota odpovídající. Opatrně se dotkněte přívodního potrubí.

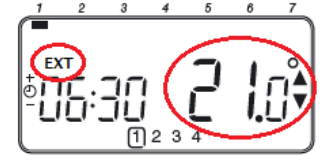

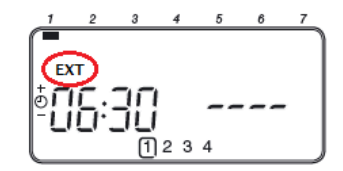

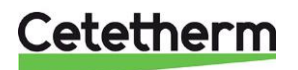

## 8.4 Funkce Dovolená

Funkce Dovolená umožňuje nastavit konstantní teplotu (výchozí = 10 °C) po stanovený počet dní (od 1 do 99 dnů). To šetří energii a související náklady, když je dům prázdný, ale obnoví normální provoz v den návratu.

### Nastavení funkce Dovolená:

- 1. Zajistěte, aby CM737 běžel v provozních režimech AUTO nebo MAN.
- 2. Stisknutím tlačítka funkce Dovolená 🛍 zobrazíte počítadlo dní dovolené a nastavení teploty spolu s indikátorem funkce Dovolená 🛍.
- Stisknutím tlačítek <sup>(2)</sup> ⊕ nebo <sup>(−)</sup> nastavíte délku dovolené (1-99 dní) a poté stiskněte zelené tlačítko <sup>(0)</sup> pro potvrzení volby.
- 4. Stisknutím tlačítek <sup>€</sup> ebo <sup>™</sup> nastavte teplotu během dovolené (5 °C 35 °C) a poté stiskněte zelené tlačítko <sup>™</sup> pro potvrzení volby.

CM737 bude nyní řídit novou teplotu po nastavený počet dní, kdy je dům prázdný. O půlnoci se počítadlo svátků sníží o jeden, dokud neuplyne zvolený počet dní. CM737 se poté vrátí do normálního provozu nastaveného v režimu **MAN** nebo **AUTO**.

Chcete-li zrušit funkci DOVOLENÁ nebo ji kdykoli ukončit: stiskněte tlačítko 💼 podruhé.

## 8.5 OTC topná křivka

CM737 řídí vnitřní teplotu jako funkci měřené teploty venkovního vzduchu. Topná křivka je poměr mezi naměřenou teplotou venkovního vzduchu a vypočítanou teplotou přívodního média.

Ideální topná křivka závisí na typu instalace (radiátory, konvektory atd.), tepelných vlastnostech a umístění nemovitosti. Lze nastavit strmost topné křivky od 1 do 40. Obrázek ukazuje několik strmostí topné křivky pro nastavení pokojové teploty 20 °C **bez** kompenzace pokojové teploty.

## 8.6 Paralelní nastavení topné křivky

Pokud je použita jakákoli jiná nastavená teplota místnosti než 20 °C, bude vybraná křivka paralelně kompenzována.

Každá změna nastavené hodnoty pokojové teploty z 20 °C změní teplotu přívodu přibližně o 3°C. Pokud se nastavená hodnota pokojové teploty zvýší z 20 °C na 21 °C, zvýší se teplota přívodu přibližně o 3 °C.

Tento příklad ukazuje paralely křivky 10 o 19 °C a 21 °C.

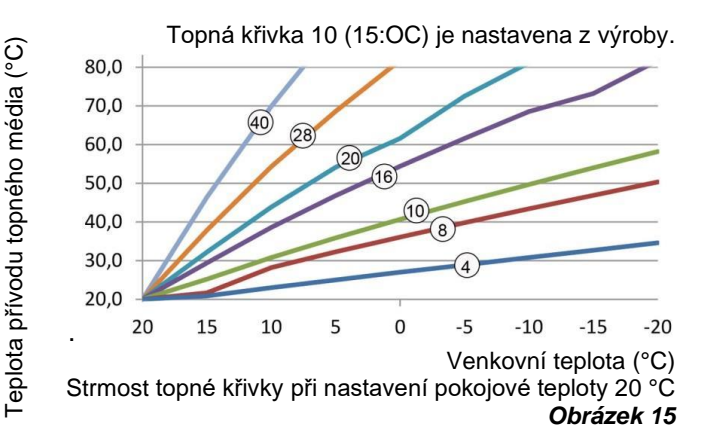

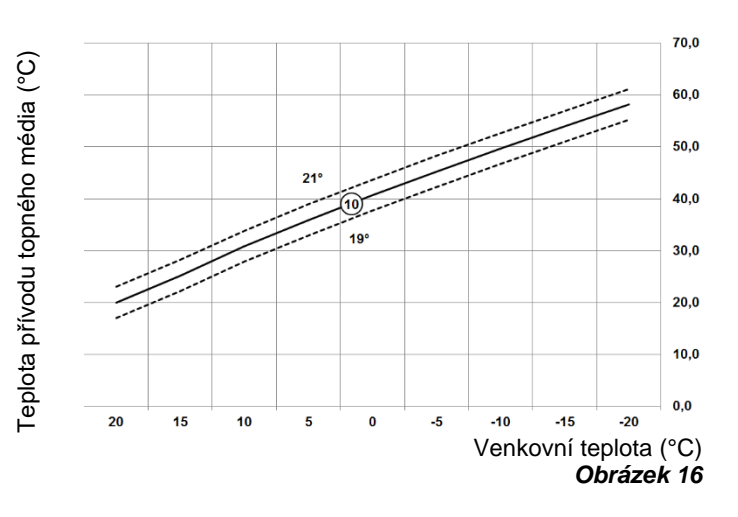

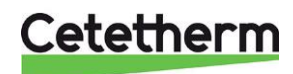

## 8.7 Provozní režim AUTO

## 8.7.1 Integrovaný topný program

Integrovaný topný program umožňuje během jednoho dne čtyři změny teplotní úrovně, které lze nastavit mezi 3:00 a 2:50hod následujícího dne, což umožňuje udržovat večerní teplotu po půlnoci. Každá teplotní úroveň může být nastavena mezi 5 °C a 35 °C a upravována v krocích po 0,5 °C.

Výchozí nastavení topného programu je následující:

#### Pondělí až pátek (Dny 1 až 5)

| Období  | 1     | 2     | 3     | 4     |
|---------|-------|-------|-------|-------|
| Čas     | 6:30  | 8:00  | 18:00 | 22:30 |
| Teplota | 21 °C | 18 °C | 21 °C | 16 °C |

#### Sobota a neděle (Dny 6 a 7)

| Období  | 1     | 2     | 3     | 4     |
|---------|-------|-------|-------|-------|
| Čas     | 6:30  | 8:00  | 18:00 | 22:30 |
| Teplota | 21 °C | 18 °C | 21 °C | 16 °C |

### 8.7.2 Kontrola topného programu

Chcete-li zkontrolovat nebo upravit topný program, použijte tlačítka **PROGRAM** (C) nebo (D) k procházení mezi čtyřmi jednotlivými programovacími obdobími.

Pomocí tlačítka **DAY** procházíte každý den v týdnu, takže kompletně 7denní topný program může být zkontrolován nebo upraven.

### 8.7.3 Přepsání teploty

Během režimu AUTO lze naprogramovanou teplotu nastavit ručně. Zobrazí se "cílová" teplota a bliká po dobu

5 sekund. Během této doby můžete tlačítky 👫 nebo 🖲 změnit nastavenou hodnotu.

**POZNÁMKA:** Toto přepsání teploty se zruší při změně na další období s naprogramovanou teplotou.

## 8.7.4 Zakázání/povolení časových období

Kterékoliv období topení od 2 do 4 lze odstranit z profilu topného programu (nebo je do něj vrátit).

Zakázání nebo povolení časových období:

 Chcete-li zakázat časové období, přejděte do požadovaného časového období (2 až 4) pomocí tlačítek **PROGRAM** C nebo . Ujistěte se, že je zvýrazněno správné časové období symbolem blikajícího čtverce.

Stiskněte a podržte tlačítko 🗓 po dobu nejméně 2 sekund a na displeji bude znázorněno, že období bylo z profilu topného programu odstraněno.

2. Chcete-li časové období znovu povolit, postupujte stejným postupem jako výše a navigujte volbu na již zakázané období. Chcete-li toto období znovu povolit, stiskněte a podržte tlačítko i po dobu nejméně 2 sekund.

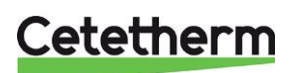

Cetetherm Mini City Montážní, servisní a provozní manuál

## 8.7.5 Úprava topného programu

#### Pro změnu topného programu:

a) Stiskněte jedno z tlačítek **PROGRAM** (C) nebo (D) pro vstup do programovacího režimu.

Nastavení času / teploty pro období 🗍 v pondělí (1.den) bude blikat. Aktivní období je zvýrazněno blikajícím čtvercem kolem čísel v dolní části obrazovky a vybraný den je zobrazen příslušným indikátorem dne.

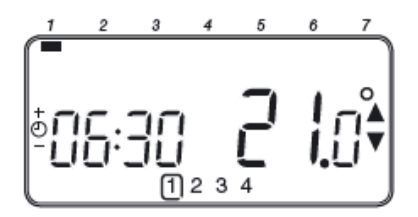

b) Chcete-li změnit čas zahájení období topného programu použijte tlačítka ⊕ ⊕ nebo ⊟ a poté se zobrazí indikátor "OK?" pro potvrzení změny. Delším podržením tlačítka změníte čas rychleji.

**Poznámka:** Pokud stisknete tlačítka ⊕ ⊕ nebo ⊖ a na displeji bliká další časové období, znamená to, že další období bude posunuto dopředu.

c) Jakmile je dosaženo požadovaného času, stiskněte zelené tlačítko OK pro potvrzení.

**Poznámka:** Pokud původně nastavený čas nevyžaduje změnu, stiskněte zelené tlačítko **()** a přejděte ke kroku **d)**.

- d) Nastavení teploty pro období ① v pondělí (1.den) bude nyní blikat. Chcete-li tuto hodnotu upravit, stiskněte tlačítko F nebo T a znovu potvrďte nastavení stisknutím zeleného tlačítka OK.
- e) Další časové a teplotní období bude nyní aktivní. Opakováním kroků b) d) výše upravíte nastavení všech čtyř časových období. Nebo kdykoliv stiskněte tlačítko AUTO a spusťte program tak, jak je nastaven.

#### Vyberte způsob nastavení programu na další den:

f) Stisknutím tlačítka COPY DAY zkopírujete pondělní program do úterý. Displej zůstane prázdný kromě indikátoru "neblikajícího" dne, který označuje kopírovaný den a "blikající" cílový den pro zkopírování programu. Chcete-li tento den potvrdit, stiskněte zelené tlačítko OK. Chcete-li vybrat jiný cílový den, stiskněte tlačítko DAY, dokud ukazatel "blikajícího" dne nebude v pozici požadovaného dne a poté volbu přijměte stisknutím zeleného tlačítka OK.

**Poznámka:** Jakmile je cílový den potvrzen, stane se dnem, který se zkopíruje, pokud je znovu stisknuto tlačítko **COPY DAY**.

#### Nebo

Stisknutím tlačítka **DAY** přesuňte indikátor dne na úterý (2.den). Program pro tento den lze poté upravit podle kroků **b)** až **e)**. Programy pro zbývající dny lze nastavit stejným způsobem pomocí tlačítka **DAY** pro přesunutí na další den.

Chcete-li režim programování ukončit, zvolte požadovaný provozní režim stisknutím tlačítek **AUTO**, **MAN** nebo **OFF**.

Poznámka: Chcete-li spustit upravený program, vyberte režim AUTO.

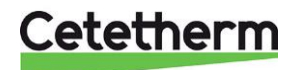
### 9 Aktivace instalačních parametrů-CM737

Instalační režim se používá ke změně nastavení systému pro konkrétní aplikace, k použití zvláštních funkcí pokojového termostatu jiným způsobem nebo ke změně parametrů z výroby. Parametry jsou rozděleny do následujících skupin:

- Parametry kategorie 1: Nastavení řídícího panelu
- Parametry kategorie 2: EKO-funkce
- Parametry kategorie 3: Nastavení a zobrazení hodnot z čidel
- Parametry kategorie 4: Nastavení pohonu regulačního ventilu vytápění
- Kategorie 5: Historie poruch

#### 9.1 Vstup do nastavení instalačního režimu

- 1. Stiskněte tlačítko OFF.
- Stiskněte a podržte tlačítko a současně obě tlačítka volby PROGRAM ( ) and ).
- Zobrazí se první z parametrů kategorie 1 servisního režimu (1:CL = formát času).
- Stisknutím tlačítka (a nebo)
   můžete změnit nastavení parametru z výroby. Rozblikáním displeje je indikováno, že došlo ke změně nastavení.
- Stisknutím zeleného tlačítka OK potvrdíte změnu nastavení parametru a displej přestane blikat.
- Stisknutím tlačítka PROGRAM vstoupíte do kategorie 2 servisního režimu.
- Pro opuštění instalačního režimu stiskněte tlačítko AUTO, MAN nebo OFF.

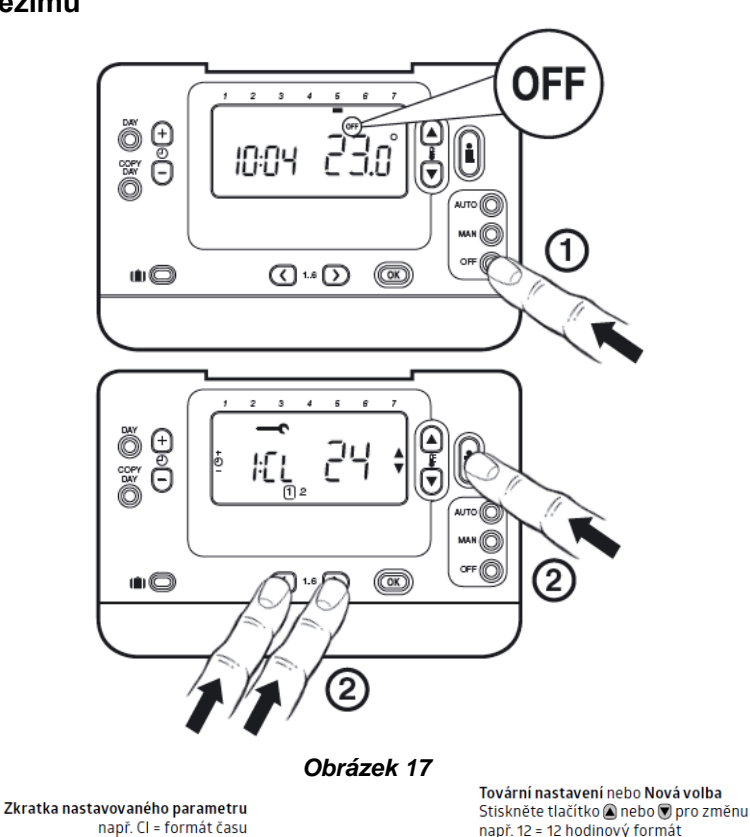

např. 12 = 12 hodinový formát 24 = 24 hodinový formát

Obrázek 18

M 2

(Clock format)

(+)

-

Stiskněte 🕀 nebo 💻

pro přechod na další

(např. 1 = formát čas)

parametr

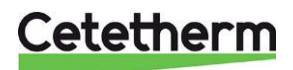

| 9.2 | Parametry | kategorie | 1: Nastavení | řídícího | panelu |
|-----|-----------|-----------|--------------|----------|--------|
|-----|-----------|-----------|--------------|----------|--------|

| Parametr                                                                    | Číslo Tovární          |                      | Volitelné nastavení |                                                                                                    |  |
|-----------------------------------------------------------------------------|------------------------|----------------------|---------------------|----------------------------------------------------------------------------------------------------|--|
|                                                                             | parametru<br>(zkratka) | výchozí<br>nastavení | Displej             | Popis                                                                                                    |  |
| AM-PM / 24hod displej                                                       | 1:CL                   | 24                   | 12/24               | Zobrazení 12hodinového času<br>(AM / PM)                                                                                                    |  |
| Resetování čas / teplotní<br>program<br>(Používá se pouze<br>v režimu AUTO) | 2:rP                   | 1                    | 1/0                 | 0: byl změněn čas nebo teplota<br>1: Čas / teplota podle továrního<br>nastavení<br>Zvolte 1 pro obnovení továrního<br>nastavení                                                                                                   |  |
| Horní limit teploty                                                         | 6:uL                   | 35                   | 21 až 35            | 21 °C až 34 °C, nastavení<br>po intervalech 1 °C                                                                                                    |  |
| Dolní limit teploty / teplota<br>ochrany proti zamrznutí                    | 7:LL                   | 5                    | 5 až 21             | 6 °C až 21 °C, nastavení<br>po intervalech 1 °C                                                                                                    |  |
| Předefinování teploty                                                       | 12:tO                  | 0                    | -3 až +3            | -3 °C až +3 °C, nastavení<br>po intervalech 0,1 °C                                                                                                    |  |
| Proporcionální šířka<br>pásma                                               | 13:Pb                  | 1.5                  | 1.5 až 3.0          | 1,6 °C až 3,0 °C, nastavení<br>po intervalech 0,1 °C                                                                                                    |  |
| Způsob regulace <sup>1)</sup>                                               | 14:rC                  | 1                    | 0 nebo 2            | <ul> <li>0 - regulace podle vnitřní teploty</li> <li>1 - regulace podle venkovní teploty</li> <li>(podle ekvit. topné křivky)</li> <li>2 - regulace podle venkovní teploty</li> <li>s kompenzací podle vnitřní teploty</li> </ul> |  |
| Nastavení ekvitermní<br>topné křivky                                        | 15:OC                  | 10                   | 1 až 40             | 1 až 40, nastavení po<br>intervalech 1                                                                                                    |  |
| Resetování parametru<br>kategorie 1 a 2<br>na nastavení z výroby            | 19:FS                  | 1                    | 0/1                 | 0: Nastavení v kategorii 1, 2 a 3 byla<br>změněna<br>1: Obnovení kategorie 1 a 2 (ne 3)<br>do továrního nastavení                                                                                                    |  |

### 9.3 Parametry kategorie 2: EKO-funkce

| Parametr                           | Číslo Tovární<br>parametru výchozí |         | Volitelné nastavení |                                                                                                    |  |
|------------------------------------|------------------------------------|---------|---------------------|----------------------------------------------------------------------------------------------------|--|
| (zkratka) nastavení                |                                    | Displej | Popis               |                                                                                                    |  |
| Letní provoz                       | 1:SH                               | 0       | 0 až 40             | Minimální nastavená teplota přívodu<br>pro vytápění.<br>0: funkce není aktivní.<br>1 °C až 40 °C, nastavení<br>po intervalech 1 °C                                                                         |  |
| Mez letního<br>provozu             | 2:SL                               | 20      | 10 až 30            | Venkovní teplota, při které se topení<br>vypne.<br>Ekonomická funkce bude zakázána,<br>pokud nastavení letního vytápění není<br>0.<br>10 °C až 30 °C, nastavení<br>po intervalech 1 °C                     |  |
| Diference<br>spouštění<br>čerpadla | 3:PD                               | 10      | 0 až 20             | Rozdíl mezi venkovní a vypočítanou<br>teplotou přívodu tepla.<br>Pokud je rozdíl menší než hodnota<br>3:PD, topení se vypne.<br>0: funkce není aktivní.<br>0 °C až 20 °C, nastavení po<br>intervalech 1 °C |  |

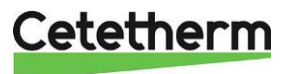

| ••••••••••••••••••••••••••••••••••••••• |                                    |                     |                     |                                                                                             |  |
|-----------------------------------------|------------------------------------|---------------------|---------------------|---------------------------------------------------------------------------------------------|--|
| Parametr                                | Číslo Tovární<br>parametru výchozí |                     | Volitelné nastavení |                                                                                             |  |
|                                         | (zkratka)                          | nastavení           | Displej             | Popis                                                                                       |  |
| Nastavení maximální teploty vytápění 2) | 1:CH                               | 80                  | 30 až 80            | Maximální nastavená teplota<br>přívodu pro vytápění. 30 °C<br>až 80 °C, po intervalech 1 °C |  |
| Nastavení teploty TV 2)                 | 2:HS                               | 80                  | -                   | Nelze použít                                                                                |  |
| Aktuální teplota přívodu                | 3:St                               | Aktuální<br>teplota | 0-100               | Funkce displeje                                                                             |  |
| Teplota zpátečky                        | 4:rt                               |                     |                     | Nelze použít                                                                                |  |
| Teplota TV                              | 5:Ht                               |                     |                     | Nelze použít                                                                                |  |
| Venkovní teplota 3)                     | 6:Ot                               | Aktuální<br>teplota | -40 °C až 60 °C     | Funkce displeje                                                                             |  |
| Tlak vody v systému <sup>3)</sup>       | 7:Pr                               |                     |                     | Nelze použít                                                                                |  |
| Noční zásoba TV                         | 8:HO                               | 1                   | 0/1                 | Nelze použít                                                                                |  |
| Zásoba TV během režimu<br>HOLIDAY       | 9:HH                               | 0                   | 0/1                 | Nelze použít                                                                                |  |
| Úsporný provoz                          | 10:LD                              | 1                   | 0/1                 | Nelze použít                                                                                |  |

#### 9.4 Parametry kategorie 3: Nastavení a zobrazení hodnot z čidel

#### 9.5 Parametry kategorie 4: Nastavení pohonu regulačního ventilu vytápění

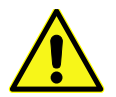

Změna kategorie 4 musí být provedena pouze autorizovaným servisním technikem.

| Parametr                                            | Číslo Tovární<br>parametru výchozí |           | Volitelné nastavení |                                                                                                    |  |
|-----------------------------------------------------|------------------------------------|-----------|---------------------|----------------------------------------------------------------------------------------------------|--|
|                                                     | (zkratka)                          | nastavení | Displej             | Popis                                                                                                   |  |
| Proporcionální pásmo                                | P 1                                | 0         | 0-255               | Proporcionální pásmo pro pohon<br>topení, 1K.                                                           |  |
| Integrovaný čas                                     | P 2                                | 1         | 0-255               | Integrovaný čas pro topný člen,<br>0.1 / minuta.                                                        |  |
| Čas chodu pohonu<br>regulačního ventilu<br>vytápění | Ρ3                                 | 15        | 1-60                | Čas potřebný k úplnému otevření nebo<br>zavření ventilu.<br>Hodnota x 10 = čas potřebný<br>v sekundách. |  |

#### 9.6 Kategorie 5: Historie poruch

(pro přístup použijte tlačítko se šipkou vpravo pod displejem)

| Parametr                | Číslo Tovární<br>parametru výchozí |                | Volitelné nastavení        |                                                                            |
|-------------------------|------------------------------------|----------------|----------------------------|----------------------------------------------------------------------------|
|                         | (zkratka)                          | nastavení      | Displej                    | Popis                                                                      |
| Protokol chybových kódů | FX                                 | Chybový<br>kód | F1-F10 plus<br>chybový kód | Protokol chybových kódů obsahuje<br>10 příspěvků. Viz. <i>10.1 Chybové</i> |
|                         |                                    |                |                            | kódy na řídícím panelu CM737.                                              |

Záznam alarmu obsahuje 10 nejnovějších chyb, počínaje nejnovější chybou.

Při každém restartu se vygeneruje 01.

0, 1, 0, 1, 0, 1, 0, 1, 0, 1 – znamená, že systém byl správně 5krát restartován.

<sup>1)</sup> Pouze v případě, že je toto nastavení povoleno topným zařízením. Standardní nastavení a limity lze nastavit topným zařízením.

<sup>2)</sup> K dispozici pouze, pokud je podporováno topným zařízením.

<sup>3)</sup> K dispozici, pouze pokud je namontováno čidlo venkovní teploty.

**Poznámky:** Vždy nezapomeňte stisknout zelené tlačítko **OK** pro potvrzení nového nastavení instalačního režimu. Nastavení instalačního režimu ukončíte stisknutím tlačítka **AUTO** nebo **MAN**.

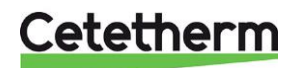

## 10 Odstraňování potíží s řídícím panelem CM737

| Příznak                                                                                                    | Možná příčina                                                                                                    | Opatření                                                                                                    |
|----------------------------------------------------------------------------------------------------|----------------------------------------------------------------------------------------------------|----------------------------------------------------------------------------------------------------|
| Na displeji se do jedné minuty<br>od zapnutí CM737 objeví<br>blikající symbol <b>ener</b> .                                             | Řídící panel CM737 přijímá<br>napájení z topného zařízení, ale<br>žádné informace.                                              | Řídící panel CM737 není<br>připojen ke správným svorkám<br>topného zařízení (k řídící<br>jednotce).                                                                      |
| Na displeji se trvale zobrazuje symbol <b>en c</b> (nebliká).                                                                           | Chyba komunikace v důsledku<br>přerušení nebo zkratu<br>ve spojení mezi topným                                                  | Zkontrolujte, zda je připojen<br>napájecí kabel topného zařízení<br>(k řídící jednotce).                                                                                 |
|                                                                                                    | Zarizenim a ridicim panelem CM737.                                                                                              | Zkontrolujte zapojení.                                                                                                    |
|                                                                                                    |                                                                                                    | Kontaktujte Cetetherm.                                                                                                    |
| Displej je prázdný.<br>Po instalaci řídící panelu<br>CM737 není do topného<br>zařízení dodáváno žádné<br>napětí a dobíjecí baterie neby |                                                                                                    | Zkontrolujte, zda je připojen<br>napájecí kabel topného<br>zařízení, jinak kontaktujte<br>společnost Cetetherm.                                                          |
|                                                                                                    | nabita (do úplného nabití trvá<br>maximálně 1 hodinu).                                                                          | Řídící panel CM737 není<br>připojen ke správným svorkám<br>topného zařízení (k řídící<br>jednotce).                                                                      |
|                                                                                                    | Napájení nebo komunikační<br>spojení mezi řídícím panelem<br>CM737 a topným zařízením<br>bylo přerušeno na více než 8<br>hodin. | Zkontrolujte, zda je připojen<br>napájecí kabel topného<br>zařízení. Po obnovení napájení<br>bude možná nutné upravit čas.<br>Jinak kontaktujte společnost<br>Cetetherm. |
| Po určité době provozu řídícího<br>panelu CM737 se na displeji<br>zobrazí blikající symbol                                              | Topné zařízení vykazuje chybu.                                                                                                  | Stisknutím tlačítka 2 zobrazíte<br>chybový kód. Tento chybový<br>kód závisí na typu topného<br>zařízení. Viz 10.1 Chybové<br>kódy na řídícím panelu CM737                |
| Na displeji se zobrazí blikající<br>symbol s hodnota<br>pokojové teploty je na displeji<br>nahrazena symbolem "—".                      | Vnitřní chyba v okruhu měření<br>teploty.                                                                                       | Kontaktujte svého servisního<br>technika.                                                                                                    |

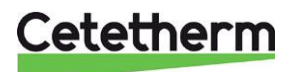

#### 10.1 Chybové kódy na řídícím panelu CM737

Pokud je na displeji viditelný symbol klíče, je aktivní alarm. Stisknutím tlačítka Info zobrazíte chybový kód.

| Zdroj chyby                                                               | Chybový kód |
|---------------------------------------------------------------------------|-------------|
| Žádná chyba (zapnutí)                                                     | 0           |
| Kabel nebo čidlo teploty přívodu topné vody                               | 1           |
| Čidlo venkovní teploty mimo provozní rozsah                               | 2           |
| Teplota řídící jednotky je mimo provozní rozsah                           | 3           |
| Nelze dosáhnout nastavené teploty přívodu topné vody                      | 4           |
| Žádná komunikace mezi řídícím panelem a řídící jednotkou topného zařízení | 7           |

| 9 |
|---|
|   |
|   |
|   |
|   |
|   |
|   |
|   |
|   |
|   |
|   |
|   |
|   |
|   |
|   |
|   |
|   |
|   |
| • |

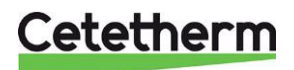

## 11 Nastavení čerpadla a výkon čerpadla

Mini City je vybaveno čerpadlem Grundfos UPM3 Auto L.

Když je čerpadlo zapnuté, běží v továrním přednastavení nebo posledním nastavením. Čerpadlo Mini City je předem nastaveno na provoz v provozním režimu – **Režim proporcionálního tlaku 2, PP2**.

Provozní režim je indikován LED diodami na přední straně čerpadla.

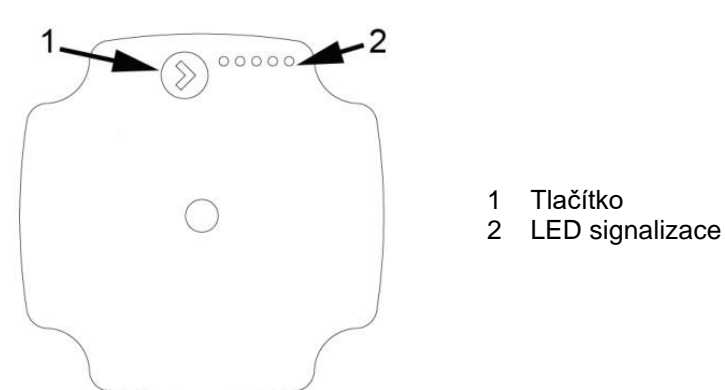

#### Obrázek 19

Uživatelské rozhraní se zobrazuje s LED:

- zobrazení výkonu (během provozu)
  - stav provozu
  - stav alarmu
- nastavení (po stisknutí tlačítka)

#### 11.1 Zobrazení výkonu

#### 11.1.1 Provozní stav

| Displej                            | Označení             | Výkon v % P1 MAX |
|------------------------------------|----------------------|------------------|
| Jedna zelená LED (blikající)       | Pohotovostní režim   | 0                |
| Jedna zelená LED + jedna žlutá LED | Nízký výkon          | 0-25             |
| Jedna zelená LED + dvě žluté LED   | Středně nízký výkon  | 25-50            |
| Jedna zelená LED + tři žlutá LED   | Středně vysoký výkon | 50-75            |
| Jedna zelená LED + čtyři žluté LED | Vysoký výkon         | 75-100           |

#### 11.1.2 Poruchové stavy

| Displej             | Označení                  | Provoz čerpadla        | Opatření                 |
|---------------------|---------------------------|------------------------|--------------------------|
| Jedna červená LED + | Rotor je blokován         | Snaží se spustit znovu | Počkejte nebo odblokujte |
| LED 5 žlutá         |                           | každých 1,33 sekundy.  | hřídel.                  |
| Jedna červená LED + | Napájecí napětí je příliš | Jen varování, pumpa    | Zkontrolujte napájecí    |
| LED 4 žlutá         | nízké.                    | běží.                  | napětí.                  |
| Jedna červená LED + | Chyba elektroniky.        | Čerpadlo je zastaveno  | Zkontrolujte napájecí    |
| LED 3 žlutá         |                           | z důvodu nízkého       | napětí / vyměňte         |
|                     |                           | napájecího napětí nebo | čerpadlo.                |
|                     |                           | vážné poruchy.         | -                        |

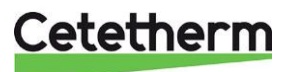

#### 11.2 Nastavení zobrazení

Chcete-li zobrazit použitou křivku čerpadla, stiskněte jednou tlačítko na čerpadle. Po několika sekundách se čerpadlo vrátí k zobrazení výkonu.

| Nastavení | Křivka čerpadla | Funkce                                                                                       |
|-----------|-----------------|----------------------------------------------------------------------------------------------|
| PP1       |                 | <b>Křivka proporcionálního tlaku</b><br>Tlak je snížen při klesající poptávce po teple       |
| PP2       |                 | Pracovní bod čerpadla se bude pohybovat nahoru                                               |
| PP3       |                 | nebo dolů na zvolené proporcionální křivce tlaku<br>v závislosti na poptávce po vytápění.    |
| CP1       |                 | <b>Křivka konstantního tlaku</b><br>Tlak je udržována konstantní, bez ohledu                 |
| CP2       |                 | Pracovní bod čerpadla se přesune ven nebo dovnitř                                            |
| CP3       |                 | na zvolenou křivku konstantního tlaku v závislosti<br>na poptávce po vytápění v systému.     |
| CC1       |                 | Konstantní křivka<br>Oběhové čerpadlo běží na konstantní křivce, což                         |
| CC2       |                 | výkonem.                                                                                     |
| CC3       |                 | Pracovní bod oběhového čerpadla se pohybuje<br>nahoru nebo dolů na zvolené konstantní křivce |
| CC4       |                 | - v zavisiosti na poptavce po vytapeni v systemu.                                            |

#### 11.3 Přepnutí nastavení UPM3

- Stiskněte tlačítko na více než 2 sekundy a oběhové čerpadlo se přepne na "volba nastavení". Led diody blikají a ukazují aktuální režim nastavení. Vezměte prosím na vědomí, že pokud je aktivní zamknutí hlavního tlačítka, oběhové čerpadlo se přepne na "volbu nastavení". V takovém případě odemkněte zámek tlačítka stisknutím hlavního tlačítka na více než 10 sekund.
- Chcete-li vybrat mezi nastaveními, okamžitě stiskněte tlačítko, dokud nenajdete požadované nastavení.
   Pokud přejdete nastavení, musíte pokračovat, dokud se nastavení znovu neobjeví. V nabídce nastavení není možné se vrátit zpět.
- Uvolněte tlačítko na více než 10 sekund a uživatelské rozhraní se přepne zpět do zobrazení výkonu.
   Poslední nastavení je uloženo.
- Stiskněte tlačítko a LED diody zobrazí aktuální nastavení po dobu 2 sekund.

#### 11.4 Funkce Key lock (zamknutí tlačítka)

Účelem funkce Key lock je zabránit náhodné změně nastavení nebo zneužití. Pokud je funkce Key lock povolena, budou ignorována všechna dlouhá stisknutí tlačítka.

Pokud stisknete Key lock po dobu delší než 10 sekund, můžete přepínat mezi povolením nebo zakázáním této funkce.

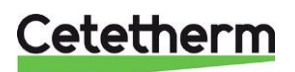

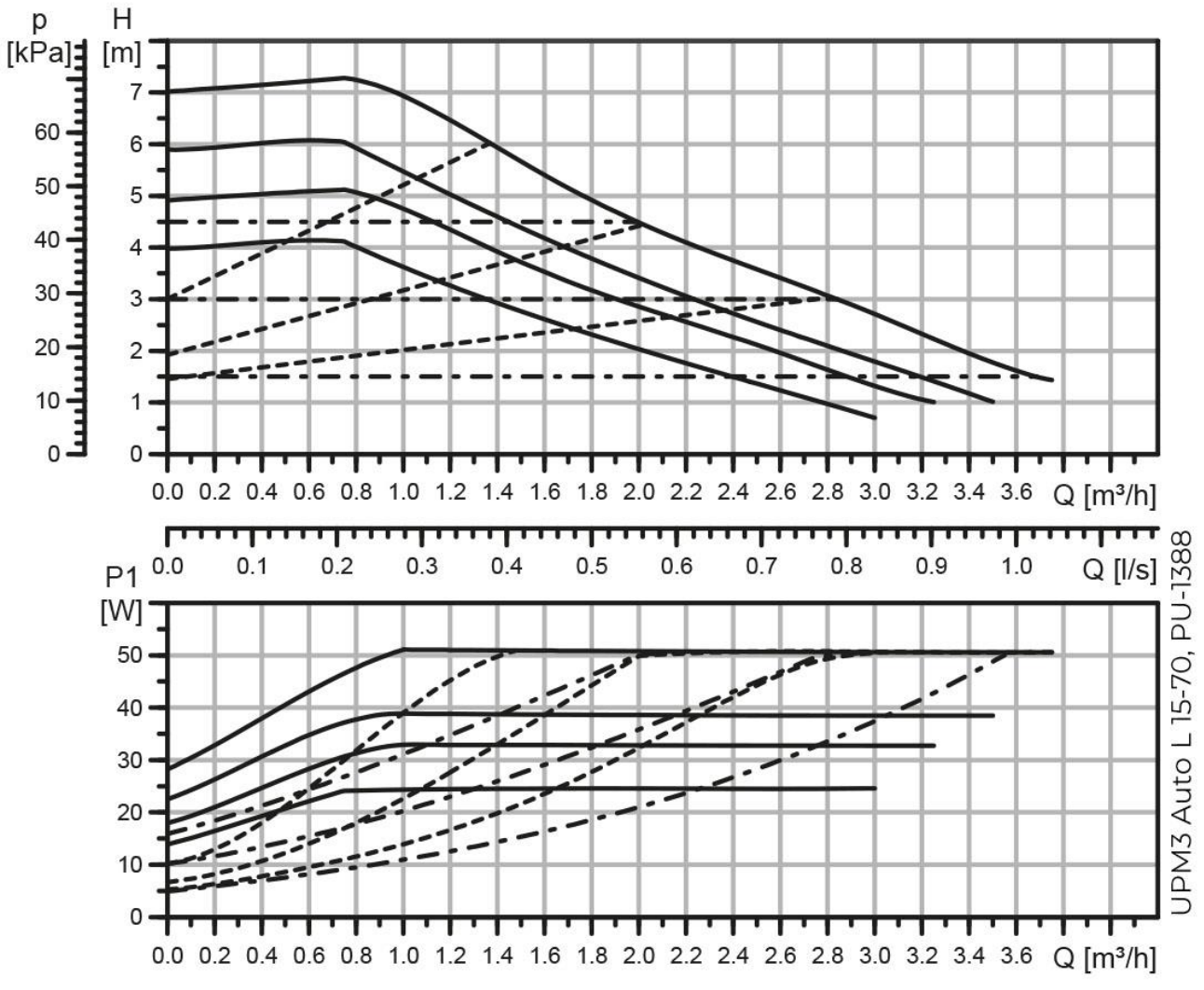

#### 11.5 Křivka čerpadla v režimu proporcionálního tlaku 2, PP2

| Typ čáry  | Popis               |
|-----------|---------------------|
| <u>17</u> | Konstantní křivka   |
|           | Proporcionální tlak |
|           | Konstantní tlak     |

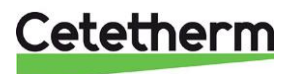

#### 11.6 Zjištění poruchy čerpadla

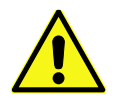

Vypněte elektrické napájení před zahájením jakéhokoliv servisního úkonu v čerpadle. Zkontrolujte, zda nelze napájecí zdroj náhodně zapnout.

Uvědomte si, že kondenzátory jsou aktivní až 30 sekund po vypnutí napájení.

| Chyba                                                                     | Příčina                                                               | Opatření                                                                                   |
|---------------------------------------------------------------------------|-----------------------------------------------------------------------|--------------------------------------------------------------------------------------------|
| Čerpadlo není v chodu.                                                    | Systém je vypnutý.                                                    | Zkontrolujte řídící systém.                                                                |
| Žádný zdroj energie.                                                      | <ul> <li>Pojistka v elektrické instalaci je<br/>přerušena.</li> </ul> | Vyměňte pojistku.                                                                          |
|                                                                           | Jistič se rozepnul.                                                   | Zkontrolujte přívod napájení<br>a zapněte jistič.                                          |
|                                                                           | <ul> <li>Selhání napájení</li> </ul>                                  | Zkontrolujte napájení.                                                                     |
| Čerpadlo není v chodu.<br>Normální napájení.                              | Řídící systém je vypnutý.                                             | Zkontrolujte řídící systém a jeho nastavení.                                               |
|                                                                           | <ul> <li>Čerpadlo je blokováno nečistotami.</li> </ul>                | Odstraňte nečistoty. Odblokujte<br>čerpadlo pomocí šroubováku<br>z přední strany čerpadla. |
|                                                                           | Čerpadlo je vadné.                                                    | Vyměňte čerpadlo.                                                                          |
| Hluk v systému.                                                           | Vzduch v systému.                                                     | Odvzdušněte systém.                                                                        |
|                                                                           | Diferenciální tlak je příliš vysoký.                                  | Snižte výkon čerpadla.                                                                     |
| Hluk v čerpadle.                                                          | Vzduch v čerpadle.                                                    | Nechte čerpadlo běžet. Čerpadlo<br>se časem samo odvzdušní.                                |
|                                                                           | <ul> <li>Tlak v systému je příliš nízký.</li> </ul>                   | Zvyšte tlak v systému nebo<br>zkontrolujte objem vzduchu v<br>expanzní nádrži.             |
| Nedostatečný průtok.                                                      | <ul> <li>Výkon čerpadla je příliš nízký.</li> </ul>                   | Zkontrolujte řídící systém a<br>nastavení čerpadla.                                        |
| LED5 je zapnuta. Čerpadlo se<br>snaží restartovat každých 1,5<br>sekundy. | Hřídel rotoru je blokována.                                           | Hřídel rotoru se odblokuje<br>pomocí šroubováku z přední<br>strany čerpadla.               |
| LED4 je zapnuta.                                                          | Čerpadlo je v chodu.                                                  | Zkontrolujte napájecí napětí.                                                              |
| LED3 je zapnuta.                                                          | <ul> <li>Napájecí napětí je příliš nízké.</li> </ul>                  | Zkontrolujte napájecí napětí.                                                              |
| Čerpadlo stojí.                                                           | Vážné selhání.                                                        | <ul> <li>Vyměňte čerpadlo.</li> </ul>                                                      |

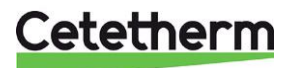

### 12 Schéma elektrického zapojení

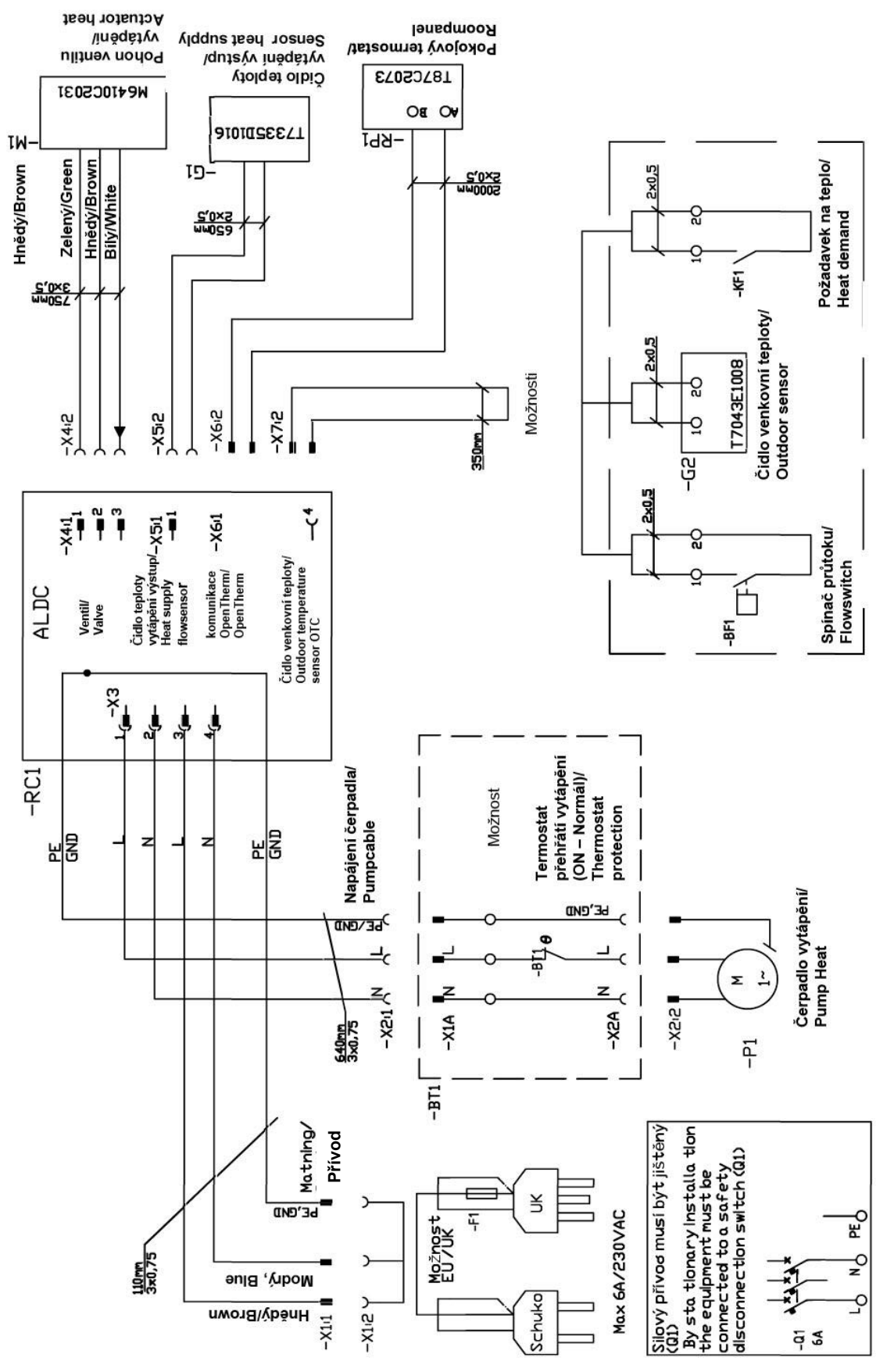

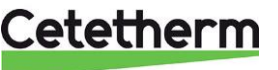

# 13 Schéma zapojení, hlavní komponenty

### 13.1 Mini City F1

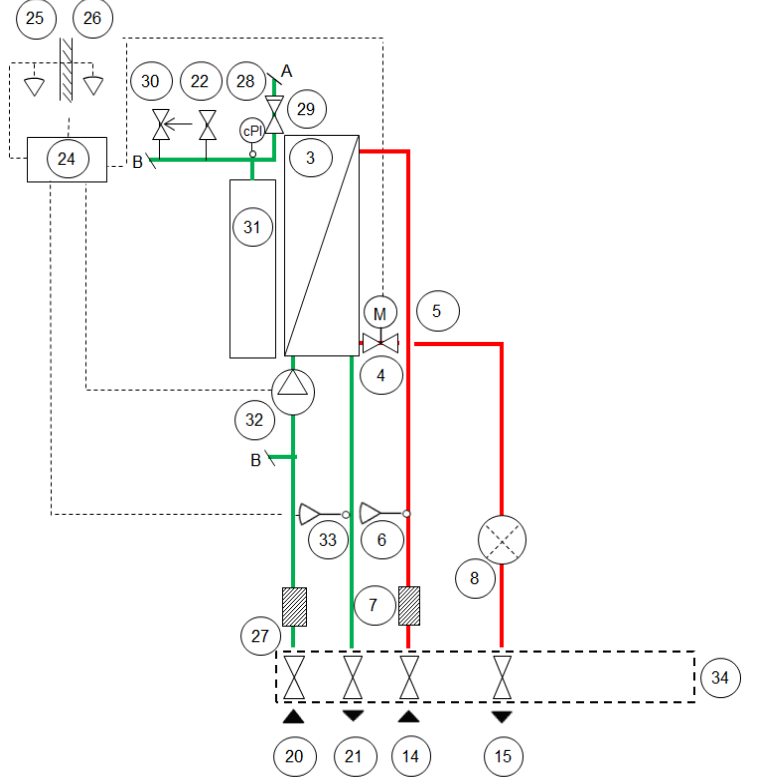

Obrázek 22

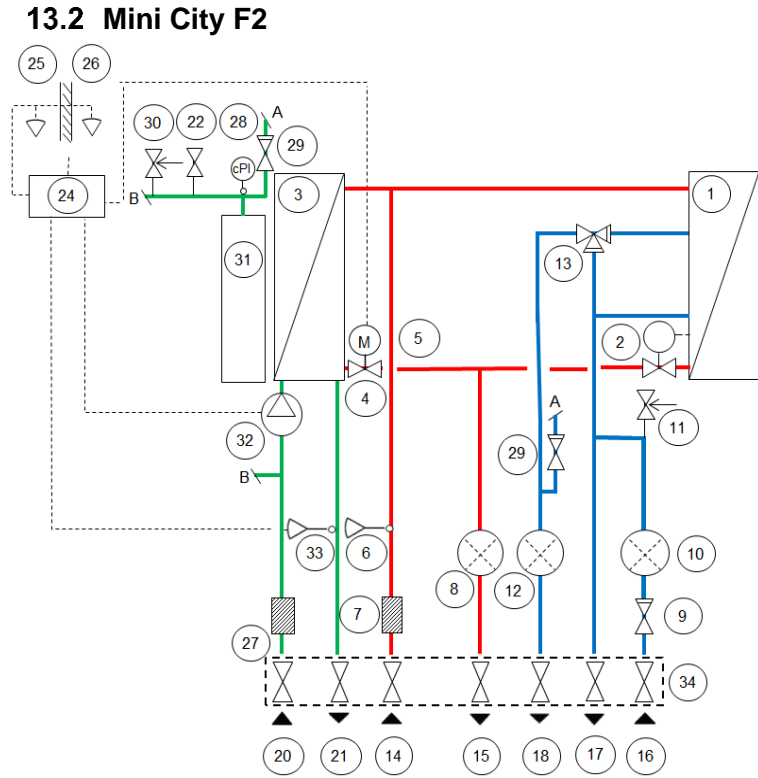

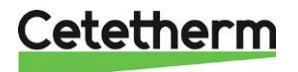

#### Cetetherm Mini City Montážní, servisní a provozní manuál

#### 13.3 Mini City F3 (25) (26 $\bigtriangledown$ $\Diamond$ 30 (22) 28 29 (PI 3 1) (24 31 5 2 $\mathbb{K}$ 4 $\mathbb{X}$ Α (11) 1 (32) (29) В١ (33) 6 (10)8 (12) 7 9 27 34 ▲ . . (17) (20) (21) (14) (15) (18) (16)

#### Obrázek 24

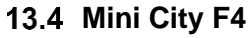

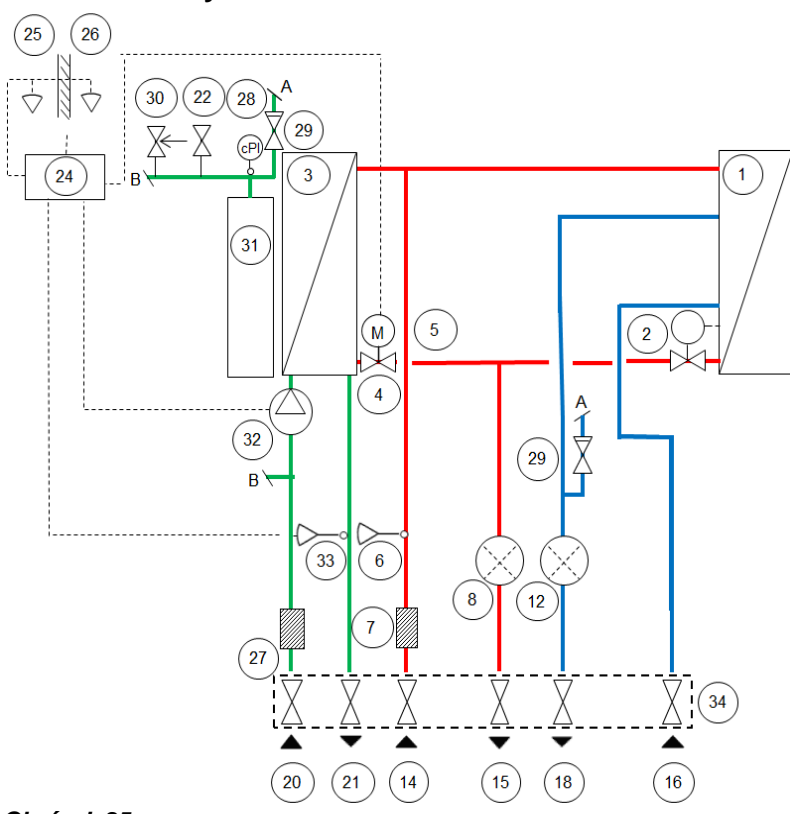

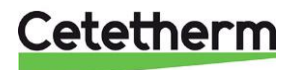

#### 13.1 Mini City F7 (25) (26 30 22 28 Ż V 29 (CPI 1) 3 24 31 5 2 4 ď 29) (22) 32 35 22 1 19 в 33 6 8 12 7 27 34 (20) (21) (14) (16) (15) (18)

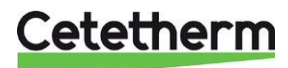

## 14 Servisní pokyny

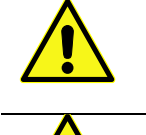

Abyste předešli riziku opaření, ujistěte se, že při údržbě výměníkové stanice nikdo neodebírá teplou vodu.

Šedě označené úkony musí provádět autorizovaný servisní technik.

Poznámka! Zkontrolujte, zda je výměníková stanice správně nainstalována.

#### 14.1 Pokyny pro servis ohřevu teplé vody

| Příčina                                                          | Opatření                                                                                                    |
|------------------------------------------------------------------|----------------------------------------------------------------------------------------------------|
| Teplota přívodu                                                  | Zkontrolujte teplotu přívodu primárního média                                                                                                    |
| primárního média je<br>příliš nízká                              | Teplotu lze zkontrolovat pomocí měřiče tepla (min. 65 °C) nebo kontaktovat<br>poskytovatele zásobování teplem.                                                                                                    |
| Ovládání regulačního<br>ventilu je chybně<br>nastaveno           | <ul> <li>Nastavení ovládání na regulačním ventilu</li> <li>Nastavte teplotu teplé vody otočením ovládání na regulačním ventilu. Proti směru hodinových ručiček pro zvýšení teploty a ve směru hodinových ručiček pro snížení teploty teplé vody.</li> <li>Teplotu teplé vody upravte otevřením kohoutku teplé vody při normálním průtoku.</li> <li>Změřte teplotu v místě odběru teploměrem. Získání stabilní teploty teplé vody z kohoutku trvá přibližně 20 sekund.</li> <li>Teplota by měla být minimálně 50 °C.</li> <li>Cetetherm doporučuje, aby teplota přívodu primárního média byla nejméně o 10 °C vyšší než teplota teplé vody.</li> <li>POZNÁMKA: Při tomto nastavování se ujistěte, že se s teplou vodou nemíchá studená voda.</li> <li>Po nastavení zaplombujte ovládání regulačního ventilu teplé vody.</li> </ul> |
| Zanesený filtr přívodu<br>primárního topného<br>média            | Viz. 16.1 Čištění filtru primárního topného média.                                                                                                    |
| Regulační ventil teplé<br>vody nebo jeho pohon<br>jsou nefunkční | Viz. 15.1 Kontrola funkčnosti regulačního ventilu teplé vody.                                                                                                    |

#### 14.1.1 Příliš nízká teplota teplé vody

#### 14.1.2 Příliš vysoká teplota teplé vody

| Příčina                                                | Opatření                                                                                                    |
|--------------------------------------------------------|----------------------------------------------------------------------------------------------------|
| Ovládání regulačního<br>ventilu je chybně<br>nastaveno | Nastavení ovládání na regulačním ventilu<br>Nastavte teplotu teplé vody otočením ovládání na regulačním ventilu. Proti směru<br>hodinových ručiček pro zvýšení teploty a ve směru hodinových ručiček pro snížení<br>teploty teplé vody.<br>Teplotu teplé vody upravte otevřením kohoutku teplé vody při normálním průtoku.<br>Změřte teplotu v místě odběru teploměrem. Získání stabilní teploty teplé vody<br>z kohoutku trvá přibližně 20 sekund.<br>Teplota by měla být minimálně 50 °C.<br>Cetetherm doporučuje, aby teplota přívodu primárního média byla nejméně o 10 °C<br>vyšší než teplota teplé vody. |
|                                                        | <b>POZNÁMKA:</b> Při tomto nastavování se ujistěte, že se s teplou vodou nemíchá<br>studená voda.<br>Po nastavení zaplombujte ovládání regulačního ventilu teplé vody.                                                                                                    |

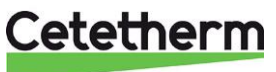

| Regulační ventil teplé                 | Viz. 15.1 Kontrola funkčnosti regulačního ventilu teplé vody                                                                                   |
|----------------------------------------|----------------------------------------------------------------------------------------------------|
| vody nebo jeho pohon<br>jsou nefunkční | Pokud je teplota teplé vody příliš vysoká, když je nastaveno ovládání na ventilu v poloze 0, je pohon nebo výměník poškozen a vyžaduje výměnu. |

| 14 1 3 | Tenlota tenlé voc | lv je kolísavá | nebo příliš nízká |
|--------|-------------------|----------------|-------------------|
| IT.I.V |                   | iy je konsava  | nebo prins mzka   |

| Příčina                                               | Opatření                                                                                                    |
|-------------------------------------------------------|----------------------------------------------------------------------------------------------------|
| Časté změny tlaku<br>na primární straně               | Zkontrolujte dostupný diferenční tlak a teplotu u poskytovatele primárního topného média. (systém zásobování teplem) |
| Zanesený filtr přívodu<br>primárního topného<br>média | Viz. 16.1 Čištění filtru primárního topného média.                                                                   |
| Vada na zpětném<br>ventilu přívodu studené<br>vody    | V případě potřeby jej zkontrolujte a vyměňte.<br>Viz. 16.10 Výměna zpětného ventilu na přívodu studené vody.         |

#### 14.2 Pokyny pro servis systému vytápění

| 14.2.1 | Příliš | vysoká nebo | příliš | nízká | teplota | systému | vytápění |
|--------|--------|-------------|--------|-------|---------|---------|----------|
|--------|--------|-------------|--------|-------|---------|---------|----------|

| Příčina                                                                     | Opatření                                                                                                    |
|-----------------------------------------------------------------------------|----------------------------------------------------------------------------------------------------|
| Nevhodně nastavena                                                          | Zkontrolujte a správně nastavte topnou křivku                                                                                                    |
| regulace systému<br>vytápění                                                | V případě potřeby lze nastavenou topnou křivku doladit. Zvyšte / snižte pokojovou<br>teplotu a paralelně upravujte topnou křivku.                                                                                                    |
|                                                                             | Řídící panel Round                                                                                                    |
|                                                                             | Viz. 6.3 Změna režimu regulace, topná křivka a maximální teplota přívodu.                                                                                                    |
|                                                                             | Řídící panel CM737<br>Viz. 9.2 Parametry kategorie 1: Nastavení řídícího panelu a změňte zvolenou topnou<br>křivku parametrem 15 kategorie 1.                                                                                                    |
|                                                                             | Viz také část 8.5 OTC topná křivka and 8.6 Paralelní nastavení topné křivky.                                                                                                    |
| Čidlo teploty na přívodu<br>okruhu vytápění<br>a venkovní čidlo teploty     | Zkontrolujte, zda jsou čidlo teploty přívodu okruhu vytápění a venkovní čidlo teploty správně umístěny a zda fungují.                                                                                                    |
| jsou nefunkční                                                              | Řídící panel Round:                                                                                                    |
|                                                                             | Teplotu přívodu lze zobrazit pouze v režimech regulace 4 a 5.                                                                                                    |
|                                                                             | Řídící panel CM737:                                                                                                    |
|                                                                             | Chcete-li ověřit, zda jsou teplotní čidla správně připojena a funkční, stiskněte<br>informační tlačítko na ovládacím panelu regulátoru a zkontrolujte, zda jsou zadané<br>teploty přiměřené.                                                                                                    |
| Tlak v systému je nízký<br>nebo v systému<br>vytápění není dostatek<br>vody | <b>Zkontrolujte tlak na manometru a doplňte systém vodou</b><br>Tlak by neměl být nižší než 1,0 bar v zimním období nebo nižší než 0,6 bar v létě.<br>Okruh vytápění by měl být dopouštěn pouze čerstvou vodou, pokud je to nutné. Voda<br>používaná k dopouštění obsahuje kyslík, který může vést ke korozi v systému. Okruh<br>vytápění by proto měl být dopouštěn pouze na požadovaný tlak. Dopouštějte<br>otevřením napouštěcího kohoutu, dokud měřič tlaku nevykazuje požadovanou<br>hodnotu nebo maximálně 2,0 bar. Poté uzavřete napouštěcí kohout.<br>Otevírací tlak pojistného ventilu je 2,5 bar. |

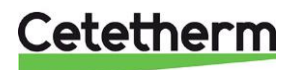

#### Cetetherm Mini City Montážní, servisní a provozní manuál

| Příčina                                                             | Opatření                                                                                                    |  |
|---------------------------------------------------------------------|----------------------------------------------------------------------------------------------------|--|
| Vzduch v systému<br>vytápění                                        | Odvzdušněte systém         Odpojte elektrický napájecí kabel výměníkové stanice.         Odvzdušňovacím ventilem odvzdušněte systém vytápění.         Čerpadlo se odvzdušňuje samo. Vzduch v čerpadle může způsobovat hluk. Tento hluk přestane po několika minutách běhu.         Odvzdušněte topná tělesa. |  |
|                                                                     | Obrázek 27                                                                                                    |  |
| Regulační ventil<br>na vytápění nebo jeho<br>pohon jsou nefunkční   | Viz. 15.2 Kontrola funkčnosti pohonu a regulačního ventilu vytápění.                                                                                                    |  |
| Zanesený filtr na okruhu<br>vytápění                                | Viz. 16.2 Čištění filtru okruhu vytápění.                                                                                                    |  |
| Regulátor tlakové<br>diference je nesprávně<br>nastaven (volitelné) | Viz. 18.2 Regulační ventil tlakové diference, RTD.                                                                                                    |  |

#### 14.2.2 Nefunkční vytápění

| Příčina                                                           | Opatření                                                                                                    |
|-------------------------------------------------------------------|----------------------------------------------------------------------------------------------------|
| Kohouty topných těles<br>nebo podlahového<br>topení jsou uzavřeny | Zkontrolujte, zda jsou všechny kohouty topných těles a podlahového topení plně otevřeny.                                                           |
| Oběhové čerpadlo                                                  | Zkontrolujte, zda je zapnuto elektrické napájení.                                                                                                  |
| neběží                                                            | Zkontrolujte oběhové čerpadlo                                                                                                    |
|                                                                   | Pokud se čerpadlo po zastavení již nespustí, zkuste ho spustit v nejvyšším nastavení výkonu.<br>V <b>iz.</b> <i>11.6 Zjištění poruchy čerpadla</i> |
|                                                                   | Zkontrolujte parametry vytápění na pokojovém termostatu                                                                                            |
|                                                                   | Pokud je naměřená venkovní teplota vyšší než cílová teplota, čerpadlo by nemělo být v provozu.                                                     |
|                                                                   | Řídící panel CM737                                                                                                    |
|                                                                   | Zkontrolujte parametry vytápění v obsluze řídícího panelu.                                                                                         |
|                                                                   | Letní redukce, parametr 2, kategorie 2: Pokud je naměřená venkovní teplota vyšší než cílová teplota, čerpadlo by nemělo být v provozu.             |
|                                                                   | EKO-funkce, parametr 3, kategorie 2:                                                                                                    |
|                                                                   | Pokud vypočtená teplota přívodu vytápění není vyšší než venkovní teplota o tuto hodnotu, topení se vypne.                                          |
|                                                                   | Pokud parametr 3 je 0, provoz čerpadla nebude tímto parametrem ovlivněn.                                                                           |

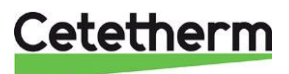

| Příčina                                                                     | Opatření                                                                                                    |  |
|-----------------------------------------------------------------------------|----------------------------------------------------------------------------------------------------|--|
| Čidlo teploty na přívodu<br>okruhu vytápění<br>a venkovní čidlo teploty     | Zkontrolujte, zda jsou čidlo teploty přívodu okruhu vytápění a venkovní čidlo teploty správně umístěny a zda fungují.                                                                                                    |  |
| jsou nefunkční                                                              | Řídící panel Round:                                                                                                    |  |
|                                                                             | Teplotu přívodu lze zobrazit pouze v režimech regulace 4 a 5.                                                                                                    |  |
|                                                                             | Řídící panel CM737:                                                                                                    |  |
|                                                                             | Chcete-li ověřit, zda jsou teplotní čidla správně připojena a funkční, stiskněte<br>informační tlačítko na ovládacím panelu regulátoru a zkontrolujte, zda jsou zadané<br>teploty přiměřené.                                                                                                    |  |
| Tlak v systému je nízký<br>nebo v systému<br>vytápění není dostatek<br>vody | <b>Zkontrolujte tlak na manometru a doplňte systém vodou</b><br>Tlak by neměl být nižší než 1,0 bar v zimním období nebo nižší než 0,6 bar v létě.<br>Okruh vytápění by měl být dopouštěn pouze čerstvou vodou, pokud je to nutné. Voda<br>používaná k dopouštění obsahuje kyslík, který může vést ke korozi v systému. Okruh<br>vytápění by proto měl být dopouštěn pouze na požadovaný tlak. Dopouštějte<br>otevřením napouštěcího kohoutu, dokud měřič tlaku nevykazuje požadovanou<br>hodnotu nebo maximálně 2,0 bar. |  |
|                                                                             | Poté uzavřete napouštěcí kohout.                                                                                                    |  |
|                                                                             | Otevírací tlak pojistného ventilu je 2,5 bar.                                                                                                    |  |
| Vzduch v systému<br>vytápění                                                | Odvzdušněte systém<br>Odpojte elektrický napájecí kabel výměníkové stanice.<br>Odvzdušňovacím ventilem odvzdušněte systém vytápění.                                                                                                    |  |
|                                                                             | Čerpadlo se odvzdušňuje samo. Vzduch v čerpadle může způsobovat hluk. Tento<br>hluk přestane po několika minutách běhu.<br>Odvzdušněte topná tělesa.                                                                                                    |  |
|                                                                             | Obrázek 28                                                                                                    |  |
| Zanesený filtr na okruhu<br>vytápění                                        | Viz. 16.2 Čištění filtru okruhu vytápění.                                                                                                    |  |
| Regulátor tlakové<br>diference je nesprávně<br>nastaven (volitelné)         | Viz. 18.2 Regulační ventil tlakové diference, RTD.                                                                                                    |  |

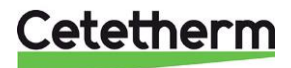

#### 14.2.3 Teplota vytápění je kolísavá

| Příčina                                                                 | Opatření                                                                                                    |
|-------------------------------------------------------------------------|----------------------------------------------------------------------------------------------------|
| Časté změny tlaku na<br>primární straně                                 | Zkontrolujte dostupný diferenční tlak a teplotu u poskytovatele primárního topného média. (systém zásobování teplem)                                                                         |
| Čidlo teploty na přívodu<br>okruhu vytápění<br>a venkovní čidlo teploty | Zkontrolujte, zda jsou čidlo teploty přívodu okruhu vytápění a venkovní čidlo teploty správně umístěny a zda fungují.                                                                        |
| jsou nefunkční                                                          | Řídící panel Round:                                                                                                    |
|                                                                         | Teplotu přívodu lze zobrazit pouze v režimech regulace 4 a 5.                                                                                                    |
|                                                                         |                                                                                                    |
|                                                                         | Řídící panel CM737:                                                                                                    |
|                                                                         | Chcete-li ověřit, zda jsou teplotní čidla správně připojena a funkční, stiskněte<br>informační tlačítko na ovládacím panelu regulátoru a zkontrolujte, zda jsou zadané<br>teploty přiměřené. |
| Zanesený filtr na okruhu<br>vytápění                                    | Viz. 16.1 Čištění filtru primárního topného média.                                                                                                    |
| Regulátor tlakové<br>diference je nesprávně<br>nastaven (volitelné)     | Viz. 18.2 Regulační ventil tlakové diference, RTD.                                                                                                    |

#### 14.2.4 Rušivý hluk z oběhového čerpadla nebo ze systému topných těles

| Příčina                                                       | Opatření                                                                                                    |
|---------------------------------------------------------------|----------------------------------------------------------------------------------------------------|
| Vzduch v systému<br>vytápění                                  | Odvzdušněte systém<br>Odpojte elektrický napájecí kabel výměníkové stanice.<br>Odvzdušňovacím ventilem odvzdušněte systém vytápění.<br>Čerpadlo se odvzdušňuje samo. Vzduch v čerpadle může způsobovat hluk. Tento<br>hluk přestane po několika minutách běhu.<br>Odvzdušněte topná tělesa. |
|                                                               | Obrázek 29                                                                                                    |
| Vzduch v čerpadle                                             | Nechte čerpadlo běžet                                                                                                    |
|                                                               | Čerpadlo se časem samo odvzdušní.<br>Vzduch v čerpadle může způsobovat hluk. Tento hluk přestane po několika minutách<br>běhu.                                                                                                    |
| Čerpadlo běží<br>v nesprávném<br>provozním režimu             | Zkontrolujte a změňte nastavení do doporučeného provozního režimu<br>Viz. 11.3 Přepnutí nastavení UPM3.                                                                                                    |
| Poškozený motor<br>čerpadla a komponenty                      | Viz. 16.3 Výměna čerpadla, případně jeho komponent.                                                                                                    |
| Nastavení regulátoru<br>tlakové diference je<br>příliš vysoké | Viz. 18.2 Regulační ventil tlakové diference, RTD.                                                                                                    |

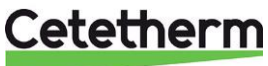

#### 14.2.5 Systém vytápění vyžaduje časté dopouštění

| Příčina                                                        | Opatření                                                                                                    |
|----------------------------------------------------------------|----------------------------------------------------------------------------------------------------|
| Netěsnosti<br>ve výměníkové stanici<br>nebo v systému vytápění | <b>Zkontrolujte netěsnosti ve výměníkové stanici a v systému vytápění.</b><br>Netěsnosti ve výměníkové stanici nebo v topném systému způsobují pokles tlaku.<br>Pokud zjistíte netěsnosti, obraťte se na servisního technika.                                                                               |
| Expanzní nádoba<br>nepokryje změny<br>v systému vytápění       | Viz. 15.3 Kontrola využití objemu a vyrovnání tlaku expanzní nádob                                                                                                    |
| Pojistný ventil systému<br>vytápění netěsní<br>nebo nefunguje  | <b>Zkontrolujte pojistný ventil systému vytápění.</b><br>Zkontrolujte, zda pojistný ventil systému vytápění neprotéká a zda funguje správně.<br>Zkontrolujte funkci pojistného ventilu otáčením červeného kola/knoflíku, dokud<br>z odvodňujícího potrubí ventilu nevyteče voda. Pak ventil rychle zavřete. |

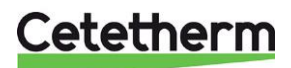

### 15 Servisní úkony pro instalatéry

#### 15.1 Kontrola funkčnosti regulačního ventilu teplé vody

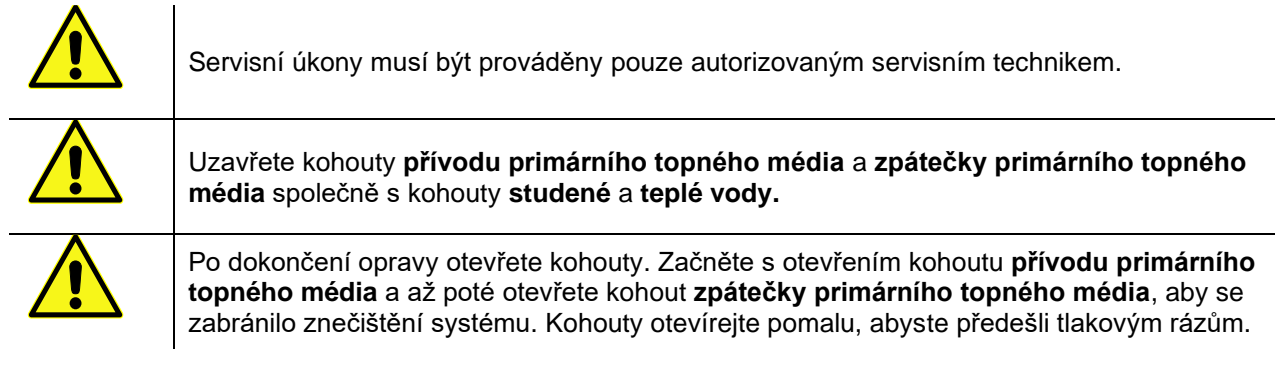

- 1. Odpojte elektrické napájení výměníkové stanice.
- 2. Uzavřete všechny kohouty.
- Odšroubujte pohon z regulačního ventilu teplé vody. Pokud ventil pracuje správně, měl by být po vyjmutí pohonu zcela otevřený. Zkontrolujte, zda ventilem prochází horká voda. Za ventilem opatrným pohmatem povrchu potrubí.

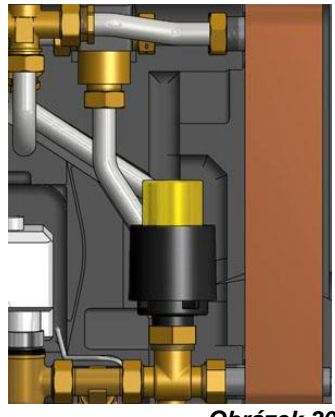

- Opatrně stlačte vřeteno ventilu vhodným nástrojem a zkontrolujte, zda se vřeteno ventilu pohybuje a pružina jej vrací zpět.
   POZNÁMKA: Ventil může být velmi horký!
- 5. Otočte ovládáním pohonu. Mechanismus pohonu by se měl pohybovat dovnitř a ven. Pokud se mechanismus pohonu nepohybuje, pohon je poškozen a vyžaduje výměnu.
- 6. Připojte elektrické napájení k výměníkové stanici.
- 7. Otevřete všechny kohouty.

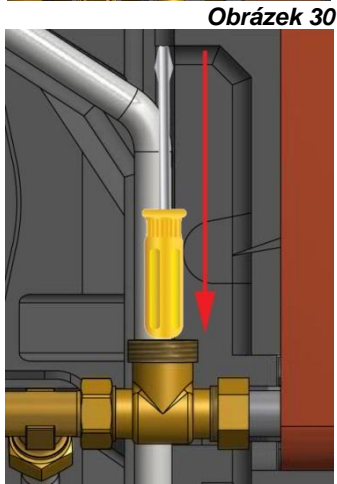

Obrázek 31

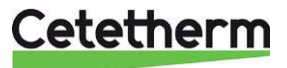

#### 15.2 Kontrola funkčnosti pohonu a regulačního ventilu vytápění

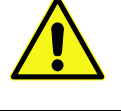

Servisní úkony musí být prováděny pouze autorizovaným servisním technikem.

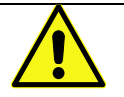

Pokojový termostat musí být při ruční manipulaci s pohonem bez proudu.

Zkontrolujte pohon odpojením elektrického kabelu a jeho opětovným zapojením. Tím se spustí automatická kontrola pohonu a čerpadla. Viz. *4.16 Postup spuštění s kontrolou komponent*.

Zkontrolujte průtok pomocí měřiče tepla při zkušebním chodu ventilu. Pokud není k dispozici měřič tepla, odpojte pohon od ventilu. Zavřete pohon otočením ovládacího kolečka ve směru hodinových ručiček, což usnadní jeho opětovné připevnění na ventil.

Pokud ventil pracuje správně, měl by být po vyjmutí pohonu zcela otevřený.

Opatrně stlačte vřeteno ventilu vhodným nástrojem a zkontrolujte, zda se vřeteno ventilu pohybuje a pružina jej vrací zpět.

#### Poznámka! Ventil může být velmi horký

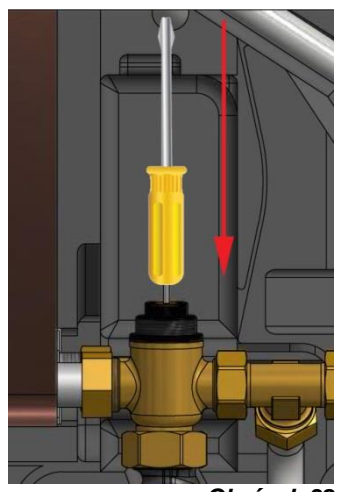

Obrázek 32

#### 15.3 Kontrola využití objemu a vyrovnání tlaku expanzní nádobou

Zkontrolujte expanzní nádobu pro případný únik vody. Příčinou může být, že expanzní nádoba nedokáže pracovat se změnou objemu vody v topné soustavě. Expanzní nádoba může být vyměněna. Viz. 16.11 Výměna expanzní nádoby.

Případně může být celkový objem vody v topném systému příliš vysoký. Pokud ano, přidejte větší expanzní objem do topné soustavy.

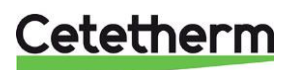

# 16 Údržba a opravy

Při provádění oprav se obraťte na místního servisního partnera.

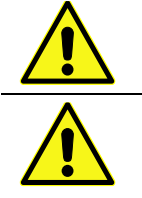

Před zahájením oprav vždy uzavřete správné uzavírací kohouty.

#### Při demontáži komponenty bude vytékající voda horká a pod tlakem.

#### 16.1 Čištění filtru primárního topného média

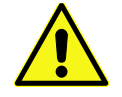

Servisní úkony musí být prováděny pouze autorizovaným servisním technikem.

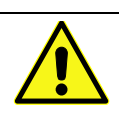

Teplota a tlak primárního topného média jsou velmi vysoké. S výměníkovou stanicí tepla mohou pracovat pouze kvalifikované osoby. Neodborná manipulace může způsobit vážná zranění a vést k poškození budovy.

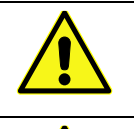

Uzavřete kohouty **přívodu primárního topného média** a **zpátečky primárního topného média**.

Po dokončení opravy otevřete kohouty. Začněte s otevřením kohoutu **přívodu primárního** topného média a až poté otevřete kohout **zpátečky primárního topného média**, aby se zabránilo znečištění systému. Kohouty otevírejte pomalu, abyste předešli tlakovým rázům.

- 1. Odpojte elektrické napájení výměníkové stanice.
- 2. Uzavřete všechny kohouty.
- 3. Použijte klíč a uvolněte kryt filtru. Vyjměte filtrační vložku (síto).
- 4. Propláchněte filtr vodou a namontujte filtrační vložku zpět. Zašroubujte kryt filtru momentovou silou 10 20Nm.
- Otevřete všechny kohouty a připojte elektrické napájení k výměníkové stanici.

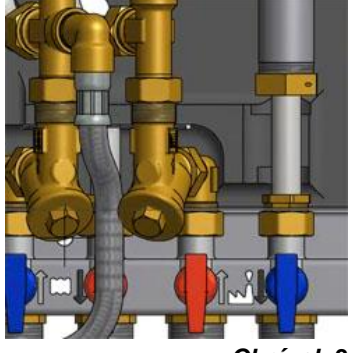

Obrázek 33

#### 16.2 Čištění filtru okruhu vytápění

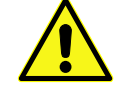

Servisní úkony musí být prováděny pouze autorizovaným servisním technikem.

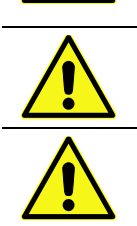

Před zahájením opravy uzavřete kohouty **přívodu primárního topného média, zpátečky primárního topného média, přívodu vytápění a zpátečky vytápění.** Uvolněte tlak pomocí pojistného ventilu na okruhu vytápění. Po dokončení oprav napusťte a odvzdušněte okruh vytápění. Otevřete kohout **přívodu primárního topného média** a poté otevřete kohout **zpátečky primárního topného média**, aby se zabránilo znečištění systému.

Poté otevřete kohout **přívodu do systému vytápění** a kohout na **zpátečce ze systému** vytápění.

Kohouty otevírejte pomalu, abyste předešli tlakovým rázům.

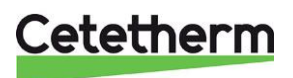

#### Cetetherm Mini City Montážní, servisní a provozní manuál

- 1. Odpojte elektrické napájení výměníkové stanice.
- 2. Uzavřete všechny kohouty.
- Použijte klíč a uvolněte kryt filtru. Vyjměte filtrační vložku (síto).
- Propláchněte filtr vodou a namontujte filtrační vložku zpět. Zašroubujte kryt filtru momentovou silou 10 – 20Nm.
- 5. Napusťte okruh vytápění pomocí napouštěcího kohoutu a odvzdušněte okruh vytápění.
- Po konečném odvzdušnění by neměl být tlak v systému menší než 1,0 bar v zimě a nejméně 0,6 bar v létě.
- Otevřete všechny kohouty a připojte elektrické napájení k výměníkové stanici.

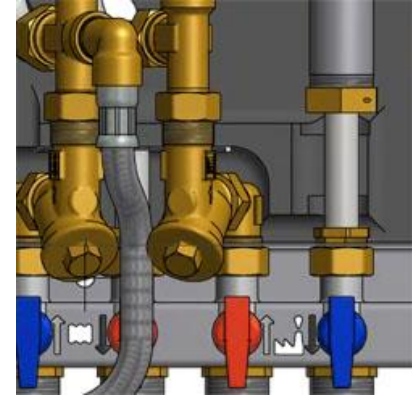

Obrázek 34

#### 16.3 Výměna čerpadla, případně jeho komponent

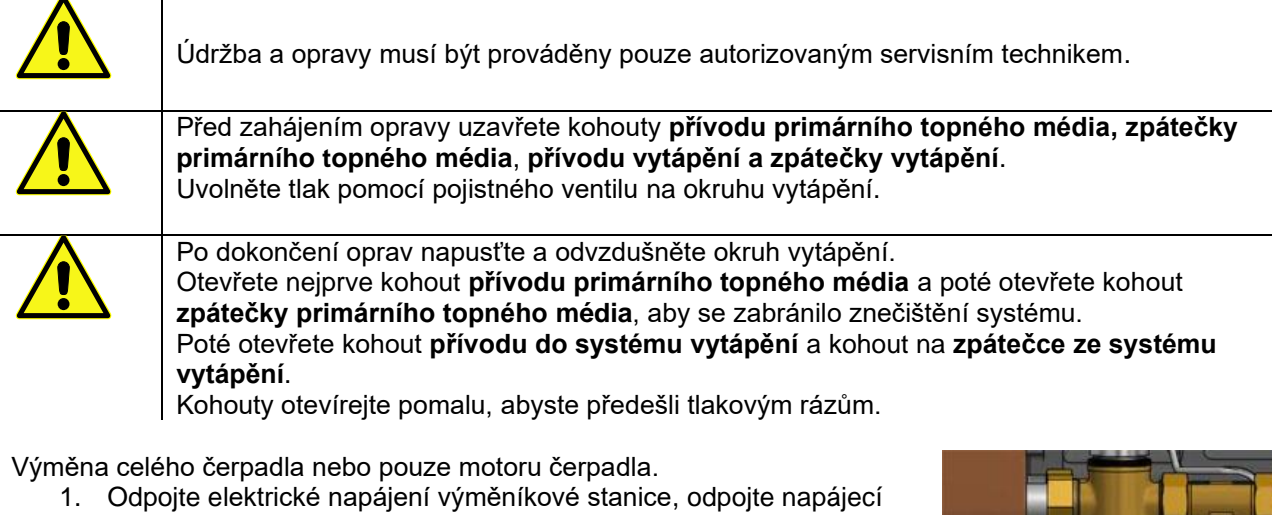

- kabel od čerpadla.
- 2. Uzavřete všechny kohouty.
- 3. Zvolte alternativu a) nebo b).
  - a) Pro výměnu celého čerpadla povolte klíčem mosazné matice a vyměňte čerpadlo.
     Připojte napájecí kabel k čerpadlu.
  - b) Pro výměnu pouze motoru čerpadla povolte čtyři šrouby krytu motoru čerpadla a vyměňte motor.
     Připojte napájecí kabel k čerpadlu.
- 4. Napusťte okruh vytápění pomocí napouštěcího kohoutu a odvzdušněte okruh vytápění.
- Otevřete všechny kohouty a připojte elektrické napájení k výměníkové stanici.
- Po konečném odvzdušnění by neměl být tlak v systému menší než 1,0 bar v zimě a nejméně 0,6 bar v létě.

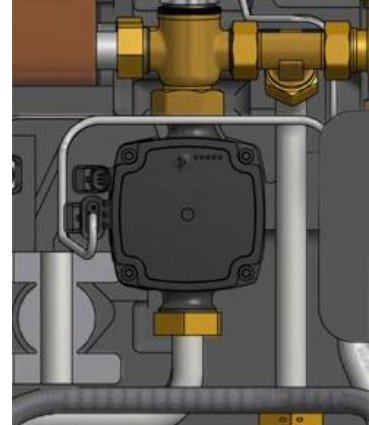

Obrázek 35

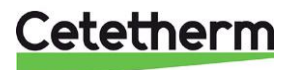

#### 16.4 Výměna deskového výměníku tepla a pohonu regulačního ventilu teplé vody

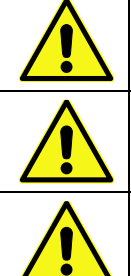

Teplota a tlak primárního topného média jsou velmi vysoké. S výměníkovou stanicí tepla mohou pracovat pouze kvalifikované osoby. Neodborná manipulace může způsobit vážná zranění a vést k poškození budovy.

Před začátkem oprav uzavřete kohouty přívodu primárního topného média a zpátečky primárního topného média.

Po dokončení oprav napusťte a odvzdušněte okruh vytápění. Otevřete kohout přívodu primárního topného média a poté otevřete kohout zpátečky primárního topného média, aby se zabránilo znečištění systému. Kohouty otevírejte pomalu, abyste předešli tlakovým rázům.

- 1. Odpojte elektrické napájení výměníkové stanice.
- 2. Uzavřete všechny kohouty.
- 3. Odšroubujte pohon z regulačního ventilu teplé vody.
- 4. Uvolněte čtyři matice na výměníku tepla.
- 5. Namontujte zpět nový výměník tepla. Používejte nová těsnění a dotáhněte matice momentovou silou 45Nm.
- 6. Namontujte pohon na ventil teplé vody.
- 7. Otevřete všechny kohouty a připojte elektrické napájení k výměníkové stanici.

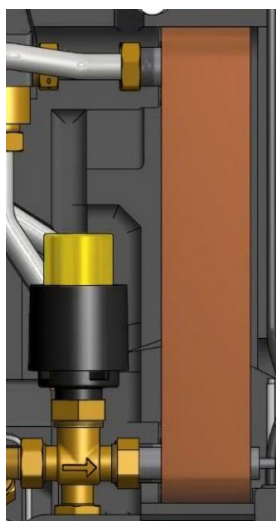

Obrázek 36

#### 16.5 Výměna regulačního ventilu teplé vody

Teplota a tlak primárního topného média jsou velmi vysoké. S výměníkovou stanicí tepla mohou

pracovat pouze kvalifikované osoby. Neodborná manipulace může způsobit vážná zranění a vést k poškození budovy.

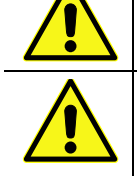

Před začátkem oprav uzavřete kohouty přívodu primárního topného média a zpátečky primárního topného média.

Po dokončení oprav otevřete kohout **přívodu primárního topného média** a poté otevřete kohout zpátečky primárního topného média, aby se zabránilo znečištění systému. Kohouty otevírejte pomalu, abyste předešli tlakovým rázům.

- 1. Odpojte elektrické napájení výměníkové stanice.
- 2. Uzavřete všechny kohouty.
- 3. Odšroubujte pohon z regulačního ventilu teplé vody.
- 4. Pro demontáž regulačního ventilu použijte vhodný klíč. Poznamenejte si směr šipky na ventilu.
- 5. Namontujte nový ventil a obzvláště dbejte na správný směr šipky průtoku. Použijte nová těsnění a dotáhněte momentovou silou 45Nm.
- 6. Utáhněte pohon k regulačnímu ventilu teplé vody.
- 7. Otevřete všechny kohouty a připojte elektrické napájení k výměníkové stanici.

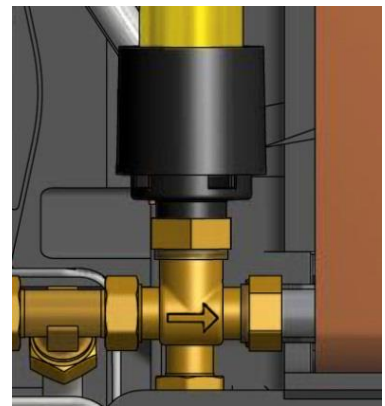

Obrázek 37

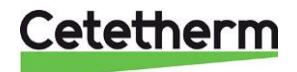

#### 16.6 Výměna pohonu regulačního ventilu vytápění

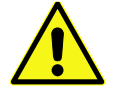

Údržba a opravy musí být prováděny pouze autorizovaným servisním technikem.

- 1. Odpojte elektrické napájení výměníkové stanice.
- 2. Odpojte kabel pohonu regulačního ventilu vytápění z řídící jednotky.
- 3. Odšroubujte pohon z regulačního ventilu vytápění, ventil se zavře.
- 4. Odřízněte všechny pásky, které drží kabel pohonu.
- Otočením kolečka ovládání ve směru hodinových ručiček se ujistěte, že je nový pohon zavřený. Upevněte pohon pouze použitím vlastní síly.
- 6. Vyměňte kabely a pásky.
- 7. Připojte elektrické napájení k výměníkové stanici.
- 8. Zkontrolujte funkci pohonu ventilu při startu.

#### 16.7 Výměna regulačního ventilu vytápění

Obrázek 38

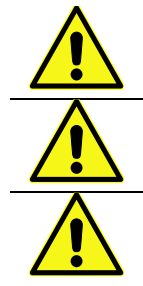

Teplota a tlak primárního topného média jsou velmi vysoké. S výměníkovou stanicí tepla mohou pracovat pouze kvalifikované osoby. Neodborná manipulace může způsobit vážná zranění a vést k poškození budovy.

Před začátkem oprav uzavřete kohouty **přívodu primárního topného média** a **zpátečky primárního topného média.** 

Po dokončení oprav otevřete kohout **přívodu primárního topného média** a poté otevřete kohout **zpátečky primárního topného média**, aby se zabránilo znečištění systému. Kohouty otevírejte pomalu, abyste předešli tlakovým rázům.

- 1. Odpojte elektrické napájení výměníkové stanice.
- 2. Uzavřete všechny kohouty.
- 3. Odšroubujte pohon z regulačního ventilu vytápění.
- Pro demontáž regulačního ventilu použijte vhodný klíč.
   Poznamenejte si směr šipky na ventilu.
- Namontujte nový ventil a obzvláště dbejte na správný směr šipky průtoku. Použijte nová těsnění a dotáhněte momentovou silou 45Nm.
- Otočením kolečka ovládání ve směru hodinových ručiček se ujistěte, že je nový pohon zavřený. Upevněte pohon pouze použitím vlastní síly.
- Otevřete všechny kohouty a připojte elektrické napájení k výměníkové stanici.

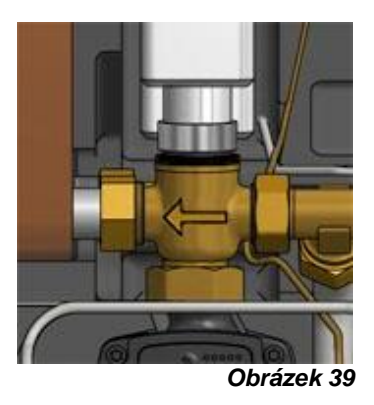

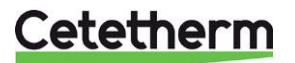

#### 16.8 Výměna čidla teploty na přívodu okruhu vytápění

- 1. Odpojte elektrické napájení výměníkové stanice.
- Uzavřete pohon regulačního ventilu vytápění otočením ovládacího kolečka ve směru hodinových ručiček do uzavírací polohy.
- Odpojte rychloupínací svorky a vyměňte snímač teploty za nový.
- 4. Připojte elektrické napájení k výměníkové stanici.
- 5. Po 5 minutách zkontrolujte hodnotu čidla teploty na řídícím panelu.

#### 16.9 Výměna čidla venkovní teploty

- 1. Odpojte elektrické napájení výměníkové stanice.
- Uzavřete pohon regulačního ventilu vytápění otočením ovládacího kolečka ve směru hodinových ručiček do uzavírací polohy.
- 3. Odšroubujte víko čidla venkovní teploty otáčením proti směru hodinových ručiček.
- 4. Odšroubujte vodiče a uvolněte kabelovou průchodku.
- 5. Nainstalujte nové čidlo venkovní teploty.
- 6. Připojte elektrické napájení k výměníkové stanici.
- 7. Po 5 minutách zkontrolujte hodnotu čidla teploty na řídícím panelu.

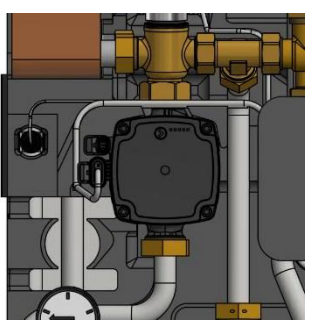

Obrázek 40

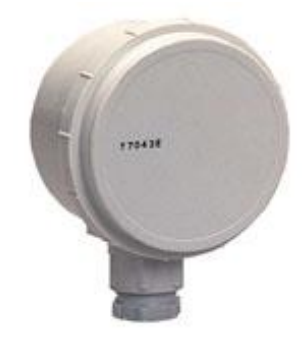

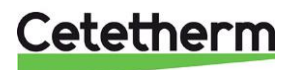

#### 16.10 Výměna zpětného ventilu na přívodu studené vody

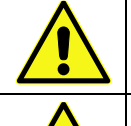

Údržba a opravy musí být prováděny pouze autorizovaným servisním technikem.

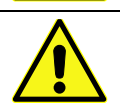

Před zahájením opravy uzavřete kohouty **přívodu primárního topného média, zpátečky primárního topného média**, **studené a teplé vody**. Uvolněte tlak pomocí pojistného ventilu studené vody.

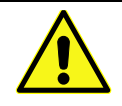

Po dokončení oprav napusťte a odvzdušněte systém ohřevu teplé vody. Otevřete nejprve kohout **přívodu primárního topného média** a poté kohout **zpátečky primárního topného média**, aby se zabránilo znečištění systému. Kohouty otevírejte pomalu, abyste předešli tlakovým rázům.

- 1. Odpojte elektrické napájení výměníkové stanice.
- 2. Uzavřete všechny kohouty.
- 3. Použijte klíč pro demontáž potrubí mezi vodoměrem studené vody pojistným ventilem teplé vody.
- Vyjměte starý zpětný ventil a vložte nový.
   POZNÁMKA! Zkontrolujte, zda je zpětný ventil namontován správně dle směru průtoku.

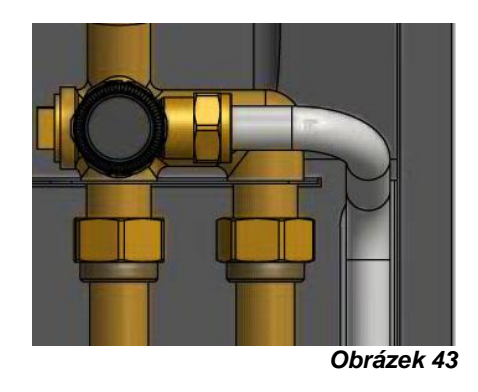

Směr průtoku

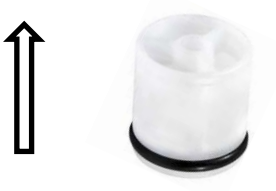

- 5. Znovu namontujte potrubí.
- 6. Otevřete kohouty studené a teplé vody.
- 7. Odvzdušněte systém otevřením kohoutku s teplou vodou.
- 8. Připojte elektrické napájení k výměníkové stanici.
- 9. Otevřete kohout **přívodu primárního topného média** a poté kohout **zpátečky primárního topného média**.

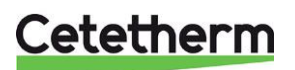

#### 16.11 Výměna expanzní nádoby

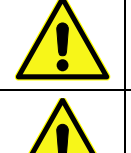

Údržba a opravy musí být prováděny pouze autorizovaným servisním technikem.

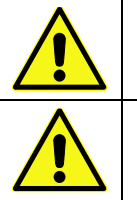

Před zahájením opravy uzavřete kohouty **přívodu primárního topného média, zpátečky** primárního topného média, přívodu vytápění a zpátečky vytápění. Uvolněte tlak pomocí pojistného ventilu na okruhu vytápění.

Po dokončení oprav napusťte a odvzdušněte okruh vytápění. Otevřete nejprve kohout **přívodu primárního topného média** a poté otevřete kohout **zpátečky primárního topného média**, aby se zabránilo znečištění systému.

Poté otevřete kohout **přívodu do systému vytápění** a kohout na **zpátečce ze systému vytápění**.

Kohouty otevírejte pomalu, abyste předešli tlakovým rázům.

- 1. Odpojte elektrické napájení výměníkové stanice.
- 2. Uzavřete všechny kohouty.
- 3. Vyměňte expanzní nádobu.
- 4. Napusťte okruh vytápění pomocí napouštěcího kohoutu a odvzdušněte okruh vytápění.
- 5. Otevřete všechny kohouty a připojte elektrické napájení k výměníkové stanici.
- Po konečném odvzdušnění by neměl být tlak v systému menší než 1,0 bar v zimě a nejméně 0,6 bar v létě.

#### 16.12 Výměna regulačního ventilu tlakové diference

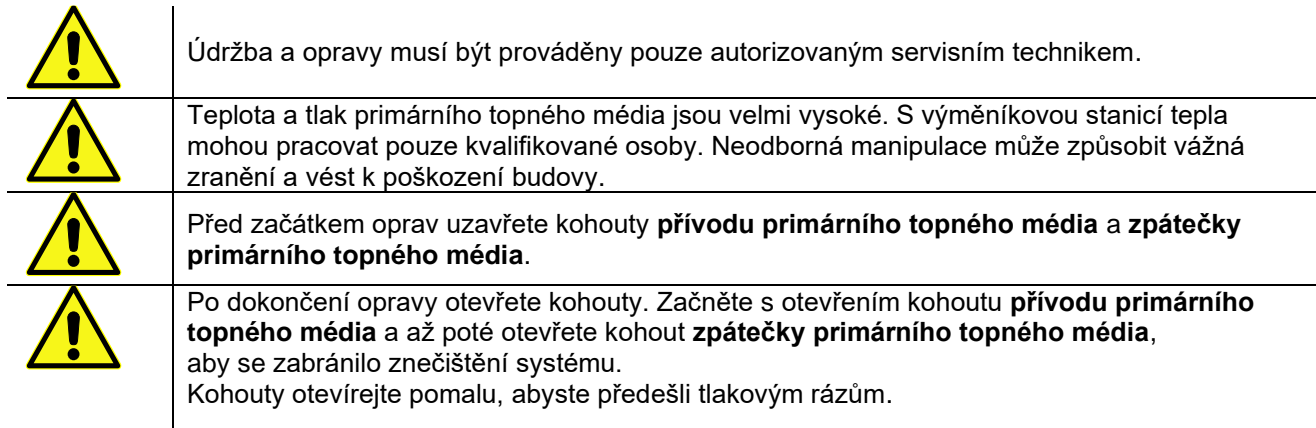

- 1. Odpojte elektrické napájení výměníkové stanice.
- 2. Uzavřete všechny kohouty.
- 3. K vyjmutí regulačního ventilu tlakové diference použijte klíč. **Poznamenejte** si polohy P/T bodů na ventilu.
- Namontujte nový ventil a dejte si pozor na správnou polohu P/T bodů.
   Použijte nová těsnění a dotáhněte matice momentovou silou 45Nm.
- Otevřete všechny kohouty a připojte elektrické napájení k výměníkové stanici.

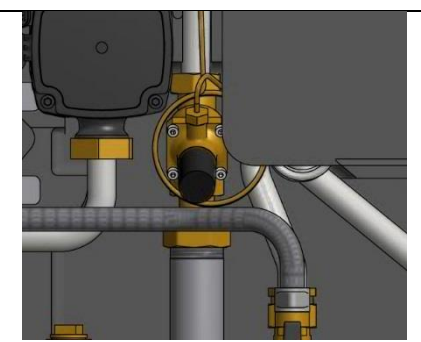

Obrázek 44

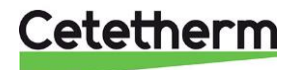

### 17 Provozní hodnoty a výkon Cetetherm Mini City

|                         | Primární strana           | Vytápění      | тv            |
|-------------------------|---------------------------|---------------|---------------|
| Návrhový tlak PS        | 16 Bar                    | 10 bar        | 10 Bar        |
| Návrhová teplota TS     | 120 °C                    | 90 °C         | 90 °C         |
| Pojistný ventil         | -                         | 2,5 Bar       | 9 Bar         |
| Objem výměníku tepla, L | 0,24 (0,38) / 0,34 (0,45) | 0,29 (0,46) L | 0,36 (0,48) L |

| Teplotní program (°C)<br>Topení | Výkor | сВ  | Desky | Desky    | Desky      | Průtok P | dPp | Průtok S | dPs |
|---------------------------------|-------|-----|-------|----------|------------|----------|-----|----------|-----|
|                                 | kW    | typ | počet | primární | sekundární | l/s      | kPa | l/s      | kPa |
| 100-63/60-80                    | 14    | 18  | 15    | 1*7AH    | 1*7AL      | 0,09     | 5   | 0,17     | 6   |
| 100-48/45-60(46,2)              | 16    | 18  | 15    | 1*7AH    | 1*7AL      | 0,07     | 3   | 0,26     | 14  |
| 100-43/40-60(42,6)              | 22    | 18  | 15    | 1*7AH    | 1*7AL      | 0,09     | 5   | 0,26     | 15  |
| 100-33/30-35 (30,2)             | 6     | 18  | 15    | 1*7AH    | 1*7AL      | 0,02     | 1   | 0,29     | 18  |
| 85-47/45-60                     | 14    | 18  | 15    | 1*7AH    | 1*7AL      | 0,09     | 5   | 0,22     | 11  |
| 80-63/60-70 (62,5)              | 11    | 18  | 15    | 1*7AH    | 1*7AL      | 0,15     | 13  | 0,26     | 15  |
| 80-60/50-70(57,5)               | 17    | 18  | 15    | 1*7AH    | 1*7AL      | 0,18     | 19  | 0,20     | 9   |
| 80-33/30-35(30,2)               | 6     | 18  | 15    | 1*7AH    | 1*7AL      | 0,03     | 1   | 0,29     | 18  |
| 100-63/60-80                    | 24    | 18  | 23*   | 1*11AH   | 1*11AL     | 0,15     | 6   | 0,29     | 8   |
| 100-48/45-60(45,8)              | 21    | 18  | 23*   | 1*11AH   | 1*11AL     | 0,09     | 2   | 0,34     | 11  |
| 100-43/40-60(41,7)              | 27    | 18  | 23*   | 1*11AH   | 1*11AL     | 0,11     | 3   | 0,32     | 10  |
| 100-33/30-35 (30,2)             | 6,5   | 18  | 23*   | 1*11AH   | 1*11AL     | 0,02     | 1   | 0,31     | 10  |
| 85-47/45-60 (46,5)              | 19    | 18  | 23*   | 1*11AH   | 1*11AL     | 0,12     | 4   | 0,30     | 9   |
| 80-63/60-70 (61,7)              | 13    | 18  | 23*   | 1*11AH   | 1*11AL     | 0,17     | 7   | 0,31     | 9   |
| 80-60/50-70(56,0)               | 22    | 18  | 23*   | 1*11AH   | 1*11AL     | 0,22     | 12  | 0,26     | 7   |
| 80-33/30-35(30,2)               | 6,5   | 18  | 23*   | 1*11AH   | 1*11AL     | 0,03     | 1   | 0,31     | 10  |

| Teplotní program (°C) |       |      | <b>.</b> . | <b>_</b> . | <b>_</b> . |          |     | <b>–</b> */ • / |       |
|-----------------------|-------|------|------------|------------|------------|----------|-----|-----------------|-------|
| Ohrev TV              | Vykor | n CB | Desky      | Desky      | Desky      | Prutok P | dPp | Prutok          | S dPs |
|                       | kW    | typ  | počet      | primární   | sekundární | l/s      | kPa | l/s             | kPa   |
| 80-25/10-60           | 62    | 20   | 27         | 1*12 H     | 1*13 H     | 0,27     | 17  | 0,3             | 17,5  |
| 80-25/10-55(22,7)     | 67    | 20   | 27         | 1*12 H     | 1*13 H     | 0,28     | 18  | 0,35            | 24,7  |
| 65-25/10-50 (23,3)    | 50    | 20   | 27         | 1*12 H     | 1*13 H     | 0,29     | 19  | 0,3             | 18    |
| 65-22/10-50           | 43    | 20   | 27         | 1*12 H     | 1*13 H     | 0,24     | 13  | 0,26            | 14    |
| 60-25/10-50           | 40    | 20   | 27         | 1*12 H     | 1*13 H     | 0,27     | 17  | 0,24            | 12    |
| 80-25/10-60 (23,0)    | 69    | 20   | 35*        | 1*16 H     | 1*17 H     | 0,29     | 11  | 0,33            | 13    |
| 80-25/10-55 (21,0)    | 75    | 20   | 35*        | 1*16 H     | 1*17 H     | 0,30     | 12  | 0,4             | 19    |
| 65-25/10-50 (23,1)    | 67    | 20   | 35*        | 1*16 H     | 1*17 H     | 0,38     | 19  | 0,4             | 19    |
| 65-22/10-50 (20,1)    | 50    | 20   | 35*        | 1*16 H     | 1*17 H     | 0,27     | 10  | 0,3             | 11    |
| 60-25/10-50 (24,1)    | 50    | 20   | 35*        | 1*16 H     | 1*17 H     | 0,33     | 15  | 0,3             | 11    |

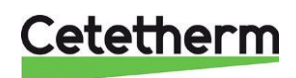

Cetetherm Mini City Montážní, servisní a provozní manuál

#### 17.1 Technické údaje

| Hlavní rozměry                | Viz. Rozměrový náčrtek                        |
|-------------------------------|-----------------------------------------------|
| <ul> <li>S krytem</li> </ul>  | 430 x 160 x 1480 (šířka x hloubka x výška) mm |
| <ul> <li>Bez krytu</li> </ul> | 410 x 150 x 1440 (šířka x hloubka x výška) mm |
| Hmotnost                      | 19 kg, kryt 2 kg                              |
| Elektrické údaje              | 230 V, 1 fáze, 50 W                           |
| Doprava                       | Celková hmotnost 29 kg, 0.2 m <sup>3</sup>    |
| Hladina hluku                 | <55 dB (A) 1.6 m od podlahy, 1 m od jednotky  |

### 17.2 Rozměrový náčrtek

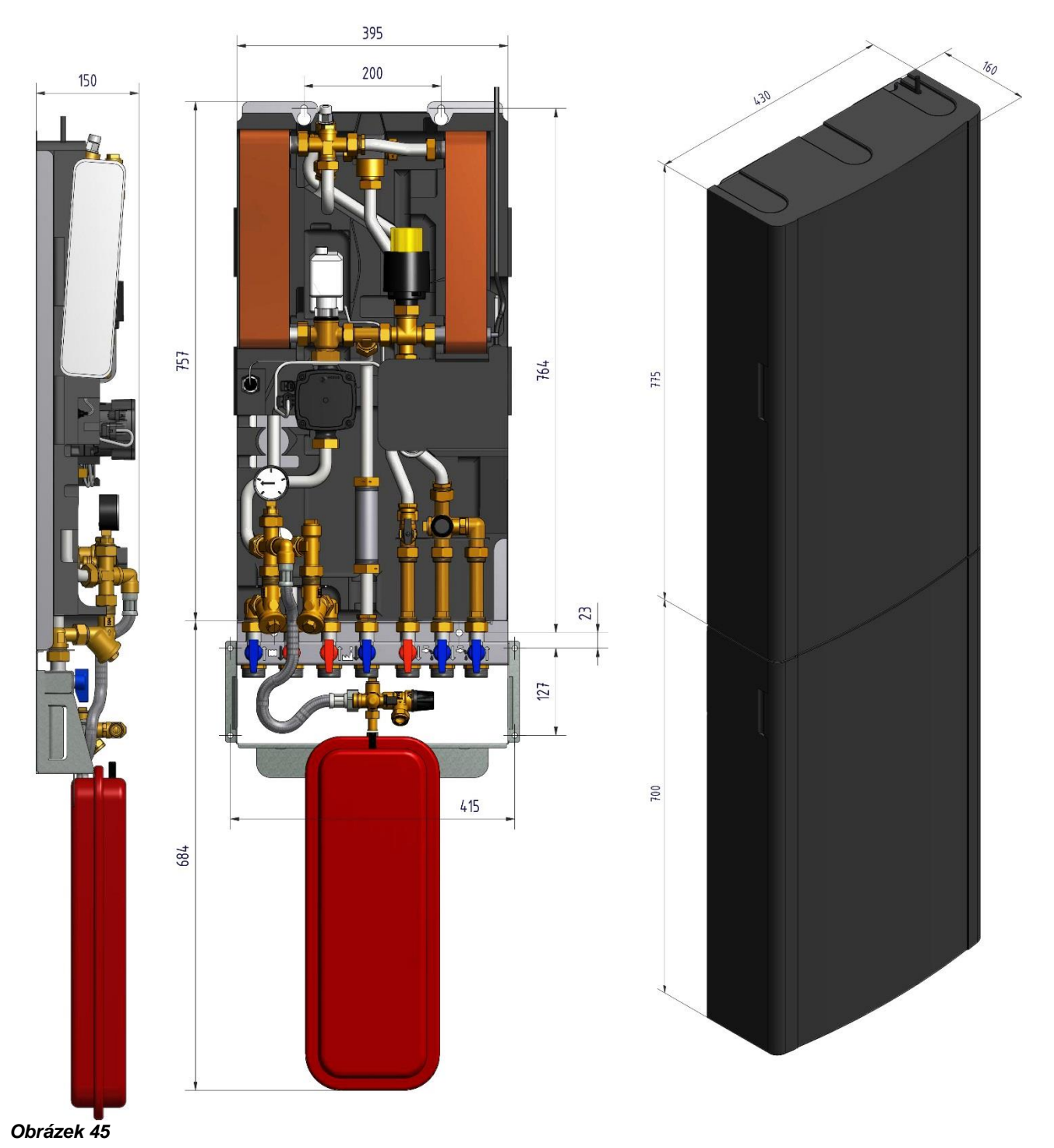

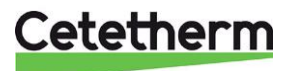

### 18 Volitelné příslušenství

Pokyny pro montáž jsou popsány pro novou instalaci. Pokud mají být soupravy instalovány na již nainstalovaném systému, uvolněte tlak vody a před zahájením instalace odpojte elektrické napájení. Volitelné příslušenství musí být instalováno autorizovaným dodavatelem / technikem.

#### 18.1 Připojovací modul "First fix-jig"

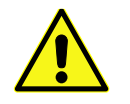

Teplota a tlak primárního topného média jsou velmi vysoké. S výměníkovou stanicí tepla mohou pracovat **pouze kvalifikované osoby**. Neodborná manipulace může způsobit vážná zranění a vést k poškození budovy.

Pro úsporu času a efektivitu instalace nabízí Cetetherm připojovací modul *"First fix-jig"* včetně uzavíracích kohoutů. Připojovací modul *"First fix-jig"* je k dispozici ve třech různých variantách se čtyřmi, šesti nebo sedmi uzavíracími kohouty.

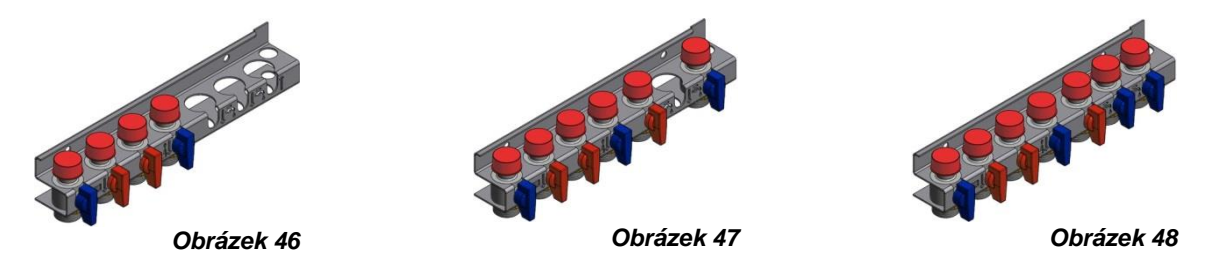

- Namontujte připojovací modul *"First fix-jig"* na stěnu pomocí dvou šroubů nebo šroubů vhodných pro materiál stěny a pro hmotnost jednotky.
   POZNÁMKA: Ujistěte se, že se výměníková stanice vejde nad připojovací modul *"First fix-jig"*. Cetetherm doporučuje mít 900 mm od podlahy k hornímu okraji připojovacího modul *"First fix-jig"*.
- 2. Před připojením trubek zavřete všechny kohouty. Utáhněte šroubení momentovou silou 45Nm.
- 3. Vyjměte víčka na kohoutech a propláchněte všechny trubky otevřením a zavřením kohoutů.
- 4. Příchozí trubky mohou být před namontováním výměníkové stanice tlakově zkoušeny.
- 5. Vraťte víčka na kohouty, pokud není výměníková stanice ihned instalována.

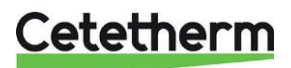

#### 18.2 Regulační ventil tlakové diference, RTD

Poznámka: Regulační ventil tlakové diference není dostupný ve všech modelech Cetetherm Mini City.

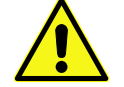

Nastavování RTD musí provádět autorizovaný servisní technik.

#### 18.2.1 Nastavení RTD

Nastavte ventil na diferenční tlak 60kPa.

Nastavení nižší než 60kPa, ovlivní funkčnost výměníkové stanice.

Začněte s ventilem v minimální poloze a poté jej otevírejte 19 otáčkami. Použijte 4 mm šestiúhelníkový klíč (imbusový klíč).

**POZNÁMKA:** Před provedením nového nastavení vždy začínejte v minimální poloze ventilu.

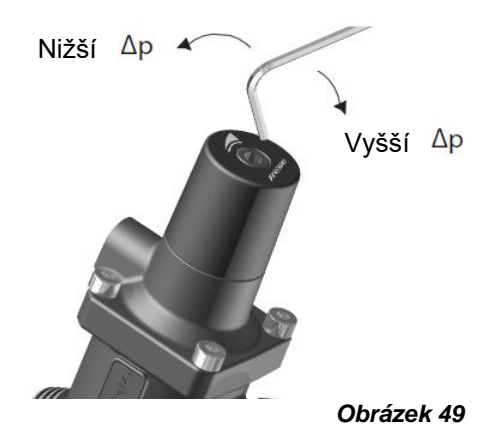

#### 18.2.2 Průtokový diagram RTD

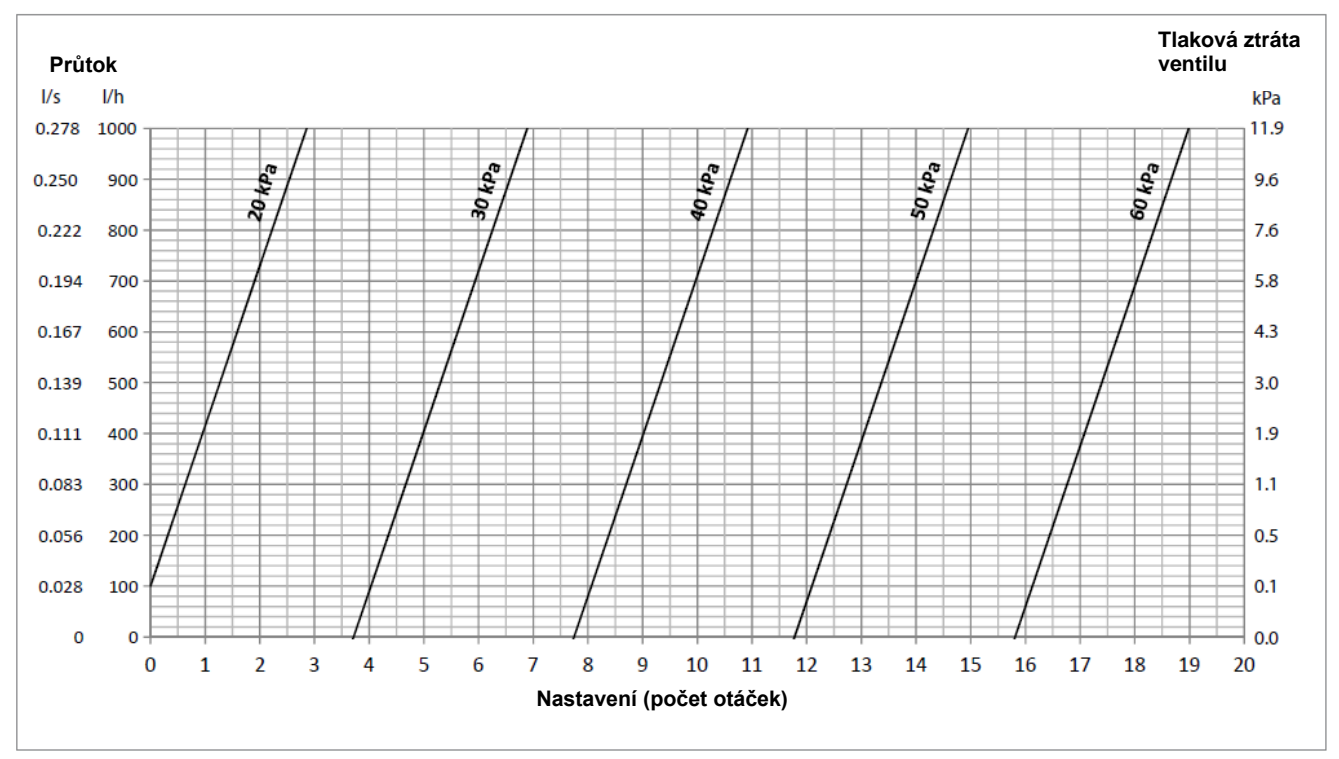

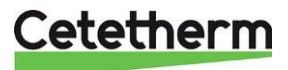

#### 18.3 Havarijní termostat

Topný systém je citlivý na vysoké teploty. Například při použití podlahového vytápění, musí být topný systém vybaven havarijním termostatem. Pokud topný systém není vybaven termostatem, může se poškodit podlahový topný systém a podlahy obecně.

- 1. Odpojte napájecí kabel výměníkové stanice. Odpojte kabel elektrického napájení oběhového čerpadla.
- 2. Připojte nový napájecí kabel z řídící jednotky k oběhovému čerpadlu.
- 3. Znovu připojte stávající napájecí kabel k řídící jednotce.
- 4. Nainstalujte termostat.
- 5. Připevněte všechny elektrické vodiče potřebným počtem pásků. V žádném případě nefixujte elektrické vodiče k trubkách primárního topného média a k ostrým hranám.
- 6. Změňte parametry a doporučená nastavení před spuštěním systému s havarijním termostatem.

#### 18.3.1 Parametry a doporučená nastavení pro podlahové vytápění

Před spuštěním Cetetherm Mini City s havarijním termostatem je potřeba provést následující změny:

1. Změna provozního režimu čerpadla na konstantní tlak. Viz. 11.3 Přepnutí nastavení UPM3.

#### Řídící panel Round:

- 1. Změna teploty přívodu vytápění na maximálně 45 °C. Viz. 6.3 Změna režimu regulace, topná křivka a maximální teplota přívodu.
- 2. Změna topné křivky termostatu místnosti na 5. Viz. 6.3 Změna režimu regulace, topná křivka a maximální teplota přívodu.

#### Řídící panel CM737:

| Parametr                                                                              | Číslo            | Nastavit  | Volitelné nastavení |                                                                                                    |  |  |  |
|---------------------------------------------------------------------------------------|------------------|-----------|---------------------|----------------------------------------------------------------------------------------------------|--|--|--|
|                                                                                       | (zkratka)        | hodnotu   | Displej             | Popis                                                                                                    |  |  |  |
| Parametry kategorie 1: Na                                                             | astavení řídícíl | ho panelu |                     |                                                                                                    |  |  |  |
| OTC topná křivka                                                                      | 15:OC            | 5         | 1 to 40             | Nastaví OTC topnou křivku (regulace dle<br>venkovní teploty)                                                                                               |  |  |  |
| Parametry kategorie 2: Ek                                                             | <b>KO-funkce</b> |           |                     |                                                                                                    |  |  |  |
| EKO-funkce<br>Ekonomická funkce v<br>OTC režimu<br>(regulace dle venkovní<br>teploty) | 3:Pd             | 0         | 0 to 20             | Rozdíl mezi venkovní a vypočítanou<br>teplotou přívodu vytápění.<br>Pokud je rozdíl menší než hodnota 3:Pd,<br>topení se vypne.<br>0: funkce není aktivní. |  |  |  |
| Parametry kategorie 3: Nastavení a zobrazení hodnot čidel                             |                  |           |                     |                                                                                                    |  |  |  |
| Nastavený bod maximální<br>teploty přívodu vytápění                                   | 1:CH             | 45        | 30 to 80            | Maximální nastavený bod teploty přívodu<br>pro vytápění.                                                                                                   |  |  |  |

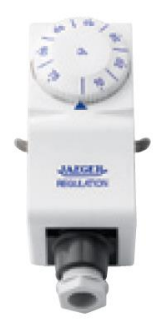

Obrázek 51

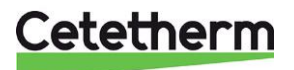

#### 18.4 Servisní bypass

Servisní bypass umožňuje propláchnout potrubí primárního okruhu (přívod – zpátečka), když je výměníková stanice namontována na stěně.

 Připojte servisní bypass mezi *Přívod* primárního topného média a Zpátečku primárního topného média. Utáhněte šroubení momentovou silou 45Nm.

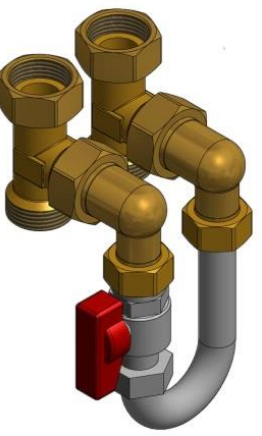

Obrázek 52

2. Namontujte expanzní nádobu na pravou stranu rámu.

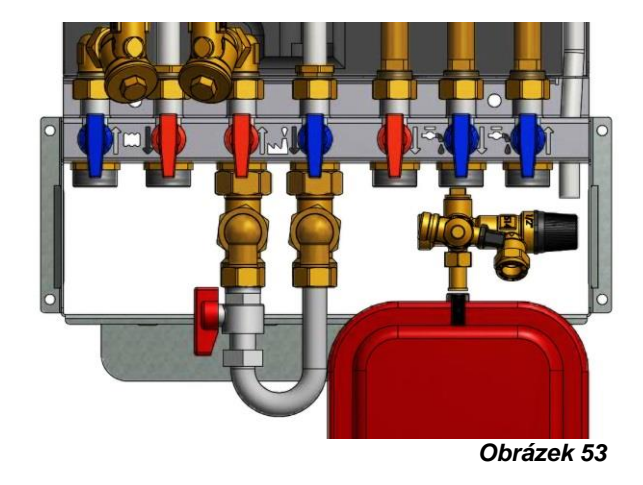

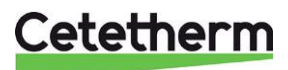

Cetetherm s.r.o. Prosecká 851/64 190 00 Praha 9 – Česká republika www.cetetherm.com

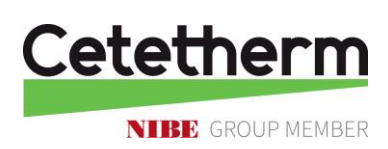